# NX408EI - NX416EI - NX448EI MANUEL D'INSTALLATION

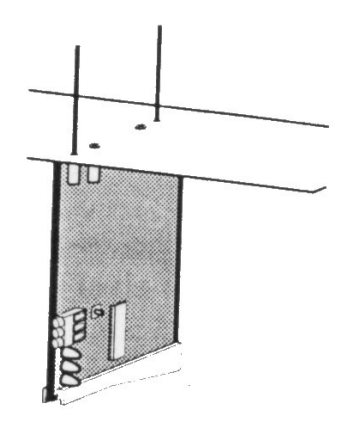

### Description

La centrale NX8 peut gérer des émetteurs radio grâce aux modules NX408EI, NX416EI, NX448EI. Les émetteurs compatibles sont : NX450I, NX451I, NX470I, NX475I, NX480I et NX490I.

Le récepteur radio peut s'installer dans le coffret de la centrale. Le raccordement à la carte mère se fait par un bus 3 fils comprenant l'alimentation et les données.

## Précautions d'installation

L'installation de la carte réceptrice radio nécessite quelques précautions d'installation :

- Laisser au moins 30 cm au-dessus de la centrale afin de placer les antennes de la carte de réception radio
- Eviter de placer la carte de réception radio dans un endroit humide
- Eviter les armoires métalliques, armoires électriques, les chaufferies etc...

## Installation Carte reception

Ce chapitre indique l'installation de la carte, la fixation sur le coffret et l'installation des antennes.

<u>ATTENTION</u>: Verifier que vous n'êtes pas chargé electriquement. Pour cela, toucher le boîtier métallique ou portez un bracelet anti statique pour éviter toute décharge électro statique 1/ Après avoir installé le coffret de la NX& fixer les vis prévues à cet effet avec l'écrou et les rondelles fournies. L'emplacement des vis doit être conforme à la figure 1.

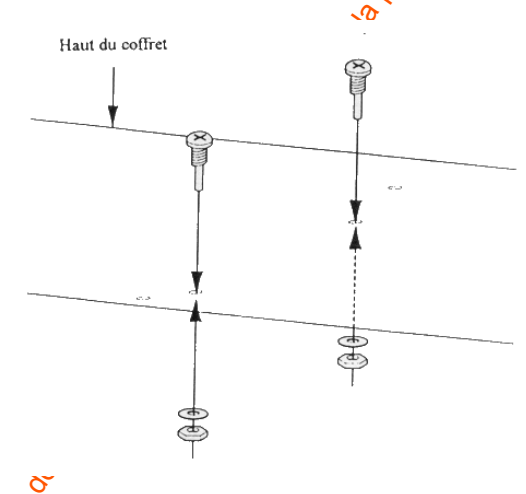

### Figure 1 : Installation des vis de fixation

27 Installer le guide sans le fixer complètement grâce à la vis auto taraudeuse fournie. L'emplacement de ce guide doit se situer sous les vis fixées au point 1. Voir Figure 2

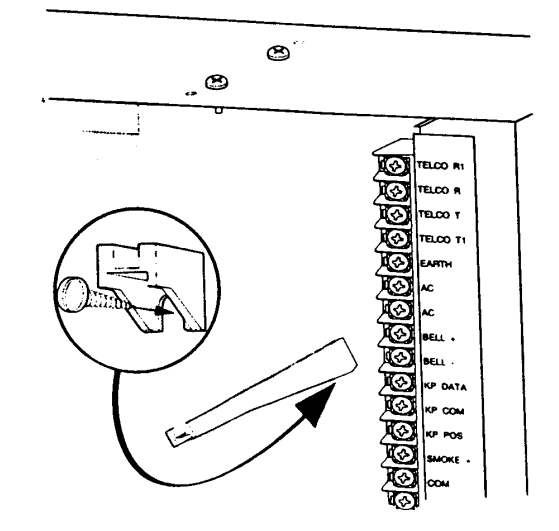

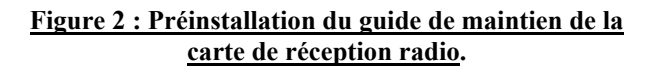

3/ Installer le récepteur sur le coffret en le positionnant sur les vis prévues (Voir Etape 1), puis insérer l'autre côté dans le guide de maintien comme précisé Figure 3 :

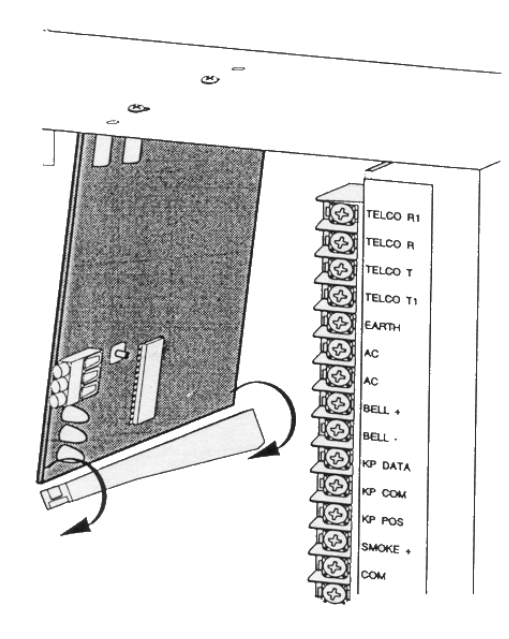

#### Figure 3 : Installation de la carte dans le coffret

4/ Dès que la carte est installée, vissez la vis auto taraudeuse pour fixer solidement la carte

5/ Placer les antennes dans les emplacements prévus a cet effet (Voir Figure 4)

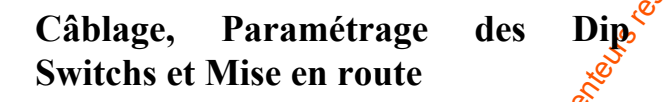

Les étapes suivantes décrivent la mise en route et le paramétrage des Dip Switchs

1/ Enlever l'alimentation de la NX8

ATTENTION : Il est important d'enlever toutes les alimentations de la centrale XX8 avant d'effectuer toute intervention technique en la centrale afin d'éviter tout dommage électrique

2/ Connecter sur la carre, l'alimentation (+12V et 0V) et le fil données (DATA) en utilisant un câble standard (voir Figure 5)

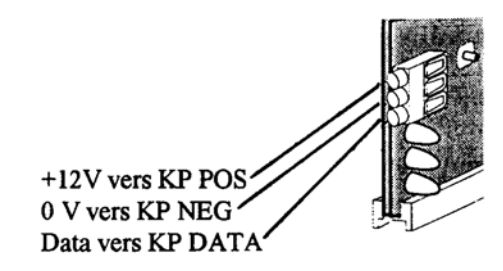

Figure 5 : Câblage de la carte réception radio à la centrale NX8.

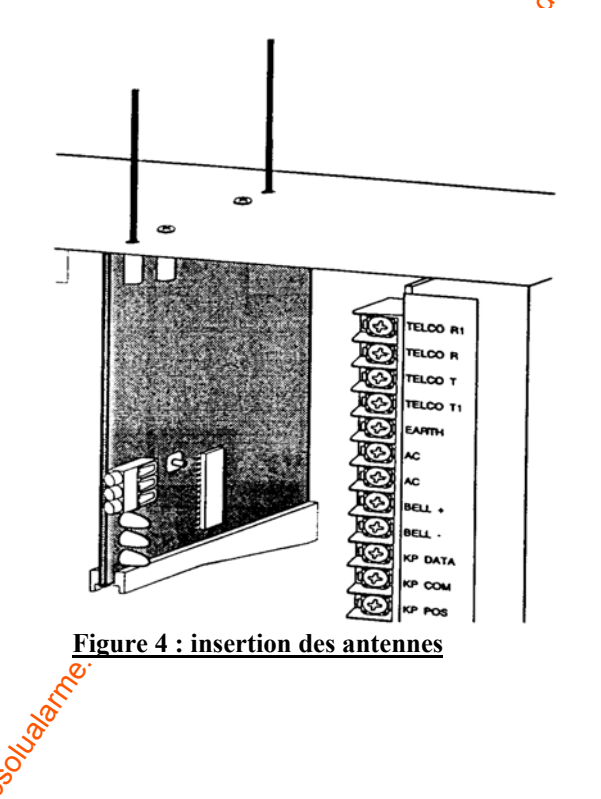

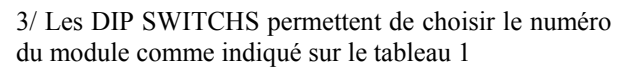

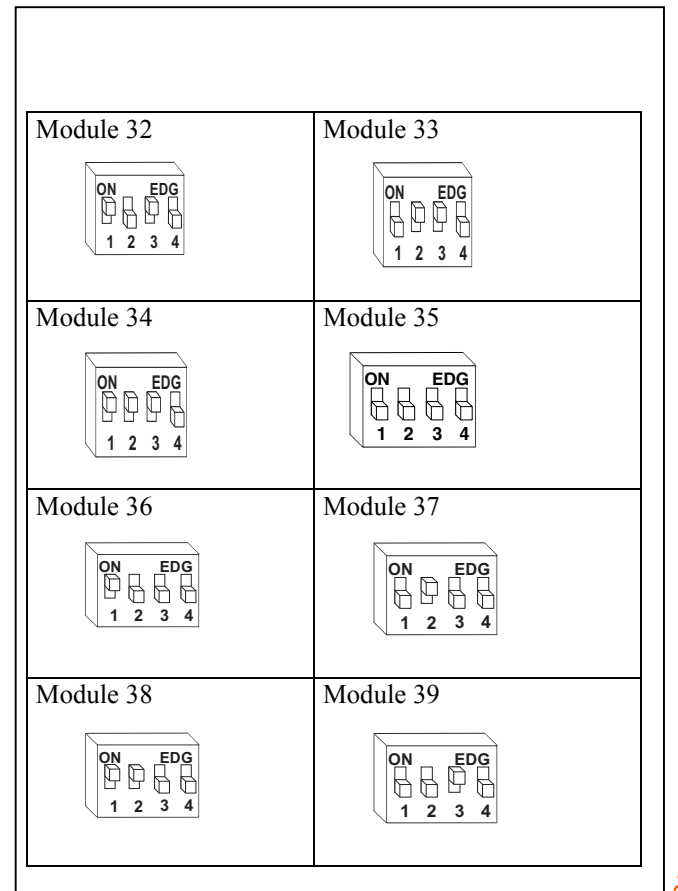

4/ Alimenter la centrale NX8. La Led Rouge médiane sur le module doit clignoter.

Le tableau 2 décrit la situation suivant l'état des le

#### Tableau 2 : Diagnostics

| LED               | Etat du module           |
|-------------------|--------------------------|
| Rouge clignotante | Communication OK         |
| Rouge éteinte     | Pas de communication     |
| Jaune clignotante | Réception radio en cours |
| Jaune éteinte     | Pas de féception radio   |

<u>Note</u>: L'autre Led rouge peut s'allumer mais n'a aucune valeur indicative

### Programmation

Ce paragraphe décrit les points suivants :

- Choix des caractéristiques des émetteurs rado.
- Programmation des émetteurs dans la NX8

Programmation du récepteur et modification des paramètres des émetteurs

# Détermination des caractéristiques des émetteurs radio

Les caractéristiques (convine le choix des partitions) de chaque émetteur ratho peuvent être modifiées directement par la programmation du module de réception.

Le **tableau 3** yous donne l'ensemble des informations sur chacune des zones. C'est un outil de travail qui vous permet d'avoir une vue complète de la programmation et donc de gérer plus facilement le module de réception.

### Adresse des zones 1-192:

Les adresses des zones ne sont pas libellées dans le **Tableau 3** car elles varient en fonction du paramétrages de l'adresse **194** – paramétrage du récepteur (voir tableau ci-dessus).

Par exemple, si l'adresse **194** est paramétrée à 3, la première adresse de zone est la 25. Le nombre total d'adresses disponibles dépend de la carte radio et de la centrale.

Note : les programmations par défaut sont consignées sur les segments 1 et 2 de l'adresse 1. Il faut appliquer ces valeurs pour chaque adresse de programmation.

#### Paramétrage pour l'émetteur universel Porte/Fenêtre et le détecteur de fumée :

Utiliser les options suivantes lors du paramétrage des options 1 et 2 pour le transmetteur universel et le détecteur de fumée.

Option 1 :

**Pour l'émetteur universel** : On : ampoule reed invalide Off : ampoule reed valide **Pour le détecteur de fumée** : On : Auto protection valide Off : auto protection invalide

Attention: l'option 1 doit être invalidée si le détecteur de fumée ne possède pas d'AP

option 2 :

**Pour l'émetteur universel** : On : Contact externe NF Off : contact externe NO **Pour le détecteur de fumée** : Non utilisée.

Tableau 3 : Feuille de programmation du module

| Adresse                                | Segment 1                               | Segment 2                              |      |
|----------------------------------------|-----------------------------------------|----------------------------------------|------|
| 0                                      | -                                       | -                                      |      |
| Adresse                                |                                         |                                        |      |
| pour                                   |                                         |                                        |      |
| programmer                             |                                         |                                        |      |
| Zone                                   | 1-Détecteur actif<br><i>Déf. Off</i>    | 1- Partition 1<br><i>Déf. ON</i>       |      |
| Module                                 | 2-Supervision<br><i>Déf. ON</i>         | 2- Partition 2<br><i>Déf. Off</i>      |      |
|                                        | 3-Supervision Feu<br><i>Déf. Off</i>    | <b>3</b> - Partition 3 <i>Déf. Off</i> |      |
|                                        | 4-Option 1<br><i>Déf. Off</i>           | 4- Partition 4<br><i>Déf. Off</i>      |      |
|                                        | 5- Option 2<br><i>Déf. Off</i>          | 5- Partition 5<br><i>Déf. Off</i>      |      |
|                                        | 6-8 non utilisée                        | 6- Partition 6<br><i>Déf. Off</i>      |      |
|                                        |                                         | 7- Partition 7<br><i>Déf. Off</i>      |      |
|                                        |                                         | 8- Partition 8<br><i>Déf. Off</i>      | ž    |
| Zone                                   | 1-Détecteur actif                       | 1- Partition 1                         | S.   |
|                                        | 2-Supervision                           | <b>2</b> - Partition 2                 | J.C. |
| Module                                 | 3-Supervision Feu                       | <b>3</b> - Partition 3                 |      |
|                                        | 4-Option 1                              | 4- Partition 4                         | 5    |
|                                        | 5-Option 2                              | 5- Partition 5                         |      |
|                                        | o-o non unuse                           | <b>6</b> - Partition <b>6</b>          |      |
|                                        |                                         | 7- Partition 8                         |      |
|                                        |                                         |                                        |      |
| Zone                                   | 1-Détecteur actif                       | 1- Partition 1                         |      |
|                                        | 2-Supervision                           | 2 Partition 2                          |      |
| Module                                 | <b>3</b> -Supervision Feu               | 3- Partition 3                         |      |
|                                        | 4-Option 1                              | <b>4</b> - Partition 4                 |      |
|                                        | 5-Option 2                              | 5- Partition 5                         |      |
|                                        | 6-8 non utilisé                         | 6- Partition 6                         |      |
|                                        | Sol.                                    | 7- Partition 7                         |      |
|                                        | ~~~~~~~~~~~~~~~~~~~~~~~~~~~~~~~~~~~~~~~ | 8- Partition 8                         |      |
|                                        |                                         |                                        |      |
| Zone                                   | 1-Détecteur actif                       | <b>1</b> - Partition 1                 |      |
|                                        | 2-Supervision                           | <b>2</b> - Partition 2                 |      |
| Module                                 | 38 Supervision Feu                      | <b>3</b> - Partition 3                 |      |
| ~                                      | <pre>@-Option 1</pre>                   | <b>4</b> - Partition 4                 |      |
| ~~~~~~~~~~~~~~~~~~~~~~~~~~~~~~~~~~~~~~ | 5-Option 2                              | 5- Partition 5                         |      |
| - Ero                                  | <b>6-8</b> non utilisé                  | 6- Partition 6                         |      |
| , off                                  |                                         | 7- Partition 7                         |      |
| D. OU                                  |                                         | <b>8</b> - Partition 8                 |      |

| AdresseSegment 1Segment 2Zone1-Détecteur actif1- Partition 12-Supervision2- Partition 2                                                                                                    |
|----------------------------------------------------------------------------------------------------|
| Zone 1-Détecteur actif 1- Partition 1.<br>2-Supervision 2- Partition 2                                                                                                    |
| 2-Supervision 2- Partition                                                                                                    |
|                                                                                                    |
| odule <b>3</b> -Supervision Feu 3- Partition 3                                                                                                    |
| <b>4</b> -Option 1 <b>4</b> - Partition 4                                                                                                    |
| 5-Option 2 5- Partition 5                                                                                                    |
| 6-8 non utilisé 6- Partition 6                                                                                                    |
| 70 Partition 7                                                                                                    |
| <b>8</b> - Partition 8                                                                                                    |
| Zone 1-Détecteur action 1 - Partition 1                                                                                                    |
| <b>2</b> -Supervision <b>2</b> -Partition 2                                                                                                    |
| odule <b>3</b> -Supervision Feu 3- Partition 3                                                                                                    |
| 4-Option <b>4</b> -Partition 4                                                                                                    |
| 5-Option 2 5- Partition 5                                                                                                    |
| 6-8 non utilisé 6- Partition 6                                                                                                    |
| 7- Partition 7                                                                                                    |
| 8- Partition 8                                                                                                    |
| <b>Zone 2</b> 1-Détecteur actif 1- Partition 1                                                                                                    |
| <b>2</b> -Supervision <b>2</b> -Partition 2                                                                                                    |
| odule <b>3</b> -Supervision Feu <b>3</b> - Partition 3                                                                                                    |
| <b>4</b> -Option 1 <b>4</b> -Partition 4                                                                                                    |
| <b>5</b> - <i>Option 2</i> <b>5</b> - Partition 5                                                                                                    |
| <b>6-8</b> non utilisé <b>6-</b> Partition 6                                                                                                    |
| 7- Partition 7                                                                                                    |
| 8- Partition 8                                                                                                    |
| Zone 1-Détecteur actif 1- Partition 1                                                                                                    |
| <b>2</b> -Supervision <b>2</b> - Partition 2                                                                                                    |
| odule <b>3</b> -Supervision Feu   <b>3</b> - Partition 3                                                                                                    |
| <b>4</b> -Option 1 <b>4</b> - Partition 4                                                                                                    |
| <b>5</b> -Option 2 <b>5</b> -Partition 5                                                                                                    |
| <b>6-8</b> non utilisé <b>6-</b> Partition 6                                                                                                    |
| 7- Partition 7                                                                                                    |
| 8- Partition 8                                                                                                    |
|                                                                                                    |
| Zone 1-Détecteur actif 1- Partition 1                                                                                                    |
| Zone1-Détecteur actif1- Partition 12-Supervision2- Partition 2                                                                                                    |
| Zone1-Détecteur actif1- Partition 12-Supervision2- Partition 2odule3-Supervision Feu3- Partition 3                                                                                                    |
| Zone1-Détecteur actif1- Partition 12-Supervision2- Partition 2odule3-Supervision Feu4-Option 14- Partition 4                                                                                                    |
| Zone1-Détecteur actif<br>2-Supervision1- Partition 1<br>2- Partition 2odule3-Supervision Feu<br>4-Option 13- Partition 3<br>                                                                                                    |
| Zone1-Détecteur actif<br>2-Supervision1- Partition 1<br>2- Partition 2odule3-Supervision Feu<br>4-Option 1<br>5-Option 23- Partition 3<br>4- Partition 4<br>5- Partition 56-8 non utilisé6- Partition 6                                                                       |
| Zone1-Détecteur actif<br>2-Supervision1- Partition 1<br>2- Partition 2<br>3- Partition 3<br>4- Partition 4<br>5-Option 2<br>6-8 non utiliséZone1- Détecteur actif<br>2- Partition 2<br>3- Partition 3<br>4- Partition 4<br>5- Partition 5<br>6- Partition 6<br>7- Partition 7 |

| Zone1-Détecteur actif<br>2-Supervision<br>3-Supervision Feu<br>4-Option 1<br>5-Option 2<br>6-8 non utilisé1- Partition 1<br>2- Partition 3<br>4- Partition 4<br>5- Partition 6<br>7- Partition 7<br>8- Partition 7<br>8- Partition 3<br>4- Partition 7<br>8- Partition 7<br>8- Partition 3<br>4- Partition 1<br>2-Supervision<br>3-Supervision Feu<br>4-Option 1<br>5-Option 2<br>6-8 non utilisé1- Partition 1<br>2- Partition 7<br>8- Partition 3<br>4- Partition 3<br>4- Partition 3<br>4- Partition 3<br>4- Partition 3<br>4- Partition 3<br>4- Partition 7<br>8- Partition 7<br>8- Partition 7<br>8- Partition 7<br>8- Partition 7<br>8- Partition 7<br>8- Partition 7<br>8- Partition 7<br>8- Partition 7<br>8- Partition 7<br>8- Partition 7<br>8- Partition 7<br>8- Partition 7<br>8- Partition 1<br>2- Partition 7<br>8- Partition 7<br>8- Partition 4<br>5- Option 2<br>6-8 non utiliséZone1-Détecteur actif<br>2-Supervision<br>3-Supervision Feu<br>4-Option 1<br>5-Option 2<br>6-8 non utilisé1- Partition 1<br>2- Partition 7<br>8- Partition 4<br>5- Partition 7<br>8- Partition 4<br>5- Partition 7<br>8- Partition 4<br>5- Partition 7<br>8- Partition 7<br>8- Partition 7<br>8- Partition 7<br>8- Partition 7<br>8- Partition 7<br>8- Partition 7<br>8- Partition 7<br>8- Partition 1<br>2- Partition 2<br>3- Supervision Feu<br>4-Option 1<br>5- Option 2<br>6-8 non utiliséZone1-Détecteur actif<br>2-Supervision<br>3-Supervision Feu<br>4-Option 1<br>5-Option 2<br>6-8 non utilisé1- Partition 1<br>2-Partition 2<br>3- Partition 3<br>4- Partition 4<br>5- Partition 5<br>6- Partition 5<br>6- Partition 7<br>8- Partition 3<br>4- Partition 4<br>5- Partition 7<br>8- Partition 8                                                                                                    | Zone1-Détecteur actif<br>2-Supervision<br>3-Supervision Feu<br>4-Option 1<br>5-Option 2<br>6-8 non utilisé1- Partition 1<br>2- Partition 3<br>4- Partition 4<br>5- Partition 5<br>6- Partition 7<br>8- Partition 7<br>8- Partition 7<br>8- Partition 7<br>8- Partition 1<br>2- Partition 1<br>2- Partition 1<br>2- Partition 2<br>3- Partition 3<br>4- Partition 1<br>2- Partition 2<br>3- Partition 3<br>4- Partition 3<br>4- Partition 3<br>4- Partition 3<br>4- Partition 4<br>5- Partition 7<br>8- Partition 3<br>4- Partition 4<br>5- Partition 5<br>6-8 non utiliséZone1-Détecteur actif<br>2-Supervision<br>3-Supervision Feu<br>4-Option 1<br>5-Option 2<br>6-8 non utilisé1- Partition 1<br>2- Partition 7<br>8- Partition 3<br>4- Partition 4<br>5- Partition 3<br>4- Partition 4<br>5- Partition 5<br>6- Partition 6<br>7- Partition 7<br>8- Partition 8Zone1-Détecteur actif<br>2-Supervision<br>3-Supervision Feu<br>4-Option 1<br>5-Option 2<br>6-8 non utilisé1- Partition 1<br>2- Partition 5<br>6- Partition 6<br>7- Partition 7<br>8- Partition 8Zone1-Détecteur actif<br>2-Supervision<br>3-Supervision Feu<br>4-Option 1<br>5-Option 2<br>6-8 non utilisé1- Partition 1<br>2- Partition 3<br>4- Partition 4<br>5- Partition 5<br>6- Partition 6<br>7- Partition 7<br>8- Partition 7<br>8- Partition 7<br>8- Partition 3<br>4- Partition 4<br>5- Partition 5<br>6- Partition 6<br>7- Partition 7<br>8- Partition 7<br>8- Partition 3<br>4- Partition 1<br>2- Partition 3<br>4- Partition 4<br>5- Partition 5<br>6- Partition 6<br>7- Partition 7<br>8- Partition 7<br>8- Partition 3<br>4- Partition 4<br>5- Partition 5<br>6- Partition 6<br>7- Partition 7<br>8- Partition 7<br>8- Partition 3<br>4- Partition 4<br>5- Partition 3<br>4- Partition 4<br>5- Partition 5<br>6- Partition 5<br>6- Partition 6<br>7- Partition 7<br>8- Partition 3<br>4- Partitio                                                                                                    | Zone       1-Détecteur actif       1- Partition 1         Module       3-Supervision       3- Partition 2         Module       3-Supervision Feu       4- Partition 3         4-Option 1       5- Partition 5         6-8 non utilisé       6- Partition 1         Module       1-Détecteur actif       1- Partition 1         2-Supervision       3- Partition 3         Module       1-Détecteur actif       1- Partition 1         2-Supervision       3- Partition 3         A-Option 1       5- Partition 2         3-Supervision Feu       1- Partition 4         4-Option 1       5- Partition 5         6-8 non utilisé       6- Partition 1         2-Supervision       3- Partition 3         4-Option 1       5- Partition 5         6-8 non utilisé       1- Partition 1         2-Supervision       3- Partition 3         4-Option 1       5- Partition 5         6-8 non utilisé       6- Partition 6         7-Partition 7       8- Partition 7         8- Partition 8       2- Partition 7         Module       1-Détecteur actif       1- Partition 1         2-Supervision       3- Partition 3         4-Option 1       5- Partition 3 <t< th=""><th>Zone1-Détecteur actif<br/>2-Supervision<br/>4-Option 1<br/>5-Option 2<br/>6-8 non utilisé1- Partition 1<br/>2- Partition 3<br/>4- Partition 4<br/>5- Partition 5<br/>6- Partition 7<br/>8- Partition 7<br/>8- Partition 7<br/>8- Partition 7<br/>8- Partition 3<br/>4- Partition 1<br/>2- Partition 7<br/>8- Partition 3<br/>4- Partition 1<br/>2- Partition 1<br/>2- Partition 2<br/>3- Partition 3<br/>4- Partition 1<br/>2- Partition 2<br/>3- Partition 3<br/>4- Partition 4<br/>5- Partition 3<br/>4- Partition 4<br/>5- Partition 3<br/>4- Partition 4<br/>5- Partition 5<br/>6- Partition 5<br/>6- Partition 6<br/>7- Partition 7<br/>8- Partition 7<br/>8- Partition 3<br/>4- Partition 1<br/>2- Partition 2<br/>3- Partition 3<br/>4- Partition 4<br/>5- Partition 5<br/>6- Partition 6<br/>7- Partition 7<br/>8- Partition 7<br/>8- Partition 1<br/>2- Partition 1<br/>2- Partition 2<br/>3- Partition 3<br/>4- Partition 4<br/>5- Partition 7<br/>8- Partition 1<br/>2- Partition 1<br/>2- Partition 1<br/>2- Partition 2<br/>3- Partition 3<br/>4- Partition 4<br/>5- Partition 5<br/>6- Partition 5<br/>6- Partition 6<br/>7- Partition 7<br/>8- Partition 1<br/>2- Partition 1<br/>2- Partition 2<br/>3- Partition 3<br/>4- Partition 4<br/>5- Partition 3<br/>4- Partition 4<br/>5- Partition 5<br/>6- Partition 5<br/>6- Partition 5<br/>6- Partition 5<br/>6- Partition 7<br/>8- Partition 3<br/>4- Partition 4<br/>5- Partition 3<br/>4- Partition 4<br/>5- Partition 5<br/>6- Partition 7<br/>8- Partition 7<br/>8- Partition 7<br/>8- Partition 3<br/>4- Partition 4<br/>5- Partition 7<br/>8- Partition 7<br/>8- Partition 7<br/>8- Partition 7<br/>8- Partition 7<br/>8- Partition 7<br/>8- Partition 7<br/>8- Partition 7<br/>8- Partition 7<br/>8- Partition 7<br/>8- Partition 7<br/>8- P</th><th>Auresse</th><th>Segment 1</th><th>Segment 2</th></t<> | Zone1-Détecteur actif<br>2-Supervision<br>4-Option 1<br>5-Option 2<br>6-8 non utilisé1- Partition 1<br>2- Partition 3<br>4- Partition 4<br>5- Partition 5<br>6- Partition 7<br>8- Partition 7<br>8- Partition 7<br>8- Partition 7<br>8- Partition 3<br>4- Partition 1<br>2- Partition 7<br>8- Partition 3<br>4- Partition 1<br>2- Partition 1<br>2- Partition 2<br>3- Partition 3<br>4- Partition 1<br>2- Partition 2<br>3- Partition 3<br>4- Partition 4<br>5- Partition 3<br>4- Partition 4<br>5- Partition 3<br>4- Partition 4<br>5- Partition 5<br>6- Partition 5<br>6- Partition 6<br>7- Partition 7<br>8- Partition 7<br>8- Partition 7<br>8- Partition 7<br>8- Partition 7<br>8- Partition 7<br>8- Partition 7<br>8- Partition 7<br>8- Partition 7<br>8- Partition 7<br>8- Partition 7<br>8- Partition 7<br>8- Partition 7<br>8- Partition 7<br>8- Partition 7<br>8- Partition 7<br>8- Partition 3<br>4- Partition 1<br>2- Partition 2<br>3- Partition 3<br>4- Partition 4<br>5- Partition 5<br>6- Partition 6<br>7- Partition 7<br>8- Partition 7<br>8- Partition 1<br>2- Partition 1<br>2- Partition 2<br>3- Partition 3<br>4- Partition 4<br>5- Partition 7<br>8- Partition 1<br>2- Partition 1<br>2- Partition 1<br>2- Partition 2<br>3- Partition 3<br>4- Partition 4<br>5- Partition 5<br>6- Partition 5<br>6- Partition 6<br>7- Partition 7<br>8- Partition 1<br>2- Partition 1<br>2- Partition 2<br>3- Partition 3<br>4- Partition 4<br>5- Partition 3<br>4- Partition 4<br>5- Partition 5<br>6- Partition 5<br>6- Partition 5<br>6- Partition 5<br>6- Partition 7<br>8- Partition 3<br>4- Partition 4<br>5- Partition 3<br>4- Partition 4<br>5- Partition 5<br>6- Partition 7<br>8- Partition 7<br>8- Partition 7<br>8- Partition 3<br>4- Partition 4<br>5- Partition 7<br>8- Partition 7<br>8- Partition 7<br>8- Partition 7<br>8- Partition 7<br>8- Partition 7<br>8- Partition 7<br>8- Partition 7<br>8- Partition 7<br>8- Partition 7<br>8- Partition 7<br>8- P                                                                                                    | Auresse  | Segment 1                                | Segment 2                                 |
|----------------------------------------------------------------------------------------------------|----------------------------------------------------------------------------------------------------|----------------------------------------------------------------------------------------------------|----------------------------------------------------------------------------------------------------|----------|------------------------------------------|-------------------------------------------|
| Module2-Supervision2-Partition 23-Supervision 13-Partition 34-Option 15-Option 26-8 non utilisé6-Partition 67-Partition 78-Partition 8Zone1-Détecteur actif2-Supervision1-Partition 12-Supervision2-Partition 1Module3-Supervision Feu4-Option 15-Option 26-8 non utilisé1-Partition 12-Supervision3-Partition 34-Option 15-Partition 67-Partition 15-Partition 67-Partition 26-Partition 66-8 non utilisé1-Partition 12-Supervision3-Supervision FeuModule1-Détecteur actif2-Supervision1-Partition 12-Partition 23-Partition 34-Option 15-Partition 56-8 non utilisé6-Partition 67-Partition 78-Partition 12-Supervision3-Supervision Feu4-Option 15-Partition 56-8 non utilisé1-Partition 12-Partition 23-Partition 34-Option 15-Partition 56-8 non utilisé1-Partition 12-Supervision3-Partition 34-Option 15-Partition 56-8 non utilisé6-Partition 67-Partition 12-Partition 34-Option 15-Partition 56-8 non utilisé6-Partition 13-Supervision Feu1-Partition 14-Option 15-Partition 34-Option 15-Partition 5 </td <td>Module2-Supervision3-Supervision2-Partition 23-Supervision3-Partition 34-Option 15-Option 26-8 non utilisé6-Partition 12-Supervision3-Partition 1Module1-Détecteur actif2-Supervision Feu1-Partition 13-Supervision Feu1-Partition 14-Option 15-Option 26-8 non utilisé1-Partition 12-Supervision3-Partition 34-Option 15-Option 26-8 non utilisé1-Partition 12-Supervision3-Partition 3Module1-Détecteur actif2-Supervision1-Partition 12-Supervision3-Partition 3Module1-Détecteur actif2-Supervision3-Partition 34-Option 15-Partition 56-8 non utilisé1-Partition 12-Supervision3-Partition 34-Option 15-Partition 56-8 non utilisé1-Partition 12-Supervision3-Partition 34-Option 15-Partition 56-8 non utilisé1-Partition 12-Supervision3-Partition 34-Option 15-Partition 56-8 non utilisé1-Partition 12-Supervision3-Partition 34-Option 15-Partition 56-8 non utilisé1-Partition 12-Supervision3-Partition 34-Option 15-Partition 56-8 non utilisé1-Partition 12-Supervision3-Partition 34-Option 15-Partition 5</td> <td>Module</td> <td>Module</td> <td>Zone</td> <td>1-Détecteur actif</td> <td>1- Partition 1</td>                                                                                                    | Module2-Supervision3-Supervision2-Partition 23-Supervision3-Partition 34-Option 15-Option 26-8 non utilisé6-Partition 12-Supervision3-Partition 1Module1-Détecteur actif2-Supervision Feu1-Partition 13-Supervision Feu1-Partition 14-Option 15-Option 26-8 non utilisé1-Partition 12-Supervision3-Partition 34-Option 15-Option 26-8 non utilisé1-Partition 12-Supervision3-Partition 3Module1-Détecteur actif2-Supervision1-Partition 12-Supervision3-Partition 3Module1-Détecteur actif2-Supervision3-Partition 34-Option 15-Partition 56-8 non utilisé1-Partition 12-Supervision3-Partition 34-Option 15-Partition 56-8 non utilisé1-Partition 12-Supervision3-Partition 34-Option 15-Partition 56-8 non utilisé1-Partition 12-Supervision3-Partition 34-Option 15-Partition 56-8 non utilisé1-Partition 12-Supervision3-Partition 34-Option 15-Partition 56-8 non utilisé1-Partition 12-Supervision3-Partition 34-Option 15-Partition 56-8 non utilisé1-Partition 12-Supervision3-Partition 34-Option 15-Partition 5                                                                                                    | Module                                                                                                    | Module                                                                                                    | Zone     | 1-Détecteur actif                        | 1- Partition 1                            |
| Module                                                                                                    | Module                                                                                                    | Module       3-Supervision Feu       3-Partition 3         4-Option 1       5-Option 2       5-Partition 5         6-8 non utilisé       6-Partition 1       2-Partition 1         Sourc       1-Détecteur actif       2-Partition 1         2-Supervision       3-Partition 3       4-Partition 1         Module       3-Supervision Feu       4-Partition 1         3-Supervision Feu       4-Partition 3       4-Partition 2         4-Option 1       5-Partition 5       6-Partition 5         6-8 non utilisé       5-Partition 5       6-Partition 6         7-Partition 2       5-Partition 7         8-Partition 3       4-Partition 4       5-Partition 7         8-Partition 4       5-Partition 3       4-Partition 4         5-Option 2       6-8 non utilisé       1-Partition 1         2-Supervision Feu       4-Option 1       5-Partition 3         4-Option 1       5-Partition 5       6-Partition 7         8-Partition 2       3-Partition 3       4-Partition 4         5-Option 2       6-8 non utilisé       6-Partition 1         6-8 non utilisé       1-Partition 1       2-Partition 3         4-Option 1       5-Partition 3       4-Partition 4         5-Option 2       6-Partition 7                                                                                                    | Module       3-Supervision Feu       3-Partition 3         4-Option 1       5-Option 2       5-Partition 5         6-8 non utilisé       1-Partition 1       2-Partition 2         Module       3-Supervision       1-Partition 1       2-Partition 2         Module       3-Supervision Feu       1-Partition 1       2-Partition 2         Module       3-Supervision Feu       1-Partition 4       5-Partition 2         Source       1-Détecteur actif       1-Partition 4       5-Partition 3         4-Option 1       5-Option 2       6-Partition 5       6-Partition 6         6-8 non utilisé       1-Partition 1       2-Partition 2       3-Partition 3         Module       3-Supervision Feu       1-Partition 1       2-Partition 2         Module       3-Supervision Feu       1-Partition 1       2-Partition 3         4-Option 1       5-Option 2       6-Partition 6       7-Partition 7         8-Partition 1       2-Supervision Feu       1-Partition 1       2-Partition 3         4-Option 1       5-Option 2       6-Partition 5       6-Partition 5         6-8 non utilisé       1-Partition 1       2-Partition 3       4-Partition 4         7-Partition 2       3-Partition 3       4-Partition 4       5-Partition 5                                                                                                    |          | 2-Supervision                            | 2- Partition 2                            |
| 4-Option 1<br>5-Option 2<br>6-8 non utilisé4- Partition 4<br>5-Partition 5<br>6-Partition 7<br>8-Partition 7<br>8-Partition 7<br>8-Partition 7<br>8-Partition 7<br>8-Partition 1<br>2-Supervision Feu<br>4-Option 1<br>5-Option 2<br>6-8 non utilisé1- Partition 1<br>2-Partition 2<br>3-Partition 3<br>4-Partition 4<br>5-Partition 3<br>4-Partition 4<br>5-Partition 3<br>4-Partition 4<br>5-Partition 5<br>6-Partition 5<br>6-Partition 4<br>5-Partition 5<br>6-Partition 6<br>7-Partition 7<br>8-Partition 7<br>8-Partition 7<br>8-Partition 7<br>8-Partition 7<br>8-Partition 1<br>2-Partition 2<br>3-Partition 3<br>4-Partition 1<br>2-Partition 2<br>3-Partition 3<br>4-Partition 4<br>5-Partition 3<br>4-Partition 4<br>5-Partition 5<br>6-Partition 4<br>5-Partition 7<br>8-Partition 1<br>2-Partition 3<br>4-Partition 4<br>5-Partition 5<br>6-Partition 4<br>5-Partition 3<br>4-Partition 4<br>5-Partition 5<br>6-Partition 4<br>5-Partition 5<br>6-Partition 4<br>5-Partition 5<br>6-Partition 4<br>5-Partition 5<br>6-Partition 4<br>5-Partition 5<br>6-Partition 4<br>5-Partition 5<br>6-Partition 4<br>5-Partition 5<br>6-Partition 4<br>5-Partition 4<br>5-Partition 4<br>5-Partition 4<br>5-Partition 4<br>5-Partition 4<br>5-Partition 4<br>5-Partition 4<br>5-Partition 4<br>5-Partition 4<br>5-Partition 4<br>5-Partition 4<br>5-Partition 4<br>5-Partition 4<br>5-Partition 4<br>5-Partition 4<br>5-Partition 4<br>5-Partition 7<br>8-Partition 4<br>5-Partition 3<br>4-Partition 4<br>5-Partition 5<br>6-Partition 4<br>5-Partition 7<br>8-Partition 8                                                                                                    | 4-Option 1       4-Partition 4         5-Option 2       6-8 non utilisé         6-8 non utilisé       5-Partition 5         6-8 non utilisé       6-Partition 7         8-Partition 7       8-Partition 7         8-Partition 8       2-Supervision         Module       1-Détecteur actif       1-Partition 1         2-Supervision Feu       1-Partition 3         4-Option 1       5-Option 2       3-Partition 5         6-8 non utilisé       6-Partition 5         6-8 non utilisé       6-Partition 1         2-Supervision       3-Partition 1         3-Supervision       3-Partition 1         2-Option 2       6-Partition 1         6-8 non utilisé       1-Partition 1         2-Supervision       3-Partition 3         4-Option 1       5-Partition 5         6-8 non utilisé       6-Partition 4         7-Partition 2       5-Partition 3         8-Partition 1       2-Partition 3         9-Partition 1       2-Partition 3         9-Partition 1       2-Partition 4         9-Partition 1       2-Partition 5         6-8 non utilisé       6-Partition 1         9-Partition 2       3-Partition 3         9-Partition 3       <                                                                                                    | 4-Option 1       4-Partition 4         5-Option 2       6-8 non utilisé         6-8 non utilisé       5-Partition 5         6-8 non utilisé       6-Partition 7         8-Partition 7       8-Partition 7         Module       1-Détecteur actif       1-Partition 1         2-Supervision       3-Supervision Feu       4-Partition 3         4-Option 1       5-Option 2       3-Partition 5         6-8 non utilisé       6-Partition 6       7-Partition 7         8-Partition 4       5-Option 2       3-Partition 3         4-Option 1       5-Option 7       8-Partition 4         5-Option 2       6-Partition 6       7-Partition 7         8-Partition 8       2-Partition 1       2-Partition 1         Module       1-Détecteur actif       1-Partition 1         2-Supervision       3-Supervision Feu       4-Partition 4         4-Option 1       5-Partition 5       6-Partition 5         6-8 non utilisé       1-Partition 1       2-Partition 2         3-Supervision Feu       4-Option 1       2-Partition 3         4-Option 1       5-Option 2       3-Partition 4         5-Option 2       6-8 non utilisé       6-Partition 5         6-8 non utilisé       1-Partition 1 <td>4-Option 1       4- Partition 4         5-Option 2       6-8 non utilisé         6-8 non utilisé       5- Partition 5         6-8 non utilisé       6-Partition 1         Xone       1-Détecteur actif         2-Supervision Feu       1- Partition 1         3-Supervision Feu       4- Partition 3         4-Option 1       5- Partition 3         5-Option 2       6-8 non utilisé         6-8 non utilisé       1- Partition 1         2-Partition 7       8- Partition 3         4-Option 1       5- Partition 5         6-8 non utilisé       6- Partition 1         3-Supervision       2- Partition 1         3-Supervision Feu       1- Partition 1         4-Option 1       5- Partition 3         5-Option 2       6-8 non utilisé         6-8 non utilisé       6- Partition 1         3-Supervision Feu       1- Partition 1         4-Option 1       5- Partition 3         5-Option 2       6-8 non utilisé         6-8 non utilisé       1- Partition 1         3-Supervision Feu       1- Partition 1         4-Option 1       5- Partition 5         6-8 non utilisé       5- Partition 7         8- Partition 2       5- Partition 7     <td>Module</td><td>3-Supervision Feu</td><td><b>3</b>- Partition 3</td></td>                                                                                                    | 4-Option 1       4- Partition 4         5-Option 2       6-8 non utilisé         6-8 non utilisé       5- Partition 5         6-8 non utilisé       6-Partition 1         Xone       1-Détecteur actif         2-Supervision Feu       1- Partition 1         3-Supervision Feu       4- Partition 3         4-Option 1       5- Partition 3         5-Option 2       6-8 non utilisé         6-8 non utilisé       1- Partition 1         2-Partition 7       8- Partition 3         4-Option 1       5- Partition 5         6-8 non utilisé       6- Partition 1         3-Supervision       2- Partition 1         3-Supervision Feu       1- Partition 1         4-Option 1       5- Partition 3         5-Option 2       6-8 non utilisé         6-8 non utilisé       6- Partition 1         3-Supervision Feu       1- Partition 1         4-Option 1       5- Partition 3         5-Option 2       6-8 non utilisé         6-8 non utilisé       1- Partition 1         3-Supervision Feu       1- Partition 1         4-Option 1       5- Partition 5         6-8 non utilisé       5- Partition 7         8- Partition 2       5- Partition 7 <td>Module</td> <td>3-Supervision Feu</td> <td><b>3</b>- Partition 3</td>                                                                                                    | Module   | 3-Supervision Feu                        | <b>3</b> - Partition 3                    |
| S-Option 25- Partition 56-8 non utilisé5- Partition 56-8 non utilisé6- Partition 67- Partition 78- Partition 8Module1-Détecteur actif2-Supervision Feu1- Partition 14-Option 15- Partition 34-Option 26- Partition 56-8 non utilisé6- Partition 15-Option 26- Partition 66-8 non utilisé6- Partition 12-Supervision1- Partition 12-Supervision3- Supervision Feu4-Option 15- Option 26-8 non utilisé1- Partition 12-Supervision3- Partition 34- Option 15- Partition 56-8 non utilisé6- Partition 12-Supervision3- SupervisionModule1-Détecteur actif2-Supervision1- Partition 12-Supervision Feu1- Partition 14-Option 15- Partition 23-Supervision Feu1- Partition 14-Option 15- Partition 56-8 non utilisé1- Partition 12-Supervision3- Supervision Feu4-Option 15- Partition 56-8 non utilisé1- Partition 12-Supervision Feu1- Partition 14-Option 15- Partition 56-8 non utilisé1- Partition 12-Supervision Feu1- Partition 14-Option 15- Partition 56-8 non utilisé1- Partition 12-Supervision Feu1- Partition 14-Option 15- Partition 56-8 non                                                                                                    | S-Option 2       S-Partition 5         6-8 non utilisé       G-Partition 7         8-Partition 7       8-Partition 1         Module       1-Détecteur actif       1-Partition 1         2-Supervision       3-Supervision Feu       1-Partition 3         4-Option 1       5-Option 2       3-Partition 5         6-8 non utilisé       6-Partition 5         6-8 non utilisé       6-Partition 1         5-Option 2       6-Partition 5         6-8 non utilisé       6-Partition 1         700       1-Détecteur actif         2-Supervision       3-Supervision Feu         Module       1-Détecteur actif       1-Partition 1         2-Supervision       3-Partition 3         4-Option 1       5-Partition 5         6-8 non utilisé       6-Partition 4         5-Option 2       6-Partition 5         6-8 non utilisé       6-Partition 1         2-Supervision       3-Partition 3         4-Option 1       5-Partition 3         5-Option 2       6-Partition 4         6-8 non utilisé       5-Partition 3         4-Option 1       5-Partition 5         5-Option 2       6-Partition 4         6-8 non utilisé       5-Partition 3                                                                                                    | S-Option 2       5- Partition 5         6-8 non utilisé       6-Partition 5         6-8 non utilisé       6-Partition 7         8-Partition 8       6-Partition 7         Module       1-Détecteur actif       2-Partition 1         2-Supervision       3-Supervision Feu       4-Partition 4         4-Option 1       5-Option 2       6-Partition 5         6-8 non utilisé       6-Partition 4       5-Partition 3         4-Option 1       5-Option 2       6-Partition 6         7       8-Partition 7       8-Partition 7         8       8       9-Partition 7         8       9-Partition 7       8-Partition 7         8       9-Partition 7       8-Partition 7         8       9-Partition 7       8-Partition 7         8       9-Partition 1       2-Partition 2         9-Partition 1       5-Option 2       9-Partition 4         9-Option 2       6-8 non utilisé       1-Partition 1         9-Partition 1       5-Option 2       9-Partition 3         9-Option 1       5-Option 2       9-Partition 4         9-Option 1       5-Option 2       9-Partition 5         9-Partition 1       5-Option 2       9-Partition 5         9-Partition                                                                                                    | S-Option 2       5- Partition 5         6-8 non utilisé       6- Partition 6         7- Partition 7       8- Partition 1         Module       1-Détecteur actif       1- Partition 1         3-Supervision Feu       1- Partition 3         4-Option 1       5- Partition 3         5-Option 2       6- Partition 3         6-8 non utilisé       1- Partition 4         5-Option 2       6- Partition 5         6-8 non utilisé       6- Partition 7         8- Partition 3       4- Partition 4         5-Option 2       6- Partition 7         6-8 non utilisé       1- Partition 1         2-Supervision Feu       1- Partition 1         4-Option 1       5- Partition 3         5-Option 2       6- Partition 6         6-8 non utilisé       6- Partition 6         7- Partition 7       8- Partition 3         4-Option 1       5- Partition 3         5- Option 2       6- Partition 4         6-8 non utilisé       5- Partition 3         4-Option 1       5- Partition 3         5- Option 2       6- Partition 4         6-8 non utilisé       5- Partition 3         6-8 non utilisé       5- Partition 3         6-8 non utilisé       5- Pa                                                                                                    |          | 4-Option 1                               | <b>4</b> - Partition 4                    |
| 6-8 non utilise6- Partition 6<br>7- Partition 7<br>8- Partition 8Zone<br>Module1-Détecteur actif<br>2-Supervision Feu<br>4-Option 1<br>5-Option 2<br>6-8 non utilisé1- Partition 1<br>2- Partition 3<br>4- Partition 4<br>5- Partition 5<br>6-8 non utiliséZone<br>Module1-Détecteur actif<br>2-Supervision Feu<br>4-Option 1<br>5-Option 2<br>6-8 non utilisé1- Partition 1<br>2- Partition 3<br>4- Partition 4<br>5- Partition 7<br>8- Partition 8Zone<br>Module1-Détecteur actif<br>2-Supervision Feu<br>4-Option 1<br>5-Option 2<br>6-8 non utilisé1- Partition 1<br>2- Partition 3<br>4- Partition 4<br>5- Partition 3<br>4- Partition 4<br>5- Partition 7<br>8- Partition 8Zone<br>Module1-Détecteur actif<br>2-Supervision<br>3-Supervision Feu<br>4-Option 1<br>5-Option 2<br>6-8 non utilisé1- Partition 1<br>2- Partition 2<br>3- Partition 3<br>4- Partition 4<br>5- Partition 5<br>6- Partition 5<br>6- Partition 7<br>8- Partition 7<br>8- Partition 3<br>4- Partition 4<br>5- Partition 7<br>8- Partition 3<br>4- Partition 4<br>5- Partition 5<br>6- Partition 7<br>8- Partition 3<br>4- Partition 4<br>5- Partition 5<br>6- Partition 7<br>8- Partition 3<br>4- Partition 4<br>5- Partition 5<br>6- Partition 6<br>7- Partition 7<br>8- Partition 1<br>2- Partition 1<br>2- Partition 1<br>2- Partition 1<br>2- Partition 1<br>2- Partition 3<br>4- Partition 4<br>5- Partition 5<br>6- Partition 6<br>7- Partition 7<br>8- Partition 3<br>4- Partition 4<br>5- Partition 7<br>8- Partition 3<br>4- Partition 4<br>5- Partition 7<br>8- Partition 7<br>8- Partition 7<br>8- Partition 3<br>4- Partition 1<br>2- Partition 3<br>4- Partition 4<br>5- Partition 5<br>6- Partition 5<br>6- Partition 6<br>7- Partition 7<br>8- Partition 7<br>8- Partition 7<br>8- Partition 8                                                                                                    | 6-8 non utilise6- Partition 6<br>7- Partition 7<br>8- Partition 8Zone1-Détecteur actif<br>2-Supervision Feu<br>4-Option 1<br>5-Option 2<br>6-8 non utilisé1- Partition 1<br>2- Partition 3<br>4- Partition 4<br>5- Partition 5<br>6-8 non utiliséZone1-Détecteur actif<br>2-Supervision Feu<br>4-Option 1<br>5-Option 2<br>6-8 non utilisé1- Partition 1<br>2- Partition 7<br>8- Partition 8Zone1-Détecteur actif<br>2-Supervision Feu<br>4-Option 1<br>5-Option 2<br>6-8 non utilisé1- Partition 1<br>2- Partition 3<br>4- Partition 4<br>5- Partition 5<br>6- Partition 6<br>7- Partition 7<br>8- Partition 3<br>4- Partition 4<br>5- Partition 5<br>6- Partition 6<br>7- Partition 7<br>8- Partition 6<br>7- Partition 7<br>8- Partition 6<br>7- Partition 7<br>8- Partition 6<br>7- Partition 7<br>8- Partition 6<br>7- Partition 7<br>8- Partition 6<br>7- Partition 7<br>8- Partition 1<br>2- Partition 2<br>3- Supervision Feu<br>4-Option 1<br>5- Option 2<br>6-8 non utilisé1- Partition 1<br>2- Partition 2<br>3- Partition 3<br>4- Partition 4<br>5- Partition 7<br>8- Partition 7<br>8- Partition 7<br>8- Partition 7<br>8- Partition 7<br>8- Partition 1<br>2- Partition 7<br>8- Partition 1<br>2- Partition 7<br>8- Partition 3<br>4- Partition 1<br>2- Partition 7<br>8- Partition 1<br>2- Partition 3<br>4- Partition 1<br>2- Partition 7<br>8- Partition 1<br>2- Partition 3<br>4- Partition 1<br>2- Partition 3<br>4- Partition 4<br>5- Partition 3<br>4- Partition 4<br>5- Partition 3<br>4- Partition 4<br>5- Partition 3<br>4- Partition 4<br>5- Partition 3<br>4- Partition 4<br>5- Partition 3<br>4- Partition 4<br>5- Partition 3<br>4- Partition 4<br>5- Partition 3<br>4- Partition 4<br>5- Partition 3<br>4- Partition 4<br>5- Partition 3<br>4- Partition 4<br>5- Partition 3<br>4- Partition 4<br>5- Partition 5<br>6- Partition 6<br>7- Part                                                                                                    | 6-8 non utilise6- Partition 6<br>7- Partition 7<br>8- Partition 8Zone1-Détecteur actif<br>2-Supervision<br>3-Supervision Feu<br>4-Option 1<br>5-Option 2<br>6-8 non utilisé1- Partition 1<br>2- Partition 3<br>4- Partition 3<br>4- Partition 5<br>6-8 non utiliséZone1-Détecteur actif<br>2-Supervision<br>3-Supervision Feu<br>4-Option 1<br>5-Option 2<br>6-8 non utilisé1- Partition 1<br>2- Partition 3<br>4- Partition 1<br>2- Partition 3<br>4- Partition 3<br>4- Partition 3<br>4- Partition 3<br>4- Partition 1<br>2- Partition 3<br>4- Partition 1<br>2- Partition 3<br>4- Partition 3<br>4- Partition 4<br>5- Partition 5<br>6-8 non utiliséZone1-Détecteur actif<br>2-Supervision<br>3- Supervision Feu<br>4-Option 1<br>5- Option 2<br>6-8 non utilisé1- Partition 1<br>2- Partition 3<br>4- Partition 3<br>4- Partition 3<br>4- Partition 4<br>5- Partition 3<br>4- Partition 4<br>5- Partition 3<br>4- Partition 4<br>5- Partition 3<br>4- Partition 4<br>5- Partition 5<br>6- Partition 5<br>6- Partition 5<br>6- Partition 6<br>7- Partition 7<br>8- Partition 3<br>4- Partition 4<br>5- Partition 3<br>4- Partition 4<br>5- Partition 3<br>4- Partition 4<br>5- Partition 3<br>4- Partition 4<br>5- Partition 3<br>4- Partition 4<br>5- Partition 5<br>6- Partition 5<br>6- Partition 5<br>6- Partition 5<br>6- Partition 7<br>8- Partition 3<br>4- Partition 4<br>5- Partition 5<br>6- Partition 5<br>6- Partition 7<br>8- Partition 8                                                                                                    | 6-8 non utilise       6- Partition 6         7 Partition 7       8- Partition 7         8-Partition 8       9-Partition 1         Module                                                                                                    |          | 5-Option 2                               | 5- Partition 5                            |
| Zone1-Détecteur actif<br>2-Supervision<br>3-Supervision Feu<br>4-Option 1<br>5-Option 2<br>6-8 non utilisé1- Partition 1<br>2- Partition 3<br>4- Partition 4<br>5- Partition 5<br>6-8 non utiliséZone1-Détecteur actif<br>2-Supervision<br>3-Supervision Feu<br>4-Option 1<br>5-Option 2<br>6-8 non utilisé1- Partition 1<br>2- Partition 5<br>6- Partition 6<br>7- Partition 7<br>8- Partition 8Zone1-Détecteur actif<br>2-Supervision<br>3-Supervision Feu<br>4-Option 1<br>5-Option 2<br>6-8 non utilisé1- Partition 1<br>2- Partition 1<br>2- Partition 2<br>3- Partition 3<br>4- Partition 4<br>5- Partition 5<br>6- Partition 5<br>6- Partition 6<br>7- Partition 7<br>8- Partition 8Zone1-Détecteur actif<br>2-Supervision<br>3-Supervision Feu<br>4-Option 1<br>5-Option 2<br>6-8 non utilisé1- Partition 1<br>2- Partition 2<br>3- Partition 3<br>4- Partition 4<br>5- Partition 5<br>6- Partition 5<br>6- Partition 5<br>6- Partition 4<br>5- Partition 3<br>4- Partition 4<br>5- Partition 3<br>4- Partition 4<br>5- Partition 5<br>6- Partition 5<br>6- Partition 5<br>6- Partition 6<br>7- Partition 7<br>8- Partition 3<br>4- Partition 4<br>5- Partition 5<br>6- Partition 6<br>7- Partition 7<br>8- Partition 1<br>2- Supervision Feu<br>4-Option 1<br>5- Option 2<br>6-8 non utiliséModule1-Détecteur actif<br>2-Supervision Feu<br>4-Option 1<br>5- Option 2<br>6-8 non utilisé1- Partition 1<br>2- Partition 3<br>4- Partition 4<br>5- Partition 5<br>6- Partition 6<br>7- Partition 7<br>8- Partition 3<br>4- Partition 4<br>5- Partition 6<br>7- Partition 7<br>8- Partition 6<br>7- Partition 7<br>8- Partition 7<br>8- Partition 7<br>8- Partition 8                                                                                                    | Zone1-Détecteur actif<br>2-Supervision<br>3-Supervision Feu<br>4-Option 1<br>5-Option 2<br>6-8 non utilisé1- Partition 1<br>2- Partition 3<br>4-Partition 4<br>5- Partition 5<br>6-8 non utiliséZone1-Détecteur actif<br>2-Supervision<br>8- Partition 81- Partition 1<br>2-Partition 7<br>8- Partition 7<br>8- Partition 8Zone1-Détecteur actif<br>2-Supervision<br>3-Supervision Feu<br>4-Option 1<br>5-Option 2<br>6-8 non utilisé1- Partition 1<br>2-Partition 2<br>3- Partition 3<br>4-Partition 4<br>5-Partition 5<br>6-Partition 4<br>5-Partition 5<br>6-Partition 6<br>7-Partition 7<br>8-Partition 8Zone1-Détecteur actif<br>2-Supervision<br>3-Supervision Feu<br>4-Option 1<br>5-Option 2<br>6-8 non utilisé1- Partition 1<br>2-Partition 3<br>4-Partition 4<br>5-Partition 5<br>6-Partition 6<br>7-Partition 7<br>8-Partition 4<br>5-Partition 5<br>6-Partition 4<br>5-Partition 5<br>6-Partition 6<br>7-Partition 7<br>8-Partition 4<br>5-Partition 5<br>6-Partition 5<br>6-Partition 5<br>6-Partition 7<br>8-Partition 3<br>4-Partition 4<br>5-Partition 3<br>4-Partition 4<br>5-Partition 3<br>4-Partition 4<br>5-Partition 3<br>4-Partition 4<br>5-Partition 3<br>4-Partition 1<br>2-Partition 5<br>6-Partition 7<br>8-Partition 3<br>4-Partition 1<br>2-Partition 3<br>4-Partition 1<br>2-Partition 3<br>4-Partition 4<br>5-Partition 3<br>4-Partition 4<br>5-Par                                                                                                    | Zone1-Détecteur actif<br>2-Supervision<br>3-Supervision Feu<br>4-Option 1<br>5-Option 2<br>6-8 non utilisé1- Partition 1<br>2- Partition 3<br>4- Partition 3<br>4- Partition 4<br>5- Partition 5<br>6- Partition 7<br>8- Partition 7<br>8- Partition 7<br>8- Partition 7<br>8- Partition 7<br>8- Partition 7<br>8- Partition 7<br>8- Partition 7<br>8- Partition 7<br>8- Partition 1<br>2- Supervision Feu<br>4-Option 1<br>5-Option 2<br>6-8 non utilisé1- Partition 1<br>2- Partition 1<br>2- Partition 2<br>3- Partition 3<br>4- Partition 3<br>4- Partition 4<br>5- Partition 3<br>4- Partition 4<br>5- Partition 3<br>4- Partition 4<br>5- Partition 3<br>4- Partition 4<br>5- Partition 5<br>6- Partition 6<br>7- Partition 7<br>8- Partition 7<br>8- Partition 8Zone1-Détecteur actif<br>2-Supervision Feu<br>4-Option 1<br>5-Option 2<br>6-8 non utilisé1- Partition 1<br>2- Partition 3<br>4- Partition 4<br>5- Partition 3<br>4- Partition 4<br>5- Partition 5<br>6- Partition 5<br>6- Partition 7<br>8- Partition 3<br>4- Partition 4<br>5- Partition 3<br>4- Partition 4<br>5- Partition 3<br>4- Partition 4<br>5- Partition 3<br>4- Partition 4<br>5- Partition 3<br>4- Partition 4<br>5- Partition 3<br>4- Partition 4<br>5- Partition 3<br>4- Partition 4<br>5- Partition 3<br>4- Partition 4<br>5- Partition 3<br>4- Partition 4<br>5- Partition 3<br>4- Partition 4<br>5- Partition 3<br>4- Partition 4<br>5- Partition 3<br>4- Partition 4<br>5- Partition 5<br>6- Partition 4<br>5- Partition 5<br>6- Partition 6<br>7- Partition 7<br>8- Partition 8Zone1-Détecteur actif<br>2-Supervision Feu<br>4-Option 1<br>5-Option 2<br>6-8 non utilisé1- Partition 1<br>2-Partition 3<br>4- Partition 4<br>5- Partition 5<br>6- Partition 6<br>7- Partition 7<br>8- Partition 8                                                                                                    | Zone       1-Détecteur actif       1- Partition 1         Module       3-Supervision       3-Partition 2         Module       3-Supervision Feu       3-Partition 3         4-Option 1       5-Partition 5       6-Partition 6         5-Option 2       6-Partition 7       8-Partition 7         6-Partition 7       8-Partition 7       8-Partition 7         Module       1-Détecteur actif       1-Partition 1         2-Supervision       3-Supervision Feu       1-Partition 1         Module       1-Détecteur actif       2-Partition 2         3-Supervision Feu       1-Partition 1       2-Partition 3         4-Option 1       5-Option 2       6-Partition 6         6-8 non utilisé       6-Partition 1       2-Partition 1         Module       1-Détecteur actif       1-Partition 1         2-Supervision Feu       1-Partition 1       2-Partition 2         Module       1-Détecteur actif       2-Partition 5         2-Supervision Feu       1-Partition 1       2-Partition 5         6-8 non utilisé       6-Partition 5       6-Partition 5         6-8 non utilisé       1-Partition 1       2-Partition 2         3-Supervision Feu       1-Partition 3 <td></td> <td><b>6-8</b> non utilisé</td> <td>6- Partition 6</td>                                                                                                    |          | <b>6-8</b> non utilisé                   | 6- Partition 6                            |
| Zone1-Détecteur actif<br>2-Supervision<br>3-Supervision Feu<br>4-Option 1<br>5-Option 2<br>6-8 non utilisé1- Partition 1<br>2- Partition 2<br>3- Partition 3<br>4- Partition 4<br>5- Partition 5<br>6-8 non utiliséZone1-Détecteur actif<br>2-Supervision<br>3-Supervision Feu<br>4-Option 1<br>5-Option 2<br>6-8 non utilisé1- Partition 1<br>2- Partition 2<br>3- Partition 3<br>4- Partition 4<br>5- Partition 3<br>4- Partition 4<br>5- Partition 5<br>6- Partition 4<br>5- Partition 5<br>6- Partition 4<br>5- Partition 5<br>6- Partition 4<br>5- Partition 7<br>8- Partition 4<br>5- Partition 7<br>8- Partition 7<br>8- Partition 7<br>8- Partition 7<br>8- Partition 7<br>8- Partition 7<br>8- Partition 7<br>8- Partition 7<br>8- Partition 7<br>8- Partition 7<br>8- Partition 7<br>8- Partition 7<br>8- Partition 7<br>8- Partition 7<br>8- Partition 4<br>5- Option 2<br>6-8 non utiliséZone1-Détecteur actif<br>2-Supervision Feu<br>4-Option 1<br>5- Option 2<br>6-8 non utilisé1- Partition 1<br>2- Partition 2<br>3- Partition 3<br>4- Partition 4<br>5- Partition 50<br>6- Partition 7<br>8- Partition 3<br>4- Partition 4<br>5- Partition 50<br>6- Partition 7<br>8- Partition 3<br>4- Partition 4<br>5- Partition 50<br>6- Partition 6<br>7- Partition 7<br>8- Partition 3<br>4- Partition 1<br>2- Supervision Feu<br>4- Option 1<br>5- Option 2<br>6-8 non utiliséZone1-Détecteur actif<br>2-Supervision Feu<br>4-Option 1<br>5- Option 2<br>6-8 non utilisé1- Partition 1<br>2- Partition 3<br>4- Partition 4<br>5- Partition 3<br>4- Partition 4<br>5- Partition 3<br>4- Partition 4<br>5- Partition 5<br>6- Partition 6<br>7- Partition 7<br>8- Partition 4<br>5- Partition 7<br>8- Partition 7<br>8- Partition 7<br>8- Partition 7<br>8- Partition 7<br>8- Partition 7<br>8- Partition 7<br>8- Partition 7<br>8- Partition 7<br>8- Partition 7<br>8- Part                                                                                                    | Zone       1-Détecteur actif         2-Supervision       3-Supervision Feu         4-Option 1       3-Partition 3         4-Option 1       3-Partition 3         5-Option 2       3-Partition 4         5-Option 2       5-Partition 5         6-8 non utilisé       6-Partition 6         7-Partition 7       8-Partition 7         8-Partition 8       1-Partition 1         Zone       1-Détecteur actif         2-Supervision       3-Supervision Feu         4-Option 1       5-Partition 3         5-Option 2       3-Partition 3         4-Option 1       5-Partition 4         5-Option 2       6-8 non utilisé         6-8 non utilisé       1-Partition 1         2-Supervision Feu       1-Partition 1         4-Option 1       5-Partition 3         4-Option 1       5-Partition 3         4-Option 1       5-Partition 3         4-Option 1       5-Partition 3         5-Option 2       6-8 non utilisé         6-8 non utilisé       1-Partition 1         2-Supervision Feu       1-Partition 1         4-Option 1       5-Partition 3         4-Option 1       5-Partition 3         4-Option 1       5-Partition 3 <td>Zone       1-Détecteur actif         2-Supervision       3-Supervision Feu         4-Option 1       2-Partition 3         5-Option 2       6-8 non utilisé         6-8 non utilisé       1-Partition 1         Module       1-Détecteur actif       2-Partition 5         6-8 non utilisé       6-Partition 6         7       Partition 1         Module       1-Détecteur actif       2-Partition 1         2-Supervision       3-Supervision Feu       4-Partition 1         4-Option 1       5-Option 2       3-Partition 3         4-Option 1       5-Option 2       6-Partition 6         6-8 non utilisé       1-Partition 1       2-Partition 3         Yeartition 4       5-Option 2       6-Partition 6         6-8 non utilisé       1-Partition 1       2-Partition 7         8-Partition 1       5-Option 2       6-Partition 6         6-8 non utilisé       1-Partition 1       2-Partition 2         Module       1-Détecteur actif       1-Partition 1         2-Supervision       3-Partition 3       4-Partition 4         5-Option 2       6-8 non utilisé       6-Partition 5         6-8 non utilisé       1-Partition 1       2-Partition 3         4-Option 1       <t< td=""><td>Zone       1-Détecteur actif       2-Partition 1         Module       1-Détecteur actif       2-Partition 2         A-Option 1       5-Option 2       6-8 non utilisé         Fore       1-Détecteur actif       2-Partition 4         S-Option 2       6-8 non utilisé       1-Partition 1         Module       1-Détecteur actif       2-Partition 2         Module       1-Détecteur actif       2-Partition 1         2-Supervision       3-Supervision Feu       4-Partition 4         4-Option 1       5-Option 2       6-8 non utilisé         Module       1-Détecteur actif       2-Partition 5         6-8 non utilisé       6-Partition 6       7-Partition 7         8-Partition 1       5-Option 2       6-Partition 6         6-8 non utilisé       1-Partition 1       2-Partition 2         Module       1-Détecteur actif       2-Partition 2         2-Supervision Feu       4-Option 1       5-Option 2         6-8 non utilisé       6-Partition 4       5-Partition 5         6-8 non utilisé       1-Partition 1       2-Partition 2         7-Partition 1       2-Supervision Feu       4-Partition 4       5-Partition 5         6-8 non utilisé       1-Partition</td><td></td><td></td><td>7- Partition 7</td></t<></td> | Zone       1-Détecteur actif         2-Supervision       3-Supervision Feu         4-Option 1       2-Partition 3         5-Option 2       6-8 non utilisé         6-8 non utilisé       1-Partition 1         Module       1-Détecteur actif       2-Partition 5         6-8 non utilisé       6-Partition 6         7       Partition 1         Module       1-Détecteur actif       2-Partition 1         2-Supervision       3-Supervision Feu       4-Partition 1         4-Option 1       5-Option 2       3-Partition 3         4-Option 1       5-Option 2       6-Partition 6         6-8 non utilisé       1-Partition 1       2-Partition 3         Yeartition 4       5-Option 2       6-Partition 6         6-8 non utilisé       1-Partition 1       2-Partition 7         8-Partition 1       5-Option 2       6-Partition 6         6-8 non utilisé       1-Partition 1       2-Partition 2         Module       1-Détecteur actif       1-Partition 1         2-Supervision       3-Partition 3       4-Partition 4         5-Option 2       6-8 non utilisé       6-Partition 5         6-8 non utilisé       1-Partition 1       2-Partition 3         4-Option 1 <t< td=""><td>Zone       1-Détecteur actif       2-Partition 1         Module       1-Détecteur actif       2-Partition 2         A-Option 1       5-Option 2       6-8 non utilisé         Fore       1-Détecteur actif       2-Partition 4         S-Option 2       6-8 non utilisé       1-Partition 1         Module       1-Détecteur actif       2-Partition 2         Module       1-Détecteur actif       2-Partition 1         2-Supervision       3-Supervision Feu       4-Partition 4         4-Option 1       5-Option 2       6-8 non utilisé         Module       1-Détecteur actif       2-Partition 5         6-8 non utilisé       6-Partition 6       7-Partition 7         8-Partition 1       5-Option 2       6-Partition 6         6-8 non utilisé       1-Partition 1       2-Partition 2         Module       1-Détecteur actif       2-Partition 2         2-Supervision Feu       4-Option 1       5-Option 2         6-8 non utilisé       6-Partition 4       5-Partition 5         6-8 non utilisé       1-Partition 1       2-Partition 2         7-Partition 1       2-Supervision Feu       4-Partition 4       5-Partition 5         6-8 non utilisé       1-Partition</td><td></td><td></td><td>7- Partition 7</td></t<>                                                                                                    | Zone       1-Détecteur actif       2-Partition 1         Module       1-Détecteur actif       2-Partition 2         A-Option 1       5-Option 2       6-8 non utilisé         Fore       1-Détecteur actif       2-Partition 4         S-Option 2       6-8 non utilisé       1-Partition 1         Module       1-Détecteur actif       2-Partition 2         Module       1-Détecteur actif       2-Partition 1         2-Supervision       3-Supervision Feu       4-Partition 4         4-Option 1       5-Option 2       6-8 non utilisé         Module       1-Détecteur actif       2-Partition 5         6-8 non utilisé       6-Partition 6       7-Partition 7         8-Partition 1       5-Option 2       6-Partition 6         6-8 non utilisé       1-Partition 1       2-Partition 2         Module       1-Détecteur actif       2-Partition 2         2-Supervision Feu       4-Option 1       5-Option 2         6-8 non utilisé       6-Partition 4       5-Partition 5         6-8 non utilisé       1-Partition 1       2-Partition 2         7-Partition 1       2-Supervision Feu       4-Partition 4       5-Partition 5         6-8 non utilisé       1-Partition                                                                                                    |          |                                          | 7- Partition 7                            |
| Zone1-Détecteur actif<br>2-Supervision1- Partition 1<br>2-Partition 2<br>3-Partition 3<br>4-Partition 4<br>5-Option 2<br>6-8 non utiliséModule1-Détecteur actif<br>2-Supervision1-Partition 1<br>5-Partition 7<br>8-Partition 8Zone1-Détecteur actif<br>2-Supervision1-Partition 1<br>2-Partition 7<br>8-Partition 3Module1-Détecteur actif<br>2-Supervision Feu<br>4-Option 1<br>5-Option 2<br>6-8 non utilisé1-Partition 1<br>2-Partition 3<br>4-Partition 4<br>5-Partition 5<br>6-Partition 5<br>6-Partition 5<br>6-Partition 7<br>8-Partition 7<br>8-Partition 8Zone1-Détecteur actif<br>2-Supervision<br>3-Supervision Feu<br>4-Option 1<br>5-Option 2<br>6-8 non utilisé1-Partition 1<br>2-Partition 3<br>4-Partition 4<br>5-Partition 3<br>4-Partition 4<br>5-Option 2<br>6-Partition 5<br>6-Partition 5<br>6-Partition 5<br>6-Partition 5<br>6-Partition 7<br>8-Partition 3<br>4-Partition 4<br>5-Option 2<br>6-Partition 5<br>6-Partition 5<br>6-Partition 7<br>8-Partition 1<br>2-Partition 7<br>8-Partition 3<br>4-Partition 4<br>5-Option 2<br>6-Partition 7<br>8-Partition 1<br>2-Partition 7<br>8-Partition 3<br>4-Partition 4<br>5-Option 2<br>6-Partition 7<br>8-Partition 3<br>4-Partition 4<br>5-Option 2<br>6-Partition 7<br>8-Partition 3<br>4-Partition 1<br>2-Partition 3<br>4-Partition 1<br>2-Partition 3<br>4-Partition 1<br>2-Partition 3<br>4-Partition 4<br>5-Option 2<br>6-Partition 7<br>8-Partition 3<br>4-Partition 4<br>5-Partition 3<br>4-Partition 4<br>5-Partition 7<br>8-Partition 7<br>8-Partition 8                                                                                                    | Zone1-Détecteur actif<br>2-Supervision<br>3-Supervision Feu<br>4-Option 1<br>5-Option 2<br>6-8 non utilisé1- Partition 1<br>2- Partition 3<br>4- Partition 4<br>5- Partition 5<br>6- Partition 7<br>8- Partition 8Zone1-Détecteur actif<br>2-Supervision<br>3-Supervision Feu<br>4-Option 1<br>5-Option 2<br>6-8 non utilisé1- Partition 1<br>2- Partition 2<br>3- Partition 3<br>4- Partition 3<br>4- Partition 3<br>4- Partition 3<br>4- Partition 3<br>4- Partition 1<br>2- Partition 2<br>3- Partition 3<br>4- Partition 4<br>5- Partition 5<br>6-8 non utiliséZone1-Détecteur actif<br>2-Supervision<br>3-Supervision Feu<br>4-Option 1<br>5-Option 2<br>6-8 non utilisé1- Partition 1<br>2- Partition 2<br>3- Partition 3<br>4- Partition 4<br>5- Partition 5<br>6- Partition 6<br>7- Partition 7<br>8- Partition 3<br>4- Partition 4<br>5- Partition 5<br>6- Partition 5<br>6- Partition 6<br>7- Partition 7<br>8- Partition 3<br>4- Partition 4<br>5- Partition 5<br>6-8 non utiliséZone1-Détecteur actif<br>2-Supervision Feu<br>4-Option 1<br>5-Option 2<br>6-8 non utilisé1- Partition 1<br>2- Partition 2<br>3- Partition 3<br>4- Partition 4<br>5- Partition 5<br>6- Partition 5<br>6- Partition 6<br>7- Partition 7<br>8- Partition 3<br>4- Partition 4<br>5- Partition 5<br>6- Partition 6<br>7- Partition 7<br>8- Partition 3<br>4- Partition 4<br>5- Partition 5<br>6- Partition 5<br>6- Partition 6<br>7- Partition 7<br>8- Partition 8                                                                                                    | Zone       1-Détecteur actif       1- Partition 1         Module       3-Supervision Feu       4-Option 1       2- Partition 3         4-Option 1       5-Option 2       6- Partition 5       6- Partition 6         6-8 non utilisé       6- Partition 1       2- Partition 7         Module       1-Détecteur actif       2- Partition 7         Module       1-Détecteur actif       2- Partition 1         2-Supervision       1- Partition 1         Module       1-Détecteur actif       2- Partition 2         3-Supervision Feu       1- Partition 1         4-Option 1       5- Option 2       3- Partition 5         6-8 non utilisé       6- Partition 5       6- Partition 5         Module       1-Détecteur actif       2- Partition 1         2-Supervision       1- Partition 1       2- Partition 2         Module       1-Détecteur actif       2- Partition 3         4-Option 1       5- Option 2       6- Partition 5         6-8 non utilisé       1- Partition 1       2- Partition 5         Module       1-Détecteur actif       2- Partition 5         6-8 non utilisé       1- Partition 1       2- Partition 7         8- Partition 1       2- Supervision Feu       4- Partition 4         4-O                                                                                                    | Zone       1-Détecteur actif       1- Partition 1         Module       3-Supervision Feu       3- Partition 3         Module       3-Supervision Feu       3- Partition 3         4-Option 1       5- Partition 5       6- Partition 6         5-Option 2       6- Partition 7       8- Partition 7         6-8 non utilisé       1- Partition 1       2- Partition 7         Module       1-Détecteur actif       2- Partition 1         2-Supervision       3- Supervision Feu       4- Partition 4         4-Option 1       5- Option 2       6- Partition 5         6-8 non utilisé       6- Partition 7       8- Partition 3         Module       1-Détecteur actif       2- Partition 7         8- Partition 1       2- Partition 7       8- Partition 7         8- Partition 1       2- Partition 7       8- Partition 1         2-Supervision       3- Supervision Feu       4- Option 1       5- Partition 3         4-Option 1       5- Option 2       6-8 non utilisé       6- Partition 1       2- Partition 4         Module       1-Détecteur actif       2- Partition 5       6- Partition 5       6- Partition 6         Module       1-Détecteur actif       2- Partition 5       6- Partition 6                                                                                                    |          |                                          | <b>8</b> - Partition 8                    |
| Module2-Supervision<br>3-Supervision Feu<br>4-Option 1<br>5-Option 2<br>6-8 non utilisé2-Partition 2<br>3-Partition 5<br>6-Partition 6<br>7-Partition 7<br>8-Partition 8Zone1-Détecteur actif<br>2-Supervision<br>3-Supervision Feu<br>4-Option 1<br>5-Option 2<br>6-8 non utilisé1-Partition 1<br>2-Partition 1<br>2-Partition 3<br>4-Partition 3<br>4-Partition 4<br>5-Partition 7<br>8-Partition 3<br>4-Partition 4<br>5-Partition 7<br>8-Partition 3<br>4-Partition 4<br>5-Option 2<br>6-8 non utiliséZone1-Détecteur actif<br>2-Supervision<br>6-8 non utilisé1-Partition 1<br>2-Partition 7<br>8-Partition 8Zone1-Détecteur actif<br>2-Supervision<br>3-Supervision Feu<br>4-Option 1<br>5-Option 2<br>6-8 non utilisé1-Partition 1<br>2-Partition 3<br>4-Partition 4<br>5-Partition 5<br>6-Partition 5<br>6-Partition 7<br>8-Partition 3<br>4-Partition 4<br>5-Option 2<br>6-8 non utiliséZone1-Détecteur actif<br>2-Supervision<br>3-Supervision Feu<br>4-Option 1<br>5-Option 2<br>6-8 non utilisé1-Partition 1<br>2-Partition 1<br>3-Partition 3<br>4-Partition 4<br>5-Partition 7<br>8-Partition 3<br>4-Partition 4<br>5-Partition 7<br>8-Partition 3<br>4-Partition 1<br>3-Partition 3<br>4-Partition 1<br>3-Partition 3<br>4-Partition 4<br>5-Partition 7<br>8-Partition 3<br>4-Partition 4<br>5-Partition 7<br>8-Partition 7<br>8-Partition 8                                                                                                    | Module2-Supervision<br>3-Supervision Feu<br>4-Option 1<br>5-Option 2<br>6-8 non utilisé2- Partition 2<br>3- Partition 5<br>6-Partition 6<br>7- Partition 7<br>8- Partition 8Zone1-Détecteur actif<br>2-Supervision<br>3-Supervision Feu<br>4-Option 1<br>5-Option 2<br>6-8 non utilisé1- Partition 1<br>2- Partition 3<br>4- Partition 3<br>4- Partition 3<br>4- Partition 3<br>4- Partition 3<br>4- Partition 3<br>4- Partition 5<br>6-Partition 7<br>8- Partition 3<br>4- Partition 3<br>4- Partition 4<br>5-Option 2<br>6-8 non utiliséZone1-Détecteur actif<br>2-Supervision<br>3-Supervision Feu<br>4-Option 1<br>5-Option 2<br>6-8 non utilisé1- Partition 1<br>2- Partition 3<br>4- Partition 4<br>5- Partition 5<br>6- Partition 7<br>8- Partition 7<br>8- Partition 3<br>4- Partition 4<br>5- Partition 5<br>6-8 non utiliséZone1-Détecteur actif<br>2-Supervision<br>3-Supervision Feu<br>4-Option 1<br>5-Option 2<br>6-8 non utilisé1- Partition 1<br>2- Partition 2<br>3- Partition 3<br>4- Partition 4<br>5- Partition 5<br>6- Partition 6<br>7- Partition 7<br>8- Partition 3<br>4- Partition 1<br>2-Partition 3<br>4- Partition 4<br>5- Partition 3<br>4- Partition 4<br>5- Partition 3<br>4- Partition 1<br>2-Partition 3<br>4- Partition 4<br>5- Partition 3<br>4- Partition 1<br>2-Partition 3<br>4- Partition 1<br>2-Partition 3<br>4- Partition 1<br>2-Partition 3<br>4- Partition 4<br>5- Partition 3<br>4- Partition 4<br>5- Partition 3<br>4- Partition 4<br>5- Partition 3<br>4- Partition 4<br>5- Partition 5<br>6- Partition 6<br>7- Partition 7<br>8- Partition 7<br>8- Partition 7<br>8- Partition 7<br>8- Partition 7<br>8- Partition 7<br>8- Partition 7<br>8- Partition 7<br>8- Partition 7<br>8- Partition 7<br>8- Partition 7<br>8- Partition 7<br>8- Partition 7<br>8- Partition 7<br>8- Partition 7<br>8- Partition 7<br>8- Partiti                                                                                                    | Module2-Supervision<br>3-Supervision Feu<br>4-Option 1<br>5-Option 2<br>6-8 non utilisé2- Partition 2<br>3- Partition 5<br>6- Partition 6<br>7- Partition 7<br>8- Partition 8Zone1-Détecteur actif<br>2-Supervision Feu<br>4-Option 1<br>5-Option 2<br>6-8 non utilisé1- Partition 1<br>2- Partition 3<br>4- Partition 3<br>4- Partition 3<br>4- Partition 3<br>4- Partition 3<br>4- Partition 3<br>4- Partition 3<br>4- Partition 3<br>4- Partition 3<br>4- Partition 3<br>4- Partition 4<br>5- Partition 5<br>6- Partition 5<br>6- Partition 7<br>8- Partition 3<br>4- Partition 4<br>5- Partition 7<br>8- Partition 7<br>8- Partition 8                                                                                                    | Module       2-Supervision       2- Partition 2         3-Supervision Feu       4-Option 1       5-Option 2         4-Option 1       5-Option 2       6-8 non utilisé         5-0ne       1-Détecteur actif       1- Partition 1         2-Supervision       3- Partition 3         Module       1-Détecteur actif       1- Partition 1         2-Supervision       3- Partition 3         Module       1-Détecteur actif       2- Partition 2         3- Partition 3       3- Partition 3         4-Option 1       5- Partition 5         6-8 non utilisé       6- Partition 4         5-Option 2       6-8 non utilisé         6-8 non utilisé       1- Partition 1         2-Supervision Feu       1- Partition 1         4-Option 1       5- Partition 3         5-Option 2       6-8 non utilisé         6-8 non utilisé       5- Partition 3         4-Option 1       5- Partition 5         5-Option 2       6-8 non utilisé         6-8 non utilisé       1- Partition 1         2-Supervision Feu       1- Partition 1         4-Option 1       5- Partition 5         6-8 non utilisé       6- Partition 1         8-Option 2       6-8 non utilisé </td <td>Zone</td> <td>1-Détecteur actif</td> <td>1- Partition 1</td>                                                                                                    | Zone     | 1-Détecteur actif                        | 1- Partition 1                            |
| Module3-Supervision Feu<br>4-Option 1<br>5-Option 2<br>6-8 non utilisé3-Partition 3<br>4-Partition 4<br>5-Partition 5<br>6-Partition 7<br>8-Partition 8Zone1-Détecteur actif<br>2-Supervision<br>3-Supervision Feu<br>4-Option 1<br>5-Option 2<br>6-8 non utilisé1-Partition 1<br>2-Partition 3<br>4-Partition 4<br>5-Partition 3<br>4-Partition 4<br>5-Partition 7<br>8-Partition 3<br>4-Partition 4<br>5-Partition 7<br>8-Partition 7<br>8-Partition 7<br>8-Partition 7<br>8-Partition 7<br>8-Partition 7<br>8-Partition 7<br>8-Partition 8Zone1-Détecteur actif<br>2-Supervision<br>3-Supervision Feu<br>4-Option 1<br>5-Option 2<br>6-8 non utilisé1-Partition 1<br>2-Partition 2<br>3-Partition 3<br>4-Partition 4<br>5-Partition 5<br>6-Partition 7<br>8-Partition 3<br>4-Partition 4<br>5-Partition 7<br>8-Partition 3<br>4-Partition 4<br>5-Partition 7<br>8-Partition 7<br>8-Partition 1<br>2-Supervision<br>8-Partition 1<br>2-Supervision<br>8-Partition 4<br>5-Partition 7<br>8-Partition 1<br>2-Partition 1<br>2-Partition 1<br>2-Partition 2<br>3-Supervision Feu<br>4-Option 1<br>5-Option 2<br>6-8 non utilisé1-Partition 1<br>2-Partition 1<br>3-Partition 1<br>3-Partition 3<br>4-Partition 1<br>3-Partition 3<br>4-Partition 4<br>5-Partition 3<br>4-Partition 4<br>5-Partition 3<br>4-Partition 4<br>5-Partition 3<br>4-Partition 4<br>5-Partition 3<br>4-Partition 4<br>5-Partition 7<br>8-Partition 8                                                                                                    | Module3-Supervision Feu<br>4-Option 1<br>5-Option 2<br>6-8 non utilisé3- Partition 3<br>4- Partition 4<br>5- Partition 5<br>6- Partition 7<br>8- Partition 8Zone1-Détecteur actif<br>2-Supervision Feu<br>4-Option 1<br>5-Option 2<br>6-8 non utilisé1- Partition 1<br>2- Partition 3<br>4- Partition 3<br>4- Partition 3<br>4- Partition 3<br>4- Partition 3<br>4- Partition 3<br>4- Partition 4<br>5- Partition 5<br>6-8 non utiliséZone1-Détecteur actif<br>2-Supervision Feu<br>4-Option 1<br>5-Option 2<br>6-8 non utilisé1- Partition 1<br>2- Partition 7<br>8- Partition 8Zone1-Détecteur actif<br>2-Supervision Feu<br>4-Option 1<br>5-Option 2<br>6-8 non utilisé1- Partition 1<br>2- Partition 3<br>4- Partition 4<br>5- Partition 5<br>6- Partition 7<br>8- Partition 7<br>8- Partition 7<br>8- Partition 7<br>8- Partition 7<br>8- Partition 7<br>8- Partition 1<br>2- Partition 7<br>8- Partition 1<br>2- Partition 7<br>8- Partition 1<br>2- Partition 1<br>2- Partition 3<br>4- Partition 1<br>2- Partition 3<br>4- Partition 1<br>2- Partition 3<br>4- Partition 1<br>2- Partition 3<br>4- Partition 1<br>2- Partition 3<br>4- Partition 1<br>2- Partition 3<br>4- Partition 1<br>2- Partition 3<br>4- Partition 4<br>5- Partition 5<br>6- Partition 6<br>7- Partition 7<br>8- Partitio                                                                                                    | Module       3-Supervision Feu       3- Partition 3         4-Option 1       5-Option 2       6-8 non utilisé         6-8 non utilisé       6-Partition 6         7-Partition 7       8-Partition 1         8-Partition 8       1-Partition 1         2-Supervision       1-Partition 1         8-Partition 7       8-Partition 1         2-Partition 7       8-Partition 1         3-Supervision Feu       1-Partition 1         4-Option 1       5-Partition 5         6-8 non utilisé       6-Partition 1         5-Option 2       6-Partition 6         6-8 non utilisé       6-Partition 1         8-Partition 8       2-Partition 1         2-Partition 7       8-Partition 1         2-Supervision       1-Partition 1         2-Supervision Feu       1-Partition 1         4-Option 1       5-Partition 5         6-8 non utilisé       6-Partition 5         6-8 non utilisé       6-Partition 1         8-Option 2       6-8 non utilisé         6-8 non utilisé       1-Partition 1         8-Partition 1       2-Partition 2         9-Partition 1       5-Partition 3         4-Option 1       5-Partition 3         4-Option 1 <t< td=""><td>Module</td><td>_</td><td>2-Supervision</td><td>2- Partition 2</td></t<>                                                                                                    | Module                                                                                                    | _        | 2-Supervision                            | 2- Partition 2                            |
| 4-Option 1<br>5-Option 2<br>6-8 non utilisé4- Partition 4<br>5- Partition 5<br>6- Partition 7<br>8- Partition 8Zone<br>Module1-Détecteur actif<br>2-Supervision Feu<br>4-Option 1<br>5-Option 2<br>6-8 non utilisé1- Partition 1<br>2- Partition 2<br>3- Partition 3<br>4- Partition 4<br>5- Partition 5<br>6- Partition 7<br>8- Partition 3<br>4- Partition 4<br>5- Partition 7<br>8- Partition 7<br>8- Partition 7<br>8- Partition 8Zone<br>Module1-Détecteur actif<br>2-Supervision Feu<br>4-Option 1<br>5-Option 2<br>6-8 non utilisé1- Partition 1<br>2- Partition 1<br>2- Partition 2<br>3- Partition 3<br>4- Partition 4<br>5- Partition 3<br>4- Partition 4<br>5- Partition 7<br>8- Partition 3<br>4- Partition 4<br>5- Partition 7<br>8- Partition 3<br>4- Partition 4<br>5- Partition 7<br>8- Partition 4<br>5- Partition 5<br>6-8 non utiliséZone<br>Module1-Détecteur actif<br>2-Supervision Feu<br>4-Option 1<br>5-Option 2<br>6-8 non utilisé1- Partition 1<br>2- Partition 2<br>3- Partition 3<br>4- Partition 4<br>5- Partition 5<br>6- Partition 7<br>8- Partition 3<br>4- Partition 4<br>5- Partition 3<br>4- Partition 4<br>5- Partition 3<br>4- Partition 4<br>5- Partition 5<br>6- Partition 7<br>8- Partition 8                                                                                                    | 4-Option 1<br>5-Option 2<br>6-8 non utilisé4- Partition 4<br>5- Partition 5<br>6- Partition 7<br>8- Partition 8Zone<br>Module1-Détecteur actif<br>2-Supervision Feu<br>4-Option 1<br>5-Option 2<br>6-8 non utilisé1- Partition 1<br>2- Partition 3<br>4- Partition 3<br>4- Partition 4<br>5- Partition 5<br>6- Partition 5<br>6- Partition 7<br>8- Partition 7<br>8- Partition 7<br>8- Partition 7<br>8- Partition 7<br>8- Partition 7<br>8- Partition 7<br>8- Partition 7<br>8- Partition 7<br>8- Partition 7<br>8- Partition 7<br>8- Partition 7<br>8- Partition 7<br>8- Partition 7<br>8- Partition 7<br>8- Partition 1<br>2- Supervision Feu<br>4-Option 1<br>5- Option 2<br>6-8 non utilisé1- Partition 1<br>2- Partition 1<br>2- Partition 2<br>3- Partition 3<br>4- Partition 4<br>5- Partition 5<br>6- Partition 7<br>8- Partition 7<br>8- Partition 7<br>8- Partition 7<br>8- Partition 1<br>2- Supervision<br>8- Partition 1<br>2- Supervision Feu<br>4- Option 1<br>5- Option 2<br>6-8 non utilisé1- Partition 1<br>2- Partition 1<br>2- Partition 1<br>2- Partition 2<br>3- Partition 3<br>4- Partition 1<br>2- Partition 2<br>3- Partition 3<br>4- Partition 1<br>2- Partition 2<br>3- Partition 3<br>4- Partition 1<br>2- Partition 2<br>3- Partition 3<br>4- Partition 1<br>3- Partition 3<br>4- Partition 1<br>3- Partition 3<br>4- Partition 1<br>3- Partition 3<br>4- Partition 3<br>4- Partition 4<br>5- Partition 3<br>4- Partition 4<br>5- Partition 5<br>6- Partition 5<br>6- Partition 7<br>8- Partition 8                                                                                                    | 4-Option 1<br>5-Option 2<br>6-8 non utilisé4- Partition 4<br>5- Partition 5<br>6- Partition 7<br>8- Partition 8Zone<br>Module1-Détecteur actif<br>2-Supervision Feu<br>4-Option 1<br>5-Option 2<br>6-8 non utilisé1- Partition 1<br>2- Partition 3<br>4- Partition 3<br>4- Partition 3<br>4- Partition 3<br>4- Partition 3<br>4- Partition 3<br>4- Partition 4<br>5- Option 2<br>6-8 non utiliséZone<br>Module1-Détecteur actif<br>2-Supervision<br>3-Supervision Feu<br>4-Option 1<br>5-Option 2<br>6-8 non utilisé1- Partition 1<br>2- Partition 1<br>2- Partition 3<br>4- Partition 1<br>2- Partition 3<br>4- Partition 1<br>2- Partition 3<br>4- Partition 4<br>5- Partition 5<br>6- Partition 7<br>8- Partition 3<br>4- Partition 4<br>5- Partition 7<br>8- Partition 7<br>8- Partition 7<br>8- Partition 7<br>8- Partition 7<br>8- Partition 7<br>8- Partition 1<br>2- Partition 1<br>2- Partition 3<br>4- Partition 1<br>2- Partition 3<br>4- Partition 1<br>2- Partition 3<br>4- Partition 1<br>2- Partition 3<br>4- Partition 1<br>2- Partition 3<br>4- Partition 1<br>2- Partition 3<br>4- Partition 1<br>2- Partition 3<br>4- Partition 4<br>5- Partition 3<br>4- Partition 4<br>5- Partition 5<br>6- Partition 7<br>8- Partition 8                                                                                                    | 4-Option 1       4- Partition 4         5-Option 2       6-8 non utilisé         6-8 non utilisé       5- Partition 5         6-8 non utilisé       6- Partition 7         Module       1-Détecteur actif       1- Partition 1         2-Supervision       1- Partition 2       3- Partition 3         4-Option 1       5- Option 2       3- Partition 4         5-Option 2       6-8 non utilisé       5- Partition 5         6-8 non utilisé       6-9 artition 7       8- Partition 4         5-Option 2       6-8 non utilisé       6- Partition 7         Module       1-Détecteur actif       1- Partition 1         2-Supervision       3- Supervision Feu       1- Partition 1         4-Option 1       5- Partition 3       4- Partition 4         5-Option 2       6-8 non utilisé       6-9 Partition 1         6-8 non utilisé       6-9 Partition 1       5- Partition 1         7-9 Partition 1       5- Partition 1       5- Partition 1         8-0ption 2       6-8 non utilisé       6-9 Partition 1         6-8 non utilisé       1- Partition 1       5- Partition 3         4-Option 1       5- Partition 3       4- Partition 4         5- Partition 2       5- Partition 5       6-8 non utilisé                                                                                                    | Module   | 3-Supervision Feu                        | <b>3-</b> Partition 3                     |
| 5-Option 2<br>6-8 non utilisé5- Partition 5<br>6- Partition 6<br>7- Partition 7<br>8- Partition 8Zone<br>Module1-Détecteur actif<br>2-Supervision Feu<br>4-Option 1<br>5-Option 2<br>6-8 non utilisé1- Partition 1<br>2- Partition 3<br>4- Partition 4<br>5- Partition 5<br>6- Partition 5<br>6- Partition 7<br>8- Partition 7<br>8- Partition 7<br>8- Partition 8Zone<br>Module1-Détecteur actif<br>2-Supervision<br>3-Supervision Feu<br>4-Option 1<br>5-Option 2<br>6-8 non utilisé1- Partition 1<br>2- Partition 2<br>3- Partition 3<br>4- Partition 4<br>5- Partition 5<br>6- Partition 4<br>5- Partition 7<br>8- Partition 4<br>5- Partition 7<br>8- Partition 7<br>8- Partition 3<br>4- Partition 4<br>5- Partition 7<br>8- Partition 7<br>8- Partition 7<br>8- Partition 7<br>8- Partition 7<br>8- Partition 7<br>8- Partition 1<br>2-Supervision Feu<br>4-Option 1<br>5-Option 2<br>6-8 non utilisé1- Partition 1<br>2- Partition 1<br>2- Partition 1<br>2- Partition 1<br>2- Partition 1<br>2- Partition 3<br>4- Partition 1<br>2- Partition 1<br>2- Partition 1<br>2- Partition 2<br>3- Partition 3<br>4- Partition 1<br>2- Partition 2<br>3- Partition 3<br>4- Partition 1<br>2- Partition 3<br>4- Partition 1<br>2- Partition 3<br>4- Partition 1<br>2- Partition 3<br>4- Partition 1<br>2- Partition 3<br>4- Partition 3<br>4- Partition 4<br>5- Option 2<br>6- Partition 5<br>6- Partition 5<br>6- Partition 6<br>7- Partition 7<br>8- Partition 8                                                                                                    | 5-Option 2<br>6-8 non utilisé5- Partition 5<br>6- Partition 7<br>8- Partition 8Zone<br>Module1-Détecteur actif<br>2-Supervision Feu<br>4-Option 1<br>5-Option 2<br>6-8 non utilisé1- Partition 1<br>2- Partition 3<br>4- Partition 4<br>5- Partition 5<br>6- Partition 5<br>6- Partition 7<br>8- Partition 7<br>8- Partition 7<br>8- Partition 8Zone<br>Module1-Détecteur actif<br>2-Supervision<br>3-Supervision Feu<br>4-Option 1<br>5-Option 2<br>6-8 non utilisé1- Partition 1<br>2- Partition 1<br>2- Partition 2<br>3- Partition 3<br>4- Partition 4<br>5- Partition 3<br>4- Partition 4<br>5- Partition 5<br>6- Partition 4<br>5- Partition 7<br>8- Partition 3<br>4- Partition 4<br>5- Partition 5<br>6- Partition 7<br>8- Partition 3<br>4- Partition 4<br>5- Partition 7<br>8- Partition 7<br>8- Partition 1<br>2-Supervision<br>3-Supervision Feu<br>4-Option 1<br>5-Option 2<br>6-8 non utilisé1- Partition 1<br>2-Partition 2<br>3- Partition 3<br>4- Partition 4<br>5- Partition 3<br>4- Partition 4<br>5- Partition 3<br>4- Partition 4<br>5- Partition 3<br>4- Partition 4<br>5- Partition 3<br>4- Partition 4<br>5- Partition 3<br>4- Partition 4<br>5- Partition 7<br>8- Partition 3<br>4- Partition 4<br>5- Partition 3<br>4- Partition 4<br>5- Partition 3<br>4- Partition 4<br>5- Partition 3<br>4- Partition 4<br>5- Partition 5<br>6- Partition 5<br>6- Partition 6<br>7- Partition 7<br>8- Partition 8                                                                                                    | 5-Option 2       5- Partition 5         6-8 non utilisé       5- Partition 6         7- Partition 7       8- Partition 8         Module       1-Détecteur actif       1- Partition 1         3-Supervision Feu       1- Partition 3       4- Partition 3         4-Option 1       5- Partition 5       6- Partition 4         5-Option 2       6-8 non utilisé       1- Partition 1         6-8 non utilisé       1- Partition 1       2- Partition 5         6-8 non utilisé       6- Partition 6       7- Partition 7         8- Partition 1       2- Partition 7       8- Partition 1         2- Supervision       1- Partition 1       2- Partition 2         Module       1-Détecteur actif       1- Partition 1         2- Supervision Feu       1- Partition 1       2- Partition 2         3- Supervision Feu       1- Partition 1       2- Partition 5         6-8 non utilisé       6- Partition 6       7- Partition 7         8- Partition 1       2- Supervision Feu       1- Partition 1         4- Option 1       5- Option 2       3- Partition 3         4- Option 1       5- Partition 3       4- Partition 4         5- Option 2       6-8 non utilisé       6- Partition 4         6-8 non utilisé       6-                                                                                                    | 5-Option 2       5- Partition 5         6-8 non utilisé       5- Partition 5         6-8 non utilisé       6- Partition 6         7- Partition 7       8- Partition 1         Module       1-Détecteur actif       1- Partition 1         3-Supervision Feu       1- Partition 3         4-Option 1       5- Partition 5         6-8 non utilisé       6- Partition 1         5- Option 2       6-8 non utilisé         6-8 non utilisé       1- Partition 1         7- Partition 5       6- Partition 6         7- Partition 7       8- Partition 7         8- Partition 1       5- Partition 7         8- Partition 2       3- Partition 1         9- Partition 1       2- Partition 1         2-Supervision Feu       1- Partition 1         4-Option 1       5- Partition 3         4- Option 1       5- Partition 3         5- Option 2       6- Partition 1         6-8 non utilisé       1- Partition 1         8- Partition 1       2- Partition 2         9- Partition 1       5- Option 2         6-8 non utilisé       1- Partition 1         9- Partition 1       5- Partition 3         4- Option 1       5- Partition 3         4- Option 2                                                                                                    |          | 4-Option 1                               | 4- Partition 4                            |
| 6-8 non utilisé6- Partition 6<br>7- Partition 7<br>8- Partition 8Zone<br>Module1-Détecteur actif<br>2-Supervision Feu<br>4-Option 1<br>5-Option 2<br>6-8 non utilisé1- Partition 1<br>2- Partition 3<br>4- Partition 3<br>4- Partition 6<br>5- Partition 5<br>6- Partition 7<br>8- Partition 7<br>8- Partition 8Zone<br>Module1-Détecteur actif<br>2-Supervision<br>3-Supervision Feu<br>4-Option 1<br>5-Option 2<br>6-8 non utilisé1- Partition 1<br>2- Partition 1<br>2- Partition 3<br>4- Partition 1<br>2- Partition 3<br>4- Partition 4<br>5- Partition 3<br>4- Partition 4<br>5- Partition 5<br>6-8 non utiliséZone<br>Module1-Détecteur actif<br>2-Supervision Feu<br>4-Option 1<br>5-Option 2<br>6-8 non utilisé1- Partition 1<br>2- Partition 3<br>4- Partition 1<br>2- Partition 3<br>4- Partition 4<br>5- Partition 3<br>4- Partition 1<br>2- Supervision Feu<br>4-Option 1<br>5- Partition 2<br>3- Partition 3<br>4- Partition 1<br>2- Partition 3<br>4- Partition 1<br>2- Partition 3<br>4- Partition 1<br>2- Partition 3<br>4- Partition 1<br>2- Partition 3<br>4- Partition 1<br>2- Partition 3<br>4- Partition 1<br>2- Partition 3<br>4- Partition 1<br>2- Partition 3<br>4- Partition 1<br>2- Partition 3<br>4- Partition 1<br>2- Partition 3<br>4- Partition 4<br>5- Partition 3<br>4- Partition 4<br>5- Partition 5<br>6- Partition 6<br>7- Partition 7<br>8- Partition 8                                                                                                    | 6-8 non utilisé6- Partition 6<br>7- Partition 7<br>8- Partition 8Zone1-Détecteur actif<br>2-Supervision<br>3-Supervision Feu<br>4-Option 1<br>5-Option 2<br>6-8 non utilisé1- Partition 1<br>2-Partition 3<br>4-Partition 4<br>5-Partition 5<br>6-Partition 7<br>8-Partition 7<br>8-Partition 7<br>8-Partition 7<br>8-Partition 8Zone<br>Module1-Détecteur actif<br>2-Supervision<br>3-Supervision Feu<br>4-Option 1<br>5-Option 2<br>6-8 non utilisé1- Partition 1<br>2-Partition 2<br>3-Partition 3<br>4-Partition 4<br>5-Partition 3<br>4-Partition 4<br>5-Partition 7<br>8-Partition 3<br>4-Partition 4<br>5-Partition 3<br>4-Partition 4<br>5-Partition 5<br>6-Partition 5<br>6-Partition 7<br>8-Partition 3<br>4-Partition 4<br>5-Partition 7<br>8-Partition 7<br>8-Partition 7<br>8-Partition 7<br>8-Partition 1<br>2-Supervision Feu<br>4-Option 1<br>5-Option 2<br>6-8 non utiliséZone<br>Module1-Détecteur actif<br>2-Supervision Feu<br>4-Option 1<br>5-Option 2<br>6-8 non utiliséZone<br>4-Option 1<br>5-Option 2<br>6-8 non utilisé1-Partition 1<br>3-Partition 3<br>4-Partition 4<br>5-Partition 3<br>4-Partition 4<br>5-Partition 3<br>4-Partition 4<br>5-Partition 3<br>4-Partition 4<br>5-Partition 3<br>4-Partition 4<br>5-Partition 5<br>6-Partition 6<br>7-Partition 7<br>8-Partition 8                                                                                                    | 6-8 non utilisé       6- Partition 6         7. Partition 7       8- Partition 8         Zone       1-Détecteur actif       1- Partition 1         Module       3-Supervision Feu       1- Partition 3         4-Option 1       5-Option 2       3- Partition 5         6-8 non utilisé       6- Partition 1       2- Partition 3         4-Option 1       5-Option 2       6- Partition 6         5-0ption 2       6-8 non utilisé       6- Partition 1         8- Partition 1       2- Partition 5       6- Partition 6         7- Partition 1       2- Partition 7       8- Partition 7         8- Partition 1       2- Partition 7       8- Partition 1         9- Partition 1       2- Partition 2       3- Partition 3         9- Partition 1       5- Option 2       6-8 non utilisé       6- Partition 5         6-8 non utilisé       1- Partition 1       2- Partition 5         Module       1-Détecteur actif       1- Partition 1         2-Supervision       1- Partition 1       2- Partition 2         6-8 non utilisé       1- Partition 1       2- Partition 2         9- Partition 1       5- Option 2       3- Partition 3         4- Option 1       5- Partition 5       6- Partition 5                                                                                                    | 6-8 non utilisé       6- Partition 6         7- Partition 7       8- Partition 8         Zone       1-Détecteur actif       2- Partition 1         3-Supervision Feu       4-Option 1       3- Partition 3         4-Option 1       5- Option 2       6- Partition 6         5-Option 2       6-8 non utilisé       6- Partition 1         Module       1-Détecteur actif       1- Partition 1         2-Supervision       3- Partition 2       6- Partition 6         Module       1-Détecteur actif       1- Partition 1         2-Supervision       8- Partition 2       3- Partition 2         Module       1-Détecteur actif       1- Partition 1         2-Supervision Feu       1- Partition 1       2- Partition 2         3-Supervision Feu       1- Partition 1       3- Partition 3         4-Option 1       5- Option 2       6- Partition 6         5- Option 2       6-8 non utilisé       6- Partition 1         8- Partition 1       5- Option 2       5- Partition 3         4- Option 1       5- Option 2       5- Partition 3         4- Option 1       5- Option 2       5- Partition 4         5- Option 2       6-8 non utilisé       6- Partition 4         6-8 non utilisé       6- Partit                                                                                                    |          | 5-Option 2                               | 5- Partition 5                            |
| Zone1-Détecteur actif<br>2-Supervision<br>3-Supervision Feu<br>4-Option 1<br>5-Option 2<br>6-8 non utilisé1- Partition 1<br>2- Partition 2<br>3- Partition 3<br>4- Partition 4<br>5- Partition 5<br>6- Partition 6<br>7- Partition 7<br>8- Partition 8Zone1-Détecteur actif<br>2-Supervision<br>3-Supervision Feu<br>4-Option 1<br>5-Option 2<br>6-8 non utilisé1- Partition 1<br>2- Partition 2<br>3- Partition 3<br>4- Partition 3<br>4- Partition 3<br>4- Partition 3<br>4- Partition 4<br>5- Partition 3<br>4- Partition 4<br>5- Partition 3<br>4- Partition 4<br>5- Partition 3<br>4- Partition 4<br>5- Partition 5<br>6- Partition 4<br>5- Partition 3<br>4- Partition 4<br>5- Partition 3<br>4- Partition 4<br>5- Partition 5<br>6- Partition 4<br>5- Partition 5<br>6- Partition 4<br>5- Partition 5<br>6- Partition 4<br>5- Partition 5<br>6- Partition 4<br>5- Partition 5<br>6- Partition 4<br>5- Partition 1<br>2- Partition 1<br>3- Partition 1<br>3- Partition 1<br>3- Partition 1<br>3- Partition 1<br>3- Partition 3<br>4- Partition 4<br>5- Partition 5<br>6- Partition 5<br>6- Partition 7<br>8- Partition 7<br>8- Partition 4<br>5- Partition 7<br>8- Partition 4<br>5- Partition 7<br>8- Partition 7<br>8- Partition 8                                                                                                    | Zone1-Détecteur actif<br>2-Supervision1-Partition 1<br>2-Partition 2<br>3-Supervision Feu<br>4-Option 1<br>5-Option 2<br>6-8 non utilisé1-Partition 1<br>2-Partition 3<br>4-Partition 4<br>5-Partition 5<br>6-Partition 7<br>8-Partition 8Zone1-Détecteur actif<br>2-Supervision<br>3-Supervision Feu<br>4-Option 1<br>5-Option 2<br>6-8 non utilisé1-Partition 1<br>2-Partition 2<br>3-Partition 3<br>4-Partition 4<br>5-Partition 7<br>8-Partition 3<br>4-Partition 4<br>5-Partition 7<br>8-Partition 3<br>4-Partition 4<br>5-Partition 5<br>6-Partition 7<br>8-Partition 7<br>8-Partition 3<br>4-Partition 4<br>5-Partition 5<br>6-Partition 7<br>8-Partition 3<br>4-Partition 4<br>5-Partition 7<br>8-Partition 7<br>8-Partition 7<br>8-Partition 1<br>2-Supervision Feu<br>4-Option 1<br>5-Option 2<br>6-8 non utiliséZone1-Détecteur actif<br>2-Supervision Feu<br>4-Option 1<br>5-Option 2<br>6-8 non utiliséZone1-Détecteur actif<br>2-Supervision Feu<br>4-Option 1<br>5-Option 2<br>6-8 non utiliséZone1-Détecteur actif<br>2-Supervision Feu<br>4-Option 1<br>5-Option 2<br>6-8 non utiliséZone1-Détecteur actif<br>2-Supervision Feu<br>4-Option 1<br>5-Option 2<br>6-8 non utiliséZone1-Détecteur actif<br>3-Partition 3<br>4-Partition 4<br>5-Partition 3<br>4-Partition 4<br>5-Partition 3<br>4-Partition 4<br>5-Partition 3<br>4-Partition 4<br>5-Partition 5<br>6-Partition 7<br>8-Partition 8                                                                                                    | Zone1-Détecteur actif<br>2-Supervision<br>3-Supervision Feu<br>4-Option 1<br>5-Option 2<br>6-8 non utilisé1- Partition 1<br>2-Partition 2<br>3-Partition 3<br>4-Partition 4<br>5-Partition 5<br>6-Partition 7<br>8-Partition 8Zone1-Détecteur actif<br>2-Supervision<br>3-Supervision Feu<br>4-Option 1<br>5-Option 2<br>6-8 non utilisé1- Partition 1<br>2-Partition 2<br>3-Partition 8Zone1-Détecteur actif<br>2-Supervision<br>3-Supervision Feu<br>4-Option 1<br>5-Option 2<br>6-8 non utilisé1- Partition 1<br>2-Partition 2<br>3-Partition 3<br>4-Partition 4<br>5-Partition 58<br>6-Partition 58<br>6-Partition 58<br>6-Partition 67<br>7-Partition 7<br>8-Partition 7<br>8-Partition 1<br>2-Supervision<br>3-Supervision Feu<br>4-Option 1<br>5-Option 2<br>6-8 non utilisé1- Partition 1<br>2-Partition 1<br>2-Partition 2<br>3-Partition 3<br>4-Partition 1<br>2-Partition 2<br>3-Partition 3<br>4-Partition 1<br>2-Partition 2<br>3-Partition 3<br>4-Partition 1<br>2-Partition 3<br>4-Partition 4<br>5-Partition 3<br>4-Partition 4<br>5-Partition 3<br>4-Partition 4<br>5-Partition 3<br>4-Partition 4<br>5-Partition 7<br>8-Partition 7<br>8-Partition 8                                                                                                    | Zone       1-Détecteur actif       1- Partition 1         Module       3-Supervision Feu       1- Partition 1         4-Option 1       5-Option 2       3- Partition 5         6-8 non utilisé       6-Partition 1       2- Partition 3         Module       1-Détecteur actif       2- Partition 5         6-8 non utilisé       6-Partition 1       2- Partition 7         Module       1-Détecteur actif       1- Partition 1         2-Supervision       3- Supervision Feu       1- Partition 1         4-Option 1       5- Option 2       3- Partition 3         5- Option 2       6-8 non utilisé       6- Partition 4         5- Option 2       6-8 non utilisé       6- Partition 1         7- Partition 1       2- Partition 2       3- Partition 3         4- Option 1       5- Partition 5       6- Partition 6         7- Partition 2       3- Supervision Feu       1- Partition 1         Module       1-Détecteur actif       1- Partition 1         2-Supervision       3- Supervision Feu       1- Partition 2         3-Supervision Feu       1- Partition 1       2- Partition 2         3- Partition 1       5- Option 2       6- Partition 4         5- Option 2       6- Partition 5                                                                                                    |          | 6-8 non utilisé                          | 6- Partition 6                            |
| Zone1-Détecteur actif<br>2-Supervision1- Partition 1<br>2-Partition 2<br>3-Partition 3<br>4-Partition 4<br>5-Option 2<br>6-8 non utiliséModule1-Détecteur actif<br>2-Supervision1- Partition 1<br>2-Partition 5<br>6-Partition 6<br>7-Partition 7<br>8-Partition 8Zone1-Détecteur actif<br>2-Supervision<br>3-Supervision Feu<br>4-Option 1<br>5-Option 2<br>6-8 non utilisé1- Partition 1<br>2-Partition 3<br>4-Partition 3<br>3-Partition 3<br>4-Partition 4<br>3-Partition 3<br>4-Partition 4<br>5-Partition 3<br>4-Partition 4<br>5-Partition 3<br>4-Partition 4<br>5-Partition 3<br>4-Partition 4<br>5-Partition 5<br>6-Partition 4<br>5-Partition 3<br>4-Partition 4<br>5-Partition 5<br>6-Partition 7<br>8-Partition 3<br>4-Partition 4<br>5-Partition 7<br>8-Partition 1<br>2-Partition 2<br>3-Partition 3<br>4-Partition 4<br>5-Partition 7<br>8-Partition 3<br>4-Partition 4<br>5-Partition 7<br>8-Partition 3<br>4-Partition 4<br>5-Partition 7<br>8-Partition 5<br>6-Partition 7<br>8-Partition 7<br>8-Partition 7<br>8-Partition 7<br>8-Partition 7<br>8-Partition 7<br>8-Partition 7<br>8-Partition 7<br>8-Partition 7<br>8-Partition 7<br>8-Partition 8                                                                                                    | Zone1-Détecteur actif<br>2-Supervision<br>3-Supervision Feu<br>4-Option 1<br>5-Option 2<br>6-8 non utilisé1- Partition 1<br>2- Partition 3<br>4- Partition 4<br>5- Partition 5<br>6- Partition 6<br>7- Partition 7<br>8- Partition 8Zone1-Détecteur actif<br>2-Supervision<br>3-Supervision Feu<br>4-Option 1<br>5-Option 2<br>6-8 non utilisé1- Partition 1<br>2- Partition 2<br>3- Partition 3<br>4- Partition 4<br>5- Partition 5<br>6- Partition 7<br>8- Partition 3<br>4- Partition 4<br>5- Partition 3<br>4- Partition 4<br>5- Partition 5<br>6- Partition 5<br>6- Partition 5<br>6- Partition 6<br>7- Partition 7<br>8- Partition 5<br>6- Partition 6<br>7- Partition 7<br>8- Partition 1<br>2- Supervision<br>8Zone1-Détecteur actif<br>2-Supervision<br>3-Supervision Feu<br>4-Option 1<br>5-Option 2<br>6-8 non utilisé1- Partition 1<br>2- Partition 1<br>2- Partition 1<br>2- Partition 5<br>6- Partition 1<br>2- Partition 1<br>2- Partition 5<br>6- Partition 1<br>2- Partition 1<br>2- Partition 1<br>2- Partition 1<br>2- Partition 1<br>2- Partition 5<br>6- Partition 1<br>3- Partition 1<br>3- Partition 1<br>3- Partition 1<br>3- Partition 3<br>4- Partition 1<br>3- Partition 3<br>4- Partition 1<br>3- Partition 3<br>4- Partition 1<br>3- Partition 3<br>4- Partition 1<br>3- Partition 3<br>4- Partition 1<br>3- Partition 3<br>4- Partition 4<br>5- Partition 5<br>6- Partition 5<br>6- Partition 5<br>6- Partition 7<br>8- Partition 7<br>8- Partition 7<br>8- Partition 8                                                                                                    | Zone1-Détecteur actif<br>2-Supervision1- Partition 1<br>2-Partition 2<br>3-Supervision Feu<br>4-Option 1<br>5-Option 2<br>6-8 non utilisé1- Partition 1<br>2-Partition 5<br>6-Partition 6<br>7-Partition 7<br>8-Partition 8Zone1-Détecteur actif<br>2-Supervision<br>3-Supervision Feu<br>4-Option 1<br>5-Option 2<br>6-8 non utilisé1- Partition 1<br>2-Partition 2<br>3-Partition 3<br>4-Partition 4<br>3-Partition 3<br>4-Partition 4<br>3-Supervision Feu<br>4-Option 1<br>5-Option 2<br>6-8 non utilisé1- Partition 1<br>2-Partition 2<br>3-Partition 3<br>4-Partition 4<br>5-Partition 3<br>4-Partition 4<br>5-Partition 3<br>4-Partition 4<br>5-Partition 5<br>6-Partition 5<br>6-Partition 5<br>6-Partition 6<br>7-Partition 7<br>8-Partition 3<br>4-Partition 4<br>5-Partition 3<br>4-Partition 1<br>2-Supervision Feu<br>4-Option 1<br>5-Option 2<br>6-8 non utiliséZone1-Détecteur actif<br>2-Supervision Feu<br>4-Option 1<br>5-Option 2<br>6-8 non utilisé1-Partition 1<br>2-Partition 2<br>3-Partition 3<br>4-Partition 4<br>5-Partition 3<br>4-Partition 4<br>5-Partition 3<br>4-Partition 4<br>5-Partition 7<br>8-Partition 8                                                                                                    | Zone1-Détecteur actif<br>2-Supervision1- Partition 1<br>2-Partition 2<br>3-Supervision Feu<br>4-Option 1<br>5-Option 2<br>6-8 non utilisé1- Partition 1<br>2-Partition 3<br>4-Partition 4<br>5-Partition 5<br>6-Partition 7<br>8-Partition 8Zone1-Détecteur actif<br>2-Supervision<br>3-Supervision Feu<br>4-Option 1<br>5-Option 2<br>6-8 non utilisé1- Partition 1<br>2-Partition 1<br>2-Partition 3<br>4-Partition 8Zone1-Détecteur actif<br>2-Supervision<br>3-Supervision Feu<br>4-Option 1<br>5-Option 2<br>6-8 non utilisé1- Partition 1<br>2-Partition 3<br>4-Partition 4<br>5-Partition 5<br>6-Partition 5<br>6-Partition 7<br>8-Partition 3<br>4-Partition 4<br>5-Partition 7<br>8-Partition 1<br>2-Supervision<br>8-Partition 1<br>2-Partition 2<br>6-Partition 1<br>3-Partition 3<br>4-Partition 1<br>2-Partition 2<br>3-Supervision Feu<br>4-Option 1<br>5-Option 2<br>6-8 non utilisé1- Partition 1<br>2-Partition 1<br>3-Partition 1<br>3-Partition 3<br>4-Partition 1<br>3-Partition 3<br>4-Partition 1<br>3-Partition 3<br>4-Partition 4<br>5-Partition 3<br>4-Partition 4<br>5-Partition 3<br>4-Partition 4<br>5-Partition 3<br>4-Partition 4<br>5-Partition 5<br>6-Partition 7<br>8-Partition 8Zone1-Détecteur actif<br>2-Supervision<br>3-Supervision Feu<br>4-Option 1<br>5-Option 2<br>6-8 non utilisé1-Partition 1<br>3-Partition 3<br>4-Partition 4<br>5-Partition 5<br>6-Partition 7<br>8-Partition 8                                                                                                    |          |                                          | 7- Partition 7                            |
| Zone1-Détecteur actif<br>2-Supervision<br>3-Supervision Feu<br>4-Option 1<br>5-Option 2<br>6-8 non utilisé1- Partition 1<br>2- Partition 3<br>4- Partition 4<br>5- Partition 5<br>6- Partition 6<br>7- Partition 7<br>8- Partition 8Zone1-Détecteur actif<br>2-Supervision<br>3-Supervision Feu<br>4-Option 1<br>5-Option 2<br>6-8 non utilisé1- Partition 1<br>2-Partition 7<br>8- Partition 3<br>4- Partition 1<br>2-Partition 2<br>3- Partition 3<br>4- Partition 4<br>5- Partition 3<br>4- Partition 4<br>5- Partition 5<br>6- Partition 6<br>7- Partition 7<br>8- Partition 3<br>4- Partition 4<br>5- Partition 5<br>6- Partition 7<br>8- Partition 3<br>4- Partition 1<br>2-Supervision<br>8Zone1-Détecteur actif<br>2-Supervision<br>3-Supervision Feu<br>4-Option 1<br>5-Option 2<br>6-8 non utilisé1- Partition 1<br>2-Partition 1<br>2-Partition 3<br>4-Partition 4<br>5-Partition 3<br>4-Partition 4<br>5-Partition 3<br>4-Partition 4<br>5-Partition 3<br>4-Partition 4<br>5-Partition 5<br>6-Partition 7<br>8-Partition 8                                                                                                    | Zone1-Détecteur actif<br>2-Supervision<br>3-Supervision Feu<br>4-Option 1<br>5-Option 2<br>6-8 non utilisé1- Partition 1<br>2- Partition 3<br>4- Partition 4<br>5- Partition 5<br>6-Partition 7<br>8- Partition 8Zone1-Détecteur actif<br>2-Supervision<br>3-Supervision Feu<br>4-Option 1<br>5-Option 2<br>6-8 non utilisé1- Partition 1<br>2- Partition 3<br>4- Partition 1<br>2- Partition 3<br>4- Partition 3<br>4- Partition 3<br>4- Partition 4<br>5- Partition 3<br>4- Partition 4<br>5- Partition 5<br>6- Partition 3<br>4- Partition 4<br>5- Partition 3<br>4- Partition 4<br>5- Partition 5<br>6- Partition 5<br>6- Partition 3<br>4- Partition 4<br>5- Partition 3<br>4- Partition 1<br>2- Supervision<br>3- Supervision Feu<br>4-Option 1<br>5-Option 2<br>6-8 non utilisé1- Partition 1<br>2- Partition 1<br>2- Partition 3<br>4- Partition 4<br>5- Partition 3<br>4- Partition 4<br>5- Partition 3<br>4- Partition 4<br>5- Partition 3<br>4- Partition 4<br>5- Partition 3<br>4- Partition 4<br>5- Partition 3<br>4- Partition 4<br>5- Partition 5<br>6- Partition 7<br>8- Partition 7<br>8- Partition 8                                                                                                    | Zone1-Détecteur actif<br>2-Supervision<br>3-Supervision Feu<br>4-Option 1<br>5-Option 2<br>6-8 non utilisé1- Partition 1<br>2-Partition 3<br>4-Partition 4<br>5-Partition 5<br>6-Partition 6<br>7-Partition 7<br>8-Partition 8Zone1-Détecteur actif<br>2-Supervision<br>3-Supervision Feu<br>4-Option 1<br>5-Option 2<br>6-8 non utilisé1- Partition 1<br>2-Partition 1<br>2-Partition 2<br>3-Partition 3<br>4-Partition 1<br>2-Partition 3<br>4-Partition 4<br>5-Partition 3<br>4-Partition 4<br>5-Partition 5<br>6-Partition 1<br>2-Partition 2<br>3-Partition 3<br>4-Partition 4<br>5-Partition 5<br>6-Partition 1<br>2-Partition 2<br>3-Partition 3<br>4-Partition 1<br>2-Partition 2<br>3-Partition 1<br>2-Partition 2<br>3-Partition 1<br>2-Partition 2<br>3-Partition 1<br>2-Partition 2<br>3-Partition 1<br>2-Partition 2<br>3-Partition 1<br>2-Partition 2<br>3-Partition 3<br>4-Partition 1<br>2-Partition 2<br>3-Partition 1<br>2-Partition 2<br>3-Partition 3<br>4-Partition 1<br>2-Partition 2<br>3-Partition 3<br>4-Partition 1<br>2-Partition 2<br>3-Partition 3<br>4-Partition 1<br>2-Partition 2<br>3-Partition 3<br>4-Partition 1<br>2-Partition 2<br>3-Partition 3<br>4-Partition 1<br>2-Partition 3<br>4-Partition 1<br>2-Partition 3<br>4-Partition 1<br>2-Partition 3<br>4-Partition 1<br>2-Partition 3<br>4-Partition 3<br>4-Partition 3<br>4-Partition 4<br>5-Partition 5<br>6-Partition 5<br>6-Partition 6<br>7-Partition 7<br>8-Partition 8                                                                                                    | Zone1-Détecteur actif<br>2-Supervision<br>3-Supervision Feu<br>4-Option 1<br>5-Option 2<br>6-8 non utilisé1- Partition 1<br>2-Partition 3<br>4-Partition 4<br>5-Partition 5<br>6-Partition 6<br>7-Partition 7<br>8-Partition 8Zone1-Détecteur actif<br>2-Supervision<br>3-Supervision Feu<br>4-Option 1<br>5-Option 2<br>6-8 non utilisé1- Partition 1<br>2-Partition 2<br>3-Partition 3<br>4-Partition 1<br>2-Partition 2<br>3-Partition 3<br>4-Partition 4<br>5-Partition 3<br>4-Partition 4<br>5-Partition 3<br>4-Partition 4<br>5-Partition 3<br>4-Partition 4<br>5-Partition 3<br>4-Partition 4<br>5-Partition 3<br>4-Partition 4<br>5-Partition 3<br>4-Partition 4<br>5-Partition 3<br>4-Partition 1<br>2-Supervision<br>3-Supervision Feu<br>4-Option 1<br>5-Option 2<br>6-8 non utilisé1- Partition 1<br>2-Partition 1<br>2-Partition 2<br>3-Partition 3<br>4-Partition 1<br>2-Partition 2<br>3-Partition 3<br>4-Partition 1<br>2-Partition 3<br>4-Partition 4<br>5-Partition 3<br>4-Partition 4<br>5-Partition 3<br>4-Partition 4<br>5-Partition 3<br>4-Partition 4<br>5-Partition 3<br>4-Partition 4<br>5-Partition 3<br>4-Partition 4<br>5-Partition 3<br>4-Partition 4<br>5-Partition 3<br>4-Partition 4<br>5-Partition 3<br>4-Partition 4<br>5-Partition 5<br>6-Partition 5<br>6-Partition 7<br>8-Partition 8                                                                                                    |          |                                          | <b>8</b> - Partition 8                    |
| Module2-SupervisionModule3-Supervision Feu4-Option 13-Partition 34-Option 23-Partition 36-8 non utilisé6-Partition 67-Partition 78-Partition 8Zone1-Détecteur actif2-Supervision1-Partition 12-Partition 78-Partition 8Zone1-Détecteur actif2-Supervision2-Partition 12-Partition 12-Partition 12-Partition 23-Partition 13-Supervision Feu4-Option 14-Option 15-Partition 56-8 non utilisé6-Partition 12-Partition 15-Partition 78-Partition 26-Partition 19-Partition 13-Partition 12-Partition 13-Partition 12-Partition 23-Partition 19-Partition 13-Partition 19-Partition 23-Partition 39-Partition 13-Partition 39-Partition 23-Partition 39-Partition 13-Partition 39-Partition 23-Partition 39-Partition 34-Partition 49-Partition 45-Partition 59-Partition 56-Partition 79-Partition 78-Partition 8                                                                                                    | Module2-SupervisionModule2-Supervision Feu4-Option 13-Partition 24-Option 13-Partition 35-Option 26-8 non utilisé6-8 non utilisé6-Partition 67-Partition 78-Partition 8Zone1-Détecteur actif2-Supervision1-Partition 12-Supervision3-Partition 34-Option 12-Partition 23-Supervision Feu4-Option 14-Option 15-Partition 55-Option 26-8 non utilisé6-8 non utilisé6-Partition 12-Supervision3-Partition 5Module1-Détecteur actif2-Supervision1-Partition 12-Supervision3-Partition 34-Option 13-Partition 35-Option 23-Partition 36-8 non utilisé1-Partition 12-Supervision3-Partition 34-Option 13-Partition 34-Option 13-Partition 34-Option 13-Partition 45-Option 26-Partition 46-8 non utilisé6-Partition 56-8 non utilisé6-Partition 78-Partition 88900900910900910900910900911900912912913912914912915913915913916914916914917914916914916914                                                                                                    | Module2-Supervision<br>3-Supervision Feu<br>4-Option 1<br>5-Option 2<br>6-8 non utilisé2- Partition 2<br>3- Partition 3<br>4- Partition 4<br>5- Partition 6<br>6-8 non utiliséZone1-Détecteur actif<br>2-Supervision<br>3-Supervision Feu<br>4-Option 1<br>5-Option 2<br>6-8 non utilisé1- Partition 1<br>2- Partition 2<br>3- Partition 3<br>4- Partition 3<br>4- Partition 4<br>5- Partition 3<br>4- Partition 4<br>5- Partition 50<br>6-8 non utiliséZone1-Détecteur actif<br>2-Supervision Feu<br>4-Option 1<br>5-Option 2<br>6-8 non utilisé1- Partition 1<br>2- Partition 3<br>4- Partition 4<br>5- Partition 50<br>6-8 non utiliséZone1-Détecteur actif<br>2-Supervision<br>3-Supervision Feu<br>4-Option 1<br>5-Option 2<br>6-8 non utilisé1- Partition 1<br>2- Partition 1<br>2- Partition 2<br>3- Partition 3<br>4- Partition 4<br>5- Partition 7<br>8- Partition 3<br>4- Partition 4<br>5- Partition 5<br>6- Partition 5<br>6- Partition 7<br>8- Partition 7<br>8- Partition 8                                                                                                    | Module2-Supervision<br>3-Supervision Feu<br>4-Option 1<br>5-Option 2<br>6-8 non utilisé2-Partition 2<br>3-Partition 3<br>4-Partition 4<br>5-Partition 5<br>6-Partition 7<br>8-Partition 8Zone1-Détecteur actif<br>2-Supervision<br>3-Supervision Feu<br>4-Option 1<br>5-Option 2<br>6-8 non utilisé1-Partition 1<br>2-Partition 2<br>3-Partition 3<br>4-Partition 4<br>3-Partition 3<br>4-Partition 4<br>3-Partition 3<br>4-Partition 4<br>5-Partition 5<br>6-Partition 6<br>7-Partition 7<br>8-Partition 3<br>4-Partition 4<br>5-Partition 5<br>6-Partition 6<br>7-Partition 7<br>8-Partition 3<br>4-Partition 1<br>2-Partition 7<br>8-Partition 1<br>2-Partition 2<br>3-Partition 3<br>4-Partition 1<br>2-Partition 2<br>3-Partition 3<br>4-Partition 4<br>5-Option 2<br>6-8 non utiliséZone1-Détecteur actif<br>2-Supervision<br>3-Supervision Feu<br>4-Option 1<br>5-Option 2<br>6-8 non utiliséModule1-Détecteur actif<br>2-Partition 2<br>3-Partition 3<br>4-Partition 4<br>5-Option 2<br>6-Partition 4<br>5-Partition 3<br>4-Partition 4<br>5-Partition 5<br>6-Partition 6<br>7-Partition 7<br>8-Partition 8                                                                                                    | Zone     | 1-Détecteur actif                        | 1- Partition 1                            |
| Module3-Supervision Feu<br>4-Option 1<br>5-Option 2<br>6-8 non utilisé3- Partition 3<br>4- Partition 4<br>5- Partition 5<br>6- Partition 7<br>8- Partition 7<br>8- Partition 1<br>2- Partition 2<br>3- Partition 2<br>3- Partition 3<br>4- Partition 1<br>2- Partition 2<br>3- Partition 3<br>4- Partition 3<br>4- Partition 1<br>2- Partition 2<br>3- Partition 3<br>4- Partition 4<br>5- Partition 3<br>4- Partition 4<br>5- Partition 5<br>6- Partition 4<br>5- Partition 5<br>6- Partition 4<br>5- Partition 5<br>6- Partition 4<br>5- Partition 5<br>6- Partition 4<br>5- Partition 5<br>6- Partition 4<br>5- Partition 7<br>8- Partition 4<br>5- Partition 7<br>8- Partition 1<br>2- Partition 1<br>2- Partition 2<br>3- Partition 3<br>4- Partition 4<br>5- Partition 3<br>4- Partition 4<br>5- Partition 3<br>4- Partition 4<br>5- Partition 5<br>6- Partition 7<br>8- Partition 8                                                                                                    | Module3-Supervision Feu<br>4-Option 1<br>5-Option 2<br>6-8 non utilisé3- Partition 3<br>4- Partition 4<br>5- Partition 5<br>6- Partition 7<br>8- Partition 8Zone<br>Module1-Détecteur actif<br>2-Supervision<br>3-Supervision Feu<br>4-Option 1<br>5-Option 2<br>6-8 non utilisé1- Partition 1<br>2-Partition 2<br>3- Partition 3<br>4- Partition 3<br>4- Partition 4<br>5- Partition 3<br>4- Partition 4<br>5- Partition 5<br>6-8 non utiliséZone<br>Module1-Détecteur actif<br>2-Supervision<br>3-Supervision Feu<br>4-Option 1<br>5-Option 2<br>6-8 non utilisé1- Partition 1<br>2-Partition 2<br>5-Partition 3<br>4-Partition 1<br>2-Partition 3<br>4-Option 1<br>5-Option 2<br>6-8 non utilisé1- Partition 1<br>2-Partition 1<br>2-Partition 1<br>2-Partition 3<br>4-Partition 1<br>2-Partition 3<br>4-Partition 1<br>2-Partition 3<br>4-Partition 1<br>2-Partition 3<br>4-Partition 4<br>5-Partition 3<br>4-Partition 4<br>5-Partition 5<br>6-Partition 7<br>8-Partition 8                                                                                                    | Module                                                                                                    | Module                                                                                                    |          | 2-Supervision                            | 2- Partition 2                            |
| Image: Constraint of the second systemImage: Constraint of the second systemImage: Constraint of the second s                                                                                                    | Image: Constraint of the second system4-Option 1<br>5-Option 2<br>6-8 non utilisé4- Partition 4<br>5- Partition 5<br>6- Partition 6<br>7- Partition 7<br>8- Partition 8Zone1-Détecteur actif<br>2-Supervision<br>3-Supervision Feu<br>4-Option 1<br>5-Option 2<br>6-8 non utilisé1- Partition 1<br>2-Partition 3<br>4-Partition 4<br>5- Partition 5<br>6-Partition 6<br>7-Partition 7<br>8-Partition 7<br>8-Partition 7<br>8-Partition 7<br>8-Partition 7<br>8-Partition 7<br>8-Partition 7<br>8-Partition 7<br>8-Partition 1<br>2-Partition 7<br>8-Partition 1<br>2-Partition 7<br>8-Partition 1<br>2-Partition 3<br>4-Partition 1<br>2-Partition 3<br>4-Option 1<br>5-Option 2<br>6-8 non utiliséZone1-Détecteur actif<br>2-Supervision<br>3-Supervision Feu<br>4-Option 1<br>5-Option 2<br>6-8 non utilisé1-Partition 1<br>2-Partition 3<br>4-Partition 3<br>4-Partition 3<br>4-Partition 4<br>5-Partition 3<br>4-Partition 4<br>5-Partition 7<br>8-Partition 8                                                                                                    | Image: Constraint of the second systemImage: Constraint of the second systemImage: Constraint of the second s                                                                                                    | 4-Option 1       4- Partition 4         5-Option 2       6-8 non utilisé         6-8 non utilisé       6-Partition 5         6-8 non utilisé       6-Partition 7         8       Partition 8         Zone       1-Détecteur actif         2-Supervision       1-Partition 1         Module       3-Supervision Feu         4-Option 1       5-Partition 3         5-Option 2       6-8 non utilisé         6-8 non utilisé       6-Partition 4         5-Option 2       6-Partition 5         6-8 non utilisé       6-Partition 4         7       8-Partition 7         8-Partition 7       8-Partition 7         8-Partition 1       5-Partition 5         6-8 non utilisé       6-Partition 1         2-Supervision       3-Partition 1         3-Supervision Feu       4-Partition 1         4-Option 1       5-Partition 2         6-8 non utilisé       6-Partition 7         8-Partition 7       8-Partition 7         8-Partition 7       8-Partition 7         8-Partition 7       8-Partition 7         8-Partition 7       8-Partition 7         8-Partition 8       9         9       9                                                                                                    | Module   | <b>3</b> -Supervision Feu                | <b>3-</b> Partition 3                     |
| 5-Option 2<br>6-8 non utilisé5- Partition 5<br>6- Partition 6<br>7- Partition 7<br>8- Partition 8Zone1-Détecteur actif<br>2-Supervision<br>3-Supervision Feu<br>4-Option 1<br>5-Option 2<br>6-8 non utilisé1- Partition 1<br>2- Partition 3<br>4- Partition 4<br>5- Partition 5<br>6- Partition 7<br>8- Partition 7<br>8- Partition 7<br>8- Partition 8Zone1-Détecteur actif<br>2-Supervision<br>3-Supervision Feu<br>4-Option 1<br>3-Supervision Feu<br>4-Option 1<br>5-Option 2<br>6-8 non utilisé1- Partition 1<br>2-Partition 7<br>8- Partition 1<br>2-Partition 7<br>8- Partition 1<br>2-Partition 1<br>2-Partition 1<br>2-Partition 1<br>2-Partition 1<br>3-Partition 1<br>2-Partition 1<br>3-Partition 3<br>4-Partition 1<br>2-Partition 2<br>3-Partition 3<br>4-Partition 1<br>2-Partition 3<br>4-Partition 4<br>5-Partition 3<br>4-Partition 4<br>5-Partition 5<br>6-Partition 5<br>6-Partition 5<br>6-Partition 7<br>8-Partition 8                                                                                                    | 5-Option 2<br>6-8 non utilisé5- Partition 5<br>6- Partition 6<br>7- Partition 7<br>8- Partition 8Zone<br>Module1-Détecteur actif<br>2-Supervision Feu<br>4-Option 1<br>5-Option 2<br>6-8 non utilisé1- Partition 1<br>2-Partition 3<br>4-Partition 4<br>5- Partition 6<br>7-Partition 7<br>8-Partition 7<br>8-Partition 7<br>8-Partition 7<br>8-Partition 7<br>8-Partition 7<br>8-Partition 7<br>8-Partition 7<br>8-Partition 7<br>8-Partition 1<br>2-Partition 7<br>8-Partition 1<br>2-Partition 7<br>8-Partition 1<br>2-Partition 7<br>8-Partition 1<br>2-Partition 1<br>2-Partition 1<br>2-Partition 1<br>2-Partition 1<br>2-Partition 2<br>3-Partition 1<br>2-Partition 1<br>2-Partition 1<br>2-Partition 1<br>2-Partition 1<br>2-Partition 1<br>2-Partition 1<br>2-Partition 1<br>2-Partition 1<br>2-Partition 1<br>2-Partition 1<br>2-Partition 1<br>2-Partition 1<br>2-Partition 1<br>2-Partition 2<br>3-Partition 3<br>4-Partition 4<br>5-Partition 5<br>6-Partition 5<br>6-Partition 5<br>6-Partition 6<br>7-Partition 7<br>8-Partition 8                                                                                                    | 5-Option 2<br>6-8 non utilisé5- Partition 5<br>6- Partition 6<br>7- Partition 7<br>8- Partition 8Zone<br>Module1-Détecteur actif<br>2-Supervision Feu<br>4-Option 1<br>5-Option 2<br>6-8 non utilisé1- Partition 1<br>2-Partition 3<br>4-Partition 4<br>5- Partition 5<br>6- Partition 6<br>7- Partition 7<br>8- Partition 7<br>8- Partition 7<br>8- Partition 7<br>8- Partition 7<br>8- Partition 7<br>8- Partition 7<br>8- Partition 7<br>8- Partition 7<br>8- Partition 1<br>2-Supervision<br>3-Supervision Feu<br>4-Option 1<br>5-Option 2<br>6-8 non utilisé1- Partition 1<br>2-Partition 1<br>2-Partition 1<br>2-Partition 7<br>8- Partition 1<br>2-Partition 1<br>2-Partition 3<br>4-Partition 1<br>2-Partition 3<br>4-Partition 4<br>5-Partition 7<br>8-Partition 7<br>8-Partition 7<br>8-Partition 8                                                                                                    | S-Option 2<br>6-8 non utilisé5- Partition 5<br>6- Partition 6<br>7- Partition 7<br>8- Partition 8Zone1-Détecteur actif<br>2-Supervision<br>3-Supervision Feu<br>4-Option 1<br>5-Option 2<br>6-8 non utilisé1- Partition 1<br>2- Partition 3<br>4- Partition 4<br>5- Partition 56<br>6- Partition 67<br>7- Partition 78<br>8- Partition 78<br>6- Partition 78<br>9- Partition 78<br>9- Partition 78<br>9- Partition 78<br>9- Partition 78<br>9- Partition 78<br>9- Partition 78<br>9- Partition 1<br>2- Partition 1<br>2- Partition 3<br>4- Partition 4<br>5- Partition 78<br>8- Partition 78<br>8- Partition 78<br>8- Partition 8                                                                                                    |          | 4-Option 1                               | 4- Partition 4                            |
| 6-8 non utilisé6- Partition 6<br>7- Partition 7<br>8- Partition 8Zone1-Détecteur actif<br>2-Supervision<br>3-Supervision Feu<br>4-Option 1<br>5-Option 2<br>6-8 non utilisé1- Partition 1<br>2- Partition 3<br>4- Partition 4<br>5- Partition 5<br>6- Partition 6<br>7- Partition 7<br>8- Partition 7<br>8- Partition 7<br>8- Partition 1<br>2-Supervision<br>8Zone1-Détecteur actif<br>2-Supervision<br>3-Supervision Feu<br>4-Option 1<br>5-Option 2<br>6-8 non utilisé1- Partition 1<br>2-Partition 7<br>8- Partition 1<br>2-Partition 1<br>2-Partition 1<br>2-Partition 1<br>2-Partition 1<br>2-Partition 1<br>2-Partition 1<br>2-Partition 1<br>2-Partition 1<br>2-Partition 1<br>2-Partition 1<br>2-Partition 1<br>2-Partition 1<br>2-Partition 1<br>2-Partition 1<br>2-Partition 2<br>3-Partition 1<br>2-Partition 2<br>3-Partition 3<br>4-Partition 1<br>2-Partition 3<br>4-Partition 3<br>4-Partition 3<br>4-Partition 4<br>5-Partition 5<br>6-Partition 5<br>6-Partition 7<br>8-Partition 8                                                                                                    | 6-8 non utilisé6- Partition 6<br>7- Partition 7<br>8- Partition 8Zone1-Détecteur actif<br>2-Supervision<br>3-Supervision Feu<br>4-Option 1<br>5-Option 2<br>6-8 non utilisé1- Partition 1<br>2- Partition 3<br>4- Partition 4<br>5- Partition 5<br>6-8 non utiliséZone1-Détecteur actif<br>2-Supervision<br>8- Partition 7<br>8- Partition 7<br>8- Partition 7<br>8- Partition 7<br>8- Partition 1<br>2- Partition 2<br>6-8 non utiliséZone1-Détecteur actif<br>2-Supervision<br>3-Supervision Feu<br>4-Option 1<br>5-Option 2<br>6-8 non utilisé1-Partition 1<br>2-Partition 1<br>2-Partition 1<br>2-Partition 3<br>4-Partition 1<br>2-Partition 3<br>4-Partition 1<br>2-Partition 3<br>4-Partition 3<br>4-Partition 3<br>4-Partition 4<br>5-Partition 5<br>6-Partition 5<br>6-Partition 7<br>8-Partition 7<br>8-Partition 7<br>8-Partition 8                                                                                                    | 6-8 non utilisé6- Partition 6<br>7- Partition 7<br>8- Partition 8Zone<br>Module1-Détecteur actif<br>2-Supervision Feu<br>4-Option 1<br>5-Option 2<br>6-8 non utilisé1- Partition 1<br>2-Partition 3<br>4-Partition 4<br>5-Partition 50<br>6-Partition 6<br>7-Partition 7<br>8-Partition 7<br>8-Partition 7<br>8-Partition 1<br>2-Supervision<br>8-Partition 1<br>2-Supervision<br>8-Partition 1<br>2-Supervision<br>3-Supervision Feu<br>4-Option 1<br>5-Option 2<br>6-8 non utilisé1- Partition 1<br>2-Partition 1<br>2-Partition 1<br>2-Partition 1<br>2-Partition 1<br>2-Partition 1<br>2-Partition 2<br>3-Partition 1<br>2-Partition 1<br>2-Partition 1<br>2-Partition 1<br>3-Partition 1<br>3-Partition 1<br>3-Partition 1<br>3-Partition 1<br>3-Partition 1<br>3-Partition 1<br>3-Partition 1<br>3-Partition 1<br>3-Partition 1<br>3-Partition 1<br>3-Partition 3<br>4-Partition 4<br>5-Partition 5<br>6-Partition 7<br>8-Partition 7<br>8-Partition 7<br>8-Partition 8                                                                                                    | 6-8 non utilisé       6- Partition 6         7- Partition 7       8- Partition 7         8- Partition 8       1- Détecteur actif       1- Partition 1         Module       1-Détecteur actif       1- Partition 1         3-Supervision Feu       4-Option 1       3- Partition 3         4-Option 1       5- Partition 5       6- Partition 6         5-Option 2       6-8 non utilisé       6- Partition 1         6-8 non utilisé       1- Partition 1       2- Partition 3         7       8- Partition 2       6- Partition 6         7- Partition 7       8- Partition 1       2- Partition 6         7- Partition 7       8- Partition 1       2- Partition 1         8       9       9       9         9       1-Détecteur actif       1- Partition 1         2-Supervision Feu       1- Partition 2       3- Partition 2         3- Supervision Feu       4- Partition 1       3- Partition 3         4-Option 1       5- Partition 5       6- Partition 6         5- Partition 2       6-8 non utilisé       6- Partition 7         8- Partition 8       9       9       9         9       9       9       9         9       9       9       9       9                                                                                                    |          | 5-Option 2                               | 5- Partition 5                            |
| Zone1-Détecteur actif<br>2-Supervision<br>3-Supervision Feu<br>4-Option 1<br>5-Option 2<br>6-8 non utilisé1- Partition 1<br>2-Partition 2<br>3-Partition 3<br>4-Partition 4<br>5-Partition 5<br>6-Partition 6<br>7-Partition 7<br>8-Partition 1<br>2-Partition 7<br>8-Partition 1<br>2-Partition 1<br>2-Partition 1<br>2-Partition 2<br>6-Partition 1<br>2-Partition 2<br>8-Partition 1<br>2-Partition 1<br>2-Partition 1<br>2-Partition 2<br>3-Partition 1<br>2-Partition 1<br>2-Partition 1<br>2-Partition 1<br>2-Partition 2<br>3-Partition 1<br>2-Partition 1<br>2-Partition 2<br>3-Partition 3<br>4-Partition 3<br>4-Partition 4<br>5-Partition 5<br>6-Partition 5<br>6-Partition 5<br>6-Partition 5<br>6-Partition 5<br>6-Partition 7<br>8-Partition 8                                                                                                    | Zone1-Détecteur actif1- Partition 7Module1-Détecteur actif1- Partition 12-Supervision3- Partition 23-Supervision Feu3- Partition 34-Option 15- Partition 55-Option 26- Partition 56-8 non utilisé6- Partition 12-Supervision8- Partition 78- Partition 78- Partition 78- Partition 78- Partition 78- Partition 78- Partition 78- Partition 12-SupervisionModule1-Détecteur actif2-Supervision Feu3- Partition 13-Supervision Feu3- Partition 14-Option 13- Partition 34- Option 13- Partition 45-Option 23- Partition 56-8 non utilisé6- Partition 56-8 non utilisé6- Partition 78- Partition 890                                                                                                    | Zone1-Détecteur actif<br>2-Supervision<br>3-Supervision Feu<br>4-Option 1<br>5-Option 2<br>6-8 non utilisé1- Partition 1<br>2-Partition 2<br>3-Partition 3<br>4-Partition 4<br>5-Partition 5<br>6-Partition 6<br>7-Partition 7<br>8-Partition 8Zone1-Détecteur actif<br>2-Supervision<br>3-Supervision Feu<br>4-Option 1<br>5-Option 2<br>6-8 non utilisé1- Partition 1<br>2-Partition 7<br>8-Partition 1<br>2-Partition 1<br>2-Partition 2<br>3-Partition 1<br>2-Partition 2<br>3-Partition 3<br>4-Partition 4<br>5-Partition 5<br>6-Partition 7<br>8-Partition 7<br>8-Partition 7<br>8-Partition 8                                                                                                    | Zone1-Détecteur actif<br>2-Supervision<br>3-Supervision Feu<br>4-Option 1<br>5-Option 2<br>6-8 non utilisé1- Partition 1<br>2-Partition 3<br>4-Partition 3<br>4-Partition 4<br>5-Partition 50<br>6-Partition 6<br>7-Partition 7<br>8-Partition 1<br>2-Supervision<br>3-Supervision Feu<br>4-Option 1<br>5-Option 2<br>6-8 non utilisé1- Partition 1<br>2-Partition 1<br>2-Partition 1<br>2-Partition 1<br>2-Partition 2<br>3-Partition 1<br>2-Partition 1<br>2-Partition 2<br>3-Partition 2<br>3-Partition 3<br>4-Partition 4<br>5-Partition 3<br>4-Partition 4<br>5-Partition 5<br>6-Partition 6<br>7-Partition 7<br>8-Partition 8Volume0<br>0<br>00<br>0<br>0                                                                                                    |          | 6-8 non utilisé                          | 6- Partition 6                            |
| Zone1-Détecteur actif<br>2-Supervision<br>3-Supervision Feu<br>4-Option 1<br>5-Option 2<br>6-8 non utilisé1- Partition 1<br>2- Partition 3<br>4- Partition 3<br>4- Partition 4<br>5- Partition 56<br>6- Partition 7<br>8- Partition 1<br>2-Supervision 8Zone1-Détecteur actif<br>2-Supervision<br>3-Supervision Feu<br>4-Option 1<br>5-Option 2<br>6-8 non utilisé1- Partition 1<br>2- Partition 7<br>8- Partition 1<br>2-Supervision 8Zone1-Détecteur actif<br>2-Supervision Feu<br>4-Option 1<br>5-Option 2<br>6-8 non utilisé1- Partition 1<br>5- Partition 1<br>2- Partition 3<br>4- Partition 3<br>4- Partition 4<br>5- Partition 3<br>4- Partition 4<br>5- Partition 5<br>6- Partition 7<br>8- Partition 8                                                                                                    | Zone1-Détecteur actif2-Supervision1- Partition 12-Supervision Feu1- Partition 24-Option 12- Partition 35-Option 26- Partition 56-8 non utilisé6- Partition 67-Partition 78- Partition 12-Supervision8- Partition 12-Supervision9- Partition 12-Supervision9- Partition 12-Supervision9- Partition 12-Supervision9- Partition 12-Supervision9- Partition 12-Supervision9- Partition 12-Supervision9- Partition 12-Supervision9- Partition 13-Supervision9- Partition 34-Option 19- Partition 45-Option 29- Partition 56-8 non utilise9- Partition 56-8 non utilise9- Partition 78- Partition 89- Partition 8                                                                                                    | Zone1-Détecteur actifModule1-Détecteur actif2-Supervision3-Supervision Feu4-Option 15-Option 26-8 non utilisé6-8 non utilisé78- Partition 12-Supervision6-8 non utilisé78- Partition 12-Supervision8- Partition 26-8 non utilisé78- Partition 12-Supervision9Module1-Détecteur actif2-Supervision Feu4-Option 13-Supervision Feu4-Option 15-Option 26-8 non utilisé6-8 non utilisé6-8 non utilisé6-8 non utilisé6-8 non utilisé6-8 non utilisé6-8 non utilisé78- Partition 8                                                                                                    | Zone1-Détecteur actif<br>2-Supervision<br>3-Supervision Feu<br>4-Option 1<br>5-Option 2<br>6-8 non utilisé1- Partition 1<br>2- Partition 3<br>4- Partition 4<br>5- Partition 56<br>6- Partition 6<br>7- Partition 7<br>8- Partition 1<br>2-Supervision<br>3-Supervision Feu<br>4-Option 1<br>5-Option 2<br>6-8 non utilisé1- Partition 1<br>2- Partition 7<br>8- Partition 1<br>2-Partition 2<br>3- Partition 3<br>4- Partition 1<br>2-Partition 2<br>3- Partition 3<br>4- Partition 1<br>2-Partition 2<br>3- Partition 3<br>4- Partition 1<br>2-Partition 2<br>3- Partition 3<br>4- Partition 4<br>5- Partition 7<br>8- Partition 7<br>8- Partition 7<br>8- Partition 7<br>8- Partition 7<br>8- Partition 7<br>8- Partition 7<br>8- Partition 7<br>8- Partition 8                                                                                                    |          |                                          | 7- Partition 7                            |
| Zone1-Détecteur actif<br>2-Supervision1- Partition 1<br>2- Partition 2<br>3- Partition 3<br>4- Partition 4<br>5- Option 2<br>6-8 non utiliséModule1-Détecteur actif<br>5-Option 2<br>6-8 non utilisé1- Partition 1<br>5- Partition 56<br>6- Partition 7<br>8- Partition 1<br>2-Supervision<br>3-Supervision Feu<br>3-Supervision Feu<br>4-Option 1<br>5-Option 2<br>6-8 non utilisé1- Partition 1<br>2-Partition 1<br>2-Partition 1<br>2-Partition 1<br>2-Partition 1<br>2-Partition 2<br>3-Partition 1<br>2-Partition 2<br>3-Partition 1<br>2-Partition 2<br>3-Partition 3<br>4-Partition 1<br>2-Partition 2<br>3-Partition 3<br>4-Partition 1<br>2-Partition 3<br>4-Partition 1<br>2-Partition 3<br>4-Partition 1<br>2-Partition 2<br>3-Partition 3<br>4-Partition 1<br>2-Partition 3<br>4-Partition 3<br>4-Partition 4<br>5-Partition 3<br>4-Partition 4<br>5-Partition 5<br>6-Partition 5<br>6-Partition 6<br>7-Partition 7<br>8-Partition 8                                                                                                    | Zone1-Détecteur actif<br>2-Supervision<br>3-Supervision Feu<br>4-Option 1<br>5-Option 2<br>6-8 non utilisé1- Partition 1<br>2- Partition 3<br>4- Partition 4<br>5- Partition 56<br>6- Partition 7<br>8- Partition 7<br>8- Partition 1<br>2-Supervision<br>3-Supervision Feu<br>4-Option 1<br>5-Option 2<br>6-8 non utilisé1- Partition 1<br>2- Partition 1<br>2- Partition 2<br>3- Partition 1<br>2- Partition 1<br>2- Partition 2<br>3- Partition 1<br>2- Partition 1<br>2- Partition 2<br>3- Partition 1<br>2- Partition 1<br>3- Partition 1<br>2- Partition 1<br>3- Partition 1<br>2- Partition 1<br>3- Partition 1<br>3- Partition 1<br>3- Partition 1<br>3- Partition 1<br>3- Partition 1<br>3- Partition 3<br>4- Partition 1<br>3- Partition 3<br>4- Partition 1<br>3- Partition 3<br>4- Partition 3<br>4- Partition 3<br>4- Partition 4<br>5- Partition 5<br>6- Partition 5<br>6- Partition 7<br>8- Partition 8                                                                                                    | Zone1-Détecteur actif<br>2-Supervision1- Partition 1<br>2-Partition 2<br>3-Partition 3<br>4-Partition 4<br>5-Option 2<br>6-8 non utiliséModule3-Supervision Feu<br>4-Option 1<br>5-Option 2<br>6-8 non utilisé1-Partition 1<br>5-Partition 56<br>6-Partition 6<br>7-Partition 7<br>8-Partition 1<br>2-SupervisionModule1-Détecteur actif<br>2-Supervision<br>3-Supervision Feu<br>4-Option 1<br>5-Option 2<br>6-8 non utilisé1-Partition 1<br>2-Partition 1<br>2-Partition 1<br>2-Partition 2<br>5-Partition 3<br>4-Partition 1<br>2-Partition 2<br>5-Partition 3<br>4-Partition 1<br>5-Partition 3<br>4-Partition 1<br>5-Partition 3<br>4-Partition 4<br>5-Partition 3<br>4-Partition 4<br>5-Partition 3<br>4-Partition 4<br>5-Partition 5<br>6-Partition 5<br>6-Partition 5<br>6-Partition 7<br>8-Partition 8                                                                                                    | Zone1-Détecteur actifModule1-Détecteur actif2-Supervision2-Partition 13-Supervision Feu3-Partition 34-Option 15-Option 26-8 non utilisé6-Partition 56-8 non utilisé6-Partition 12-Supervision3-Partition 182-Partition 26-8 non utilisé1-Partition 12-Supervision3-SupervisionModule1-Détecteur actif2-Supervision3-Supervision Feu4-Option 13-Partition 34-Option 13-Partition 45-Option 26-8 non utilisé6-8 non utilisé6-Partition 67-Partition 78-Partition 8                                                                                                    |          |                                          | <b>8</b> - Partition 8                    |
| Lone1 Detected actinationModule2-SupervisionModule3-Supervision Feu4-Option 13-Partition 34-Option 25-Partition 56-8 non utilisé6-Partition 67-Partition 78-Partition 82-Partition 78-Partition 82-Partition 12-Partition 78-Partition 12-Partition 12-Partition 26-8 non utilisé1-Détecteur actif2-Partition 12-Partition 23-Supervision3-Supervision Feu4-Option 15-Option 26-8 non utilisé6-8 non utilisé6-8 non utilisé6-8 non utilisé6-8 non utilisé6-8 non utilisé6-8 non utilisé6-8 non utilisé7-Partition 38-Partition 45-Partition 56-Partition 78-Partition 8                                                                                                    | Module       1 - Detected attriation 1         Module       2 - Supervision         3 - Supervision Feu       3 - Partition 3         4 - Option 1       5 - Partition 4         5 - Option 2       6 - 8 non utilisé         6 - 8 non utilisé       6 - Partition 7         8 - Partition 7       8 - Partition 7         8 - Partition 7       8 - Partition 7         8 - Partition 7       8 - Partition 1         2 - Supervision       1 - Partition 7         Module       1 - Détecteur actif       1 - Partition 1         2 - Supervision       3 - Supervision Feu       3 - Partition 2         Module       3 - Supervision Feu       3 - Partition 3         4 - Option 1       5 - Partition 4       5 - Partition 4         5 - Option 2       6 - 8 non utilise       6 - Partition 4         6 - 8 non utilise       6 - Partition 7       8 - Partition 7         8 - Partition 8       9 - Partition 8       9 - Partition 8                                                                                                    | Module       1 - Detected actination 1         Module       2 - Supervision Feu         4-Option 1       3 - Partition 3         4-Option 1       4 - Partition 4         5-Option 2       6 - Partition 5         6-8 non utilisé       6 - Partition 7         8 - Partition 7       8 - Partition 7         8 - Partition 7       8 - Partition 7         9 - Partition 7       9 - Partition 7         9 - Partition 7       9 - Partition 7         9 - Partition 7       9 - Partition 1         2 - Supervision       1 - Partition 1         2 - Supervision       1 - Partition 1         2 - Supervision Feu       1 - Partition 1         3 - Supervision Feu       3 - Partition 3         4 - Option 1       3 - Partition 5         6 - 8 non utilise       6 - Partition 5         6 - 8 non utilise       6 - Partition 7         8 - Partition 8       9 - Partition 8                                                                                                    | Module       1 - Detected actination 1         Module       2 - Supervision Feu         4-Option 1       3 - Partition 3         4-Option 1       5 - Partition 4         5-Option 2       6 - Partition 5         6 - 8 non utilisé       6 - Partition 1         8 - Partition 7       8 - Partition 7         8 - Partition 7       8 - Partition 7         8 - Partition 7       8 - Partition 7         9 - Partition 7       9 - Partition 1         2 - Supervision       1 - Partition 1         2 - Supervision       1 - Partition 1         2 - Supervision Feu       1 - Partition 2         Module       3 - Supervision Feu       1 - Partition 1         2 - Supervision Feu       3 - Partition 3       4 - Partition 4         5 - Option 2       6 - Partition 5       6 - Partition 5         6 - 8 non utilise       6 - Partition 7       8 - Partition 8         0 - Partition 7       8 - Partition 8       9 - Partition 8                                                                                                    | Zone     | 1-Détecteur actif                        | 1- Partition 1                            |
| Module3-Supervision2-Partition 23-Supervision Feu3-Partition 34-Option 15-Option 26-8 non utilisé5-Partition 56-8 non utilisé6-Partition 78-Partition 78-Partition 12-Supervision3-Partition 13-Supervision Feu1-Partition 12-Supervision Feu3-Partition 34-Option 15-Partition 35-Option 25-Partition 56-8 non utilisé5-Partition 45-Option 26-Partition 56-8 non utilisé6-Partition 78-Partition 78-Partition 8                                                                                                    | Module 3-Supervision Feu<br>4-Option 1<br>5-Option 2<br>6-8 non utilisé<br>Module<br>Module                                                                                                    | Module       3-Supervision Feu       3-Partition 2         4-Option 1       5-Option 2       5-Partition 5         6-8 non utilisé       6-Partition 1         8-Partition 7       8-Partition 7         8-Partition 7       8-Partition 1         2-Supervision       1-Partition 1         2-Supervision       1-Partition 1         2-Supervision       1-Partition 1         2-Supervision       1-Partition 1         2-Supervision       1-Partition 1         2-Supervision       1-Partition 1         2-Supervision       1-Partition 1         2-Supervision       1-Partition 1         2-Supervision       1-Partition 1         2-Supervision       1-Partition 1         3-Supervision Feu       3-Partition 3         4-Option 1       5-Partition 5         6-8 non utilise       6-Partition 5         6-8 non utilise       6-Partition 7         8-Partition 8       8                                                                                                    | Module 3-Supervision Feu<br>4-Option 1<br>5-Option 2<br>6-8 non utilisé<br>Zone<br>Module<br>Module<br>2-Supervision<br>Module<br>Module<br>Module<br>2-Supervision Feu<br>4-Option 1<br>5-Option 2<br>6-8 non utilisé<br>6-Partition 1<br>2-Supervision<br>3-Supervision Feu<br>4-Option 1<br>5-Option 2<br>6-Partition 3<br>4-Partition 4<br>5-Partition 5<br>6-Partition 5<br>6-Partition 6<br>7-Partition 7<br>8-Partition 8<br>3-Partition 8<br>4-Partition 8<br>4-Partition 8<br>4-Partition 7<br>8-Partition 8<br>4-Partition 8<br>4-Partition 8 |          | 2-Supervision                            | <b>2</b> - Partition 2                    |
| A-Option 1       4-Option 1       4- Partition 2         4-Option 2       6-8 non utilisé       5- Partition 5         6-8 non utilisé       6- Partition 1       5- Partition 1         Module       1-Détecteur actif       1- Partition 1         2-Supervision       3-Supervision Feu       1- Partition 2         Module       3-Supervision Feu       3- Partition 3         4-Option 1       5- Partition 5       6- Partition 7         5-Option 2       6- Partition 7       8- Partition 7         6-8 non utilisé       6- Partition 7       8- Partition 8                                                                                                    | A-Option 1       4- Option 1         5-Option 2       6-8 non utilisé         6-8 non utilisé       6- Partition 5         6-8 non utilisé       6- Partition 1         8- Partition 7       8- Partition 7         8- Partition 7       8- Partition 7         8- Partition 7       8- Partition 1         9- Partition 7       8- Partition 1         9- Partition 7       8- Partition 1         9- Partition 1       9- Partition 2         9- Partition 1       9- Partition 3         4- Option 1       9- Partition 4         5- Option 2       9- Partition 5         6-8 non utilise       6- Partition 7         9- Partition 7       8- Partition 8                                                                                                    | A-Option 1       4-Option 1       4- Partition 5         4-Option 2       6-8 non utilisé       5- Partition 5         6-8 non utilisé       6- Partition 1       5- Partition 1         Module       1-Détecteur actif       1- Partition 1         2-Supervision       3-Supervision Feu       3- Partition 3         4-Option 1       5- Partition 5       6- Partition 6         5-Option 2       6-8 non utilisé       6- Partition 1         5-Option 2       6-8 non utilisé       6- Partition 3         6-8 non utilisé       6- Partition 7       8- Partition 6         7- Partition 7       8- Partition 8       9- Partition 6         6-8 non utilisé       6- Partition 7       8- Partition 8                                                                                                    | A-Option 1       4-Option 1         5-Option 2       4-Partition 4         6-8 non utilisé       5-Partition 5         6-8 non utilisé       6-Partition 1         Module       1-Détecteur actif         2-Supervision       1-Partition 1         3-Supervision Feu       3-Partition 2         4-Option 1       5-Partition 1         2-Supervision Feu       3-Partition 3         4-Option 1       5-Partition 3         4-Option 1       5-Partition 4         5-Option 2       6-Partition 4         6-8 non utilise       6-Partition 7         8-Partition 8       6-Partition 7         8-Partition 7       8-Partition 8                                                                                                    | Module   | 3-Supervision Feu                        | <b>3</b> - Partition 3                    |
| SolutionSolution5-Option 25- Partition 56-8 non utilisé5- Partition 67- Partition 78- Partition 78- Partition 87Module1-Détecteur actif2-Supervision3- Partition 23-Supervision Feu3- Partition 34-Option 15- Partition 45-Option 26-8 non utilise6-8 non utilise6- Partition 78- Partition 78- Partition 8                                                                                                    | S-Option 2       5- Partition 5         6-8 non utilisé       5- Partition 5         6-8 non utilisé       6- Partition 7         8- Partition 7       8- Partition 1         2-Supervision       1- Partition 1         3-Supervision Feu       3- Partition 3         4-Option 1       3- Partition 5         6-8 non utilisé       6- Partition 1         3-Supervision Feu       3- Partition 3         4-Option 1       5- Partition 5         6-8 non utilisé       6- Partition 7         8- Partition 7       8- Partition 7         8- Partition 8       90         6-8 non utilisé       6- Partition 7         8- Partition 7       8- Partition 8                                                                                                    | S-Option 2       5- Partition 5         6-8 non utilisé       5- Partition 6         7-Partition 7       8- Partition 1         8- Partition 7       8- Partition 1         9-Partition 7       8- Partition 1         9-Partition 7       8- Partition 1         9-Partition 1       9-Partition 1         9-Partition 1       9-Partition 2         9-Partition 1       9-Partition 3         9-Partition 1       9-Partition 3         9-Partition 1       9-Partition 3         9-Option 1       9-Partition 5         9-Partition 2       9-Partition 4         9-Option 2       9-Partition 5         9-Partition 7       8-Partition 6         9-Partition 7       8-Partition 8         9-Partition 7       8-Partition 8                                                                                                    | S-Option 2       5- Partition 5         6-8 non utilisé       5- Partition 5         6-8 non utilisé       6- Partition 7         8- Partition 7       8- Partition 1         9- Partition 7       8- Partition 1         9- Partition 7       8- Partition 1         9- Partition 7       8- Partition 1         9- Partition 1       2- Partition 2         9- Partition 1       3- Partition 3         9- Option 1       3- Partition 3         9- Option 2       3- Partition 5         6-8 non utilise       6- Partition 6         7- Partition 7       8- Partition 8                                                                                                    |          | <b>4</b> -Option 1                       | <b>4</b> - Partition 4                    |
| 6-8 non utilisé       6-Partition 6         6-8 non utilisé       6-Partition 6         6-Partition 7       8-Partition 1         8-Partition 8       9         Module       1-Détecteur actif         3-Supervision Feu       1-Partition 1         4-Option 1       3-Partition 3         4-Option 1       3-Partition 5         6-8 non utilisé       6-Partition 7         8-Partition 7       8-Partition 8                                                                                                    | 6-8 non utilisé       6-Partition 6         6-8 non utilisé       6-Partition 6         7-Partition 7       8-Partition 1         8-Partition 8       9         Module       1-Détecteur actif         2-Supervision       3-Partition 1         3-Supervision Feu       3-Partition 3         4-Option 1       3-Partition 5         6-8 non utilisé       6-Partition 7         6-8 non utilisé       6-Partition 7         8-Partition 8       7-Partition 7         8-Partition 9       7-Partition 7         8-Partition 9       7-Partition 7         8-Partition 8       7-Partition 7                                                                                                    | 6-8 non utilisé       6-Partition 6         6-8 non utilisé       6-Partition 6         7-Partition 7       8-Partition 1         8-Partition 8       1-Partition 1         Module       1-Détecteur actif       1-Partition 1         3-Supervision Feu       3-Partition 3         4-Option 1       3-Partition 5         6-8 non utilisé       6-Partition 1         5-Option 2       3-Partition 5         6-8 non utilisé       6-Partition 7         8-Partition 8       8-Partition 8                                                                                                    | 6-8 non utilisé       6-Partition 6         6-8 non utilisé       6-Partition 6         7-Partition 7       8-Partition 1         8-Partition 8       9         Module       1-Détecteur actif         2-Supervision       3-Supervision Feu         4-Option 1       3-Partition 3         4-Option 1       3-Partition 5         6-8 non utilisé       6-Partition 7         8-Partition 8       8         9-Partition 9       9         6-8 non utilisé       6-Partition 7         8-Partition 8       9         9       9         9       9         9       9         9       9         9       9         9       9         9       9         9       9         9       9         9       9         9       9         9       9         9       9         9       9         9       9         9       9         9       9         9       9         9       9         9       9                                                                                                    |          | 5-Option 2                               | 5- Partition 50                           |
| Zone1-Détecteur actif<br>2-Supervision<br>3-Supervision Feu<br>4-Option 1<br>5-Option 2<br>6-8 non utilise1-Partition 1<br>2-Partition 2<br>3-Partition 3<br>4-Partition 4<br>5-Partition 5<br>6-Partition 6<br>7-Partition 7<br>8-Partition 8                                                                                                    | Zone 1-Détecteur actif<br>Module 1-Détecteur actif<br>2-Supervision Feu<br>4-Option 1<br>5-Option 2<br>6-8 non utilise<br>0<br>0<br>1-Partition 1<br>2-Partition 3<br>4-Partition 4<br>5-Option 2<br>6-8 non utilise<br>0<br>0<br>0<br>0<br>0<br>0<br>0<br>0<br>0<br>0<br>0<br>0<br>0                                                                                                    | Zone 1-Détecteur actif<br>Module 1-Détecteur actif<br>2-Supervision<br>3-Supervision Feu<br>4-Option 1<br>5-Option 2<br>6-8 non utilisée<br>0000<br>1-Partition 1<br>2-Partition 2<br>3-Partition 3<br>4-Partition 4<br>5-Partition 5<br>6-Partition 6<br>7-Partition 7<br>8-Partition 7<br>8-Partition 8                                                                                                    | Zone 1-Détecteur actif<br>Module 1-Détecteur actif<br>2-Supervision<br>3-Supervision Feu<br>4-Option 1<br>5-Option 2<br>6-8 non utilisée<br>000<br>1-Partition 1<br>2-Partition 3<br>4-Partition 4<br>5-Partition 5<br>6-Partition 5<br>6-Partition 7<br>8-Partition 7<br>8-Partition 8                                                                                                    |          | 6-8 non utilisé                          | 6- Partition 6                            |
| Zone1-Détecteur actif2-Supervision1-Partition 1Module3-Supervision Feu4-Option 13-Partition 34-Option 14-Partition 45-Option 26-8 non utilision6-8 non utilision6-Partition 78-Partition 8                                                                                                    | Zone       1-Détecteur actif         Module       1-Détecteur actif         3-Supervision       1-Partition 1         3-Supervision Feu       3-Partition 3         4-Option 1       3-Partition 4         5-Option 2       6-8 non utilise         6-8 non utilise       6-Partition 7         8-Partition 4       5-Partition 5         6-Partition 5       6-Partition 6         7-Partition 7       8-Partition 8                                                                                                    | Zone       1-Détecteur actif       1-Partition 1         Module       1-Détecteur actif       2-Partition 1         3-Supervision Feu       3-Partition 3         4-Option 1       3-Partition 4         5-Option 2       3-Partition 5         6-8 non utiliste       6-Partition 7         8-Partition 4       5-Partition 5         6-8 non utiliste       6-Partition 7         8-Partition 7       8-Partition 8                                                                                                    | Zone       1-Détecteur actif       1-Partition 1         Module       1-Détecteur actif       2-Partition 1         3-Supervision Feu       3-Partition 3         4-Option 1       3-Partition 3         5-Option 2       3-Partition 5         6-8 non utilise       6-Partition 7         8-Partition 5       6-Partition 7         8-Partition 7       8-Partition 7         8-Partition 8       8-Partition 5                                                                                                    |          |                                          | 7- Partition 7                            |
| Zone1-Détecteur actif1-detrition 12-Supervision2-Partition 2Module3-Supervision Feu<br>4-Option 13-Partition 34-Option 14-Partition 45-Option 25-Partition 56-8 non utilise6-Partition 78-Partition 8                                                                                                    | Zone 1-Détecteur actif<br>Module 3-Supervision Feu<br>4-Option 1<br>5-Option 2<br>6-8 non utilise<br>000<br>4- Partition 1<br>5- Partition 3<br>4- Partition 4<br>5- Partition 5<br>6- Partition 7<br>8- Partition 7<br>8- Partition 8                                                                                                    | Zone 1-Détecteur actif<br>2-Supervision 3<br>Module 3-Supervision Feu<br>4-Option 1<br>5-Option 2<br>6-8 non utilise<br>000<br>000<br>000<br>000<br>000<br>000<br>000<br>0                                                                                                    | Zone 1-Détecteur actif<br>2-Supervision<br>Module 3-Supervision Feu<br>4-Option 1<br>5-Option 2<br>6-8 non utilise<br>000<br>000<br>000<br>000<br>000<br>000<br>1-Bartition 1<br>2-Partition 3<br>4- Partition 4<br>5-Partition 5<br>6- Partition 6<br>7- Partition 7<br>8- Partition 8                                                                                                    |          |                                          | 8- Partition 8                            |
| Zone1-Détecteur actif1-dertition 1Module2-Supervision2-Partition 23-Supervision Feu3-Partition 34-Option 14-Partition 45-Option 25-Partition 56-8 non utilise6-Partition 78-Partition 8                                                                                                    | Zone<br>Module 1-Détecteur actif<br>2-Supervision & 1-Partition 1<br>2-Supervision Feu<br>4-Option 1<br>5-Option 2<br>6-8 non utilise<br>0<br>0<br>0<br>0<br>0<br>0<br>0<br>0<br>0<br>0<br>0<br>0<br>0<br>0<br>0<br>0<br>0<br>0<br>0                                                                                                    | Zone<br>Module 1-Détecteur actif<br>2-Supervision Feu<br>4-Option 1<br>5-Option 2<br>6-8 non utilise<br>000<br>000<br>000<br>000<br>000<br>000<br>1-Détrition 1<br>2-Partition 2<br>4- Partition 3<br>4- Partition 4<br>5- Partition 5<br>6- Partition 5<br>6- Partition 7<br>8- Partition 8                                                                                                    | Zone<br>Module 1-Détecteur actif<br>2-Supervision Feu<br>4-Option 1<br>5-Option 2<br>6-8 non utilise<br>000<br>000<br>000<br>000<br>000<br>000<br>000<br>0                                                                                                    |          |                                          | Le la la la la la la la la la la la la la |
| Module 2-Supervision 3<br>3-Supervision Feu 3- Partition 2<br>4-Option 1 5-Option 2 50<br>6-8 non utilise 6-8 non utilise 7<br>000 8-9 artition 5<br>6-9 artition 6<br>7- Partition 7<br>8- Partition 8                                                                                                    | Module 2-Supervision<br>3-Supervision Feu<br>4-Option 1<br>5-Option 2<br>6-8 non utilise<br>0 0 0 0 0 0 0 0 0 0 0 0 0 0 0 0 0 0 0                                                                                                     | Module 2-Supervision 3<br>3-Supervision Feu 3- Partition 2<br>4-Option 1 5-Option 2<br>6-8 non utilise 6<br>000 5<br>6-8 non utilise 7<br>8- Partition 7<br>8- Partition 7<br>8- Partition 8                                                                                                    | Module 2-Supervision 3<br>3-Supervision Feu<br>4-Option 1<br>5-Option 2<br>6-8 non utilise<br>00<br>1<br>1<br>2-Partition 2<br>3- Partition 3<br>4- Partition 4<br>5- Partition 5<br>6- Partition 6<br>7- Partition 7<br>8- Partition 8                                                                                                    | Zone     | 1-Détecteur actif                        | 1-Partition 1                             |
| Module 3-Supervision Feu3- Partition 3<br>4-Option 14- Partition 4<br>5-Option 24- Partition 5<br>6-8 non utilise<br>6-8 non utilise<br>6-9 non utilise<br>6-9 non utilise<br>6-9 notilise<br>6-9 non utilise<br>6-9 notilise | Module 3-Supervision Feu 3- Partition 3<br>4-Option 1 4- Partition 4<br>5-Option 2 6-8 non utiliser<br>6-8 non utiliser<br>6-8 non utiliser<br>8- Partition 7<br>8- Partition 8                                                                                                    | Module 3-Supervision Feu3- Partition 3<br>4-Option 14- Partition 4<br>5-Option 24- Partition 5<br>6-8 non utilised<br>6-8 non utilised<br>6-8 non utilised<br>6-8 non utilised<br>6-8 non utilised<br>6-8 non utilised<br>6-8 non utilised<br>6-8 non utilised<br>6-8 non utilised<br>6-8 non utilised<br>6-8 non utilised<br>6-8 non utilised<br>6-9 Partition 7<br>8- Partition 8                                                                                                    | Module 3-Supervision Feu 3- Partition 3<br>4-Option 1 4- Partition 4<br>5-Option 2 6-8 non utilise<br>6-8 non utilise<br>000 8<br>- Partition 7<br>8- Partition 7<br>8- Partition 8                                                                                                    |          | 2-Supervision                            | 2 Partition 2                             |
| 4-Option 1<br>5-Option 2<br>6-8 non utilisity<br>6-8 non utilisity<br>6-8 non utilisity<br>6-9 Partition 5<br>6-Partition 6<br>7-Partition 7<br>8-Partition 8                                                                                                    | 4-Option 1<br>5-Option 2<br>6-8 non utilise<br>00<br>00<br>00<br>00<br>00<br>00<br>00<br>00<br>00<br>0                                                                                                    | 4-Option 1<br>5-Option 2<br>6-8 non utilise<br>000<br>4- Partition 4<br>5- Partition 5<br>6- Partition 6<br>7- Partition 7<br>8- Partition 8<br>8- Partition 8                                                                                                    | 4-Option 1<br>5-Option 2<br>6-8 non utilise<br>000<br>100<br>100<br>100<br>100<br>100<br>100<br>10                                                                                                    | Module   | 3-Supervision Feu                        | <b>3</b> - Partition 3                    |
| 5-Option 2<br>6-8 non utilise<br>00<br>00<br>00<br>00<br>00<br>5- Partition 5<br>6- Partition 6<br>7- Partition 7<br>8- Partition 8                                                                                                    | 5-Option 2<br>6-8 non utilise<br>00<br>00<br>00<br>00<br>00<br>00<br>00<br>00<br>00<br>0                                                                                                    | 5-Option 2<br>6-8 non utilise<br>00<br>00<br>00<br>00<br>00<br>5- Partition 5<br>6- Partition 6<br>7- Partition 7<br>8- Partition 8<br>8- Partition 8                                                                                                    | 5-Option 2<br>6-8 non utilises<br>over the second second                                                                                                    |          | 4-Option 1                               | 4- Partition 4                            |
| 6-8 non utilise<br>6-8 non utilise<br>6- Partition 6<br>7- Partition 7<br>8- Partition 8                                                                                                    | 6-8 non utilise<br>6-8 non utilise<br>6- Partition 6<br>7- Partition 7<br>8- Partition 8                                                                                                    | 6-8 non utiliste<br>6-8 non utiliste<br>6- Partition 6<br>7- Partition 7<br>8- Partition 8<br>8- Partition 8                                                                                                    | 6-8 non utilise<br>6-8 non utilise<br>6- Partition 6<br>7- Partition 7<br>8- Partition 8<br>Partition 8                                                                                                    |          | 5-Option 2                               | 5- Partition 5                            |
| 7- Partition 7<br>8- Partition 8                                                                                                    | Partition 7<br>8- Partition 8                                                                                                    | Partition 7<br>8- Partition 8                                                                                                    | Juagence on net a logo the second second sec                                                                                                    |          | 6-8 non utilise                          | 6- Partition 6                            |
| 8- Partition 8                                                                                                    | B- Partition 8                                                                                                    | 8- Partition 8                                                                                                    | B- Partition 8                                                                                                    |          | - SN                                     | 7- Partition 7                            |
| No BOOM                                                                                                    | Solution of the second second                                                                                                    | Alle Connet a la la la la la la la la la la la la l                                                                                                    | Juagne connet a la la la la la la la la la la la la l                                                                                                    |          | 8                                        | 8- Partition 8                            |
|                                                                                                    | en en en en en en en en en en en en en e                                                                                                    | No. Official States                                                                                                    | Nagene. of the solution of the solution of the                                                                                                    |          | S. S. S. S. S. S. S. S. S. S. S. S. S. S | L                                         |
| Jugarne.                                                                                                    |                                                                                                    |                                                                                                    |                                                                                                    | <u>,</u> |                                          |                                           |

| Adresse   | Segment 1                                 | Segment 2              |
|-----------|-------------------------------------------|------------------------|
| Zone      | 1-Détecteur actif                         | 1- Partition 1         |
|           | 2-Supervision                             | 2- Partition 2         |
| Module    | <b>3</b> -Supervision Feu                 | 3- Partition 3         |
|           | 4-Option 1                                | 4- Partition 4         |
|           | 5-Option 2                                | 5- Partition 5         |
|           | o-o non utilise                           | <b>6</b> - Fartition 6 |
|           |                                           | Partition 8            |
|           | 2                                         |                        |
| Zone      | 1-Détecteur acti                          | 1-Partition 1          |
| · · ·     | 2-Supervision                             | <b>2</b> - Partition 2 |
| /Iodule   | 3-Supervision Feu                         | 3- Partition 3         |
|           | 4-Option                                  | 4- Partition 4         |
|           | 5-Option2                                 | <b>5</b> - Partition 5 |
|           | 6-8 non utilisé                           | <b>6-</b> Partition 6  |
|           | Ś                                         | 7- Partition 7         |
|           | J. S. S. S. S. S. S. S. S. S. S. S. S. S. | 8- Partition 8         |
| Zone 🖉    | 1-Détecteur actif                         | 1- Partition 1         |
|           | <b>2</b> -Supervision                     | <b>2</b> - Partition 2 |
| Module    | <b>3</b> -Supervision Feu                 | <b>3</b> - Partition 3 |
| 8         | 4-Option 1                                | 4- Partition 4         |
| . North   | 5-Option 2                                | 5- Partition 5         |
| EN.       | 6-8 non utilisé                           | 6- Partition 6         |
| <u>کر</u> |                                           | 7- Partition 7         |
|           |                                           | <b>8</b> - Partition 8 |
| Zone      | 1-Détecteur actif                         | 1-Partition 1          |
| ·         | 2-Supervision                             | 2- Partition 2         |
| Aodule    | 3-Supervision Feu                         | 3- Partition 3         |
|           | <b>4</b> -Option 1                        | 4- Partition 4         |
|           | 5-Option 2                                | <b>5</b> - Partition 5 |
|           | <b>6-8</b> non utilisé                    | <b>6</b> - Partition 6 |
|           |                                           | 7- Partition 7         |
|           |                                           | 8- Partition 8         |
| Zone      | 1-Détecteur actif                         | 1- Partition 1         |
|           | 2-Supervision                             | <b>2</b> - Partition 2 |
| Module    | <b>3</b> -Supervision Feu                 | <b>3</b> - Partition 3 |
|           | 4-Option 1                                | 4- Partition 4         |
|           | 5-Option 2                                | 5- Partition 5         |
|           | 6-8 non utilisé                           | 6- Partition 6         |
|           |                                           | 7- Partition 7         |
|           |                                           | 8- Partition 8         |
|           | 1                                         |                        |

| Zone1-Détecteur actif<br>2-Supervision1- Partition 1<br>2-Partition 2<br>3-Partition 3<br>4-Partition 4<br>5-Option 2<br>6-8 non utiliséModule1-Détecteur actif<br>2-Supervision1- Partition 1<br>5-Partition 7<br>8-Partition 8Zone1-Détecteur actif<br>2-Supervision1- Partition 1<br>2-Partition 7<br>8-Partition 7<br>8-Partition 3Module1-Détecteur actif<br>2-Supervision1- Partition 1<br>2-Partition 2<br>3-Partition 3<br>4-Partition 4<br>5-Partition 3Module1-Détecteur actif<br>2-Supervision1- Partition 1<br>2-Partition 3<br>4-Partition 4<br>5-Partition 7<br>8-Partition 7<br>8-Partition 7<br>8-Partition 7<br>8-Partition 7<br>8-Partition 7<br>8-Partition 7<br>8-Partition 8Zone1-Détecteur actif<br>2-Supervision Feu<br>4-Option 1<br>5-Option 2<br>6-8 non utilisé1- Partition 1<br>2-Partition 2<br>3-Partition 3<br>4-Partition 4<br>5-Partition 3<br>4-Partition 4<br>5-Partition 5<br>6-Partition 7<br>8-Partition 3<br>4-Partition 4<br>5-Partition 7<br>8-Partition 3<br>4-Partition 4<br>5-Partition 7<br>8-Partition 3<br>4-Partition 4<br>5-Partition 7<br>8-Partition 7<br>8-Partition 7<br>8-Partition 3<br>4-Partition 4<br>5-Partition 7<br>8-Partition 3<br>4-Partition 4<br>5-Partition 7<br>8-Partition 3<br>4-Partition 4<br>5-Partition 3<br>4-Partition 4<br>5-Partition 3<br>4-Partition 4<br>5-Partition 3<br>4-Partition 4<br>5-Partition 3<br>4-Partition 4<br>5-Partition 3<br>4-Partition 4<br>5-Partition 3<br>4-Partition 4<br>5-Partition 3<br>4-Partition 4<br>5-Partition 3<br>4-Partition 4<br>5-Partition 3<br>4-Partition 4<br>5-Partition 3<br>4-Partition 4<br>5-Partition 7<br>8-Partition 7<br>8-Partition 7<br>8-Partition 7<br>8-Partition 3<br>4-Partition 4<br>5-Partition 7<br>8-Partition 7<br>8-Partition 7<br>8-Partition 7<br>8-Partitio                                 |
|----------------------------------------------------------------------------------------------------|
| 6-8 non utilisé6- Partition 6<br>7- Partition 7<br>8- Partition 8Zone1-Détecteur actif<br>2-Supervision Feu<br>4-Option 1<br>5-Option 2<br>6-8 non utilisé1- Partition 1<br>2- Partition 3<br>4- Partition 4<br>5- Partition 5<br>6- Partition 6<br>7- Partition 7<br>8- Partition 8Zone1-Détecteur actif<br>2-Supervision<br>3-Supervision Feu<br>4-Option 1<br>5-Option 2<br>6-8 non utilisé1- Partition 1<br>2- Partition 1<br>2- Partition 3<br>4- Partition 1<br>2- Partition 3<br>4- Partition 4<br>5- Partition 5<br>6- Partition 6<br>7- Partition 7<br>8- Partition 3<br>4- Partition 4<br>5- Option 2<br>6-8 non utiliséZone1-Détecteur actif<br>2-Supervision<br>3-Supervision Feu<br>4-Option 1<br>5-Option 2<br>6-8 non utilisé1- Partition 1<br>2- Partition 2<br>3- Partition 3<br>4- Partition 4<br>5- Partition 5<br>6- Partition 6<br>7- Partition 7<br>8- Partition 3<br>4- Partition 4<br>5- Partition 5<br>6- Partition 7<br>8- Partition 3<br>4- Partition 4<br>5- Partition 7<br>8- Partition 3<br>4- Partition 4<br>5- Partition 5<br>6- Partition 7<br>8- Partition 3<br>4- Partition 4<br>5- Partition 5<br>6- Partition 7<br>8- Partition 3<br>4- Partition 4<br>5- Partition 5<br>6- Partition 6<br>7- Partition 7<br>8- Partition 8Zone1-Détecteur actif<br>2-Supervision Feu<br>4-Option 1<br>5- Option 2<br>6-8 non utilisé1- Partition 1<br>2- Partition 3<br>4- Partition 4<br>5- Partition 5<br>6- Partition 7<br>8- Partition 4<br>5- Partition 7<br>8- Partition 7<br>8- Partition 7<br> |
| Zone1-Détecteur actif<br>2-Supervision1- Partition 1<br>2- Partition 2<br>3- Partition 3<br>                                                                                                    |
| Zone1-Détecteur actif<br>2-Supervision<br>3-Supervision Feu<br>4-Option 1<br>5-Option 2<br>6-8 non utilisé1- Partition 1<br>2-Partition 3<br>4-Partition 4<br>5-Partition 5<br>6-Partition 7<br>8-Partition 8Zone1-Détecteur actif<br>2-Supervision<br>3-Supervision Feu<br>4-Option 1<br>5-Option 2<br>6-8 non utilisé1- Partition 1<br>2-Partition 7<br>8-Partition 3<br>4-Partition 3<br>4-Partition 4<br>5-Partition 3<br>4-Partition 4<br>5-Partition 7<br>8-Partition 3<br>4-Partition 4<br>5-Partition 3<br>4-Partition 4<br>5-Partition 3<br>4-Partition 4<br>5-Partition 3<br>4-Partition 4<br>5-Partition 3<br>4-Partition 4<br>5-Partition 5<br>6-Partition 4<br>5-Partition 3<br>4-Partition 4<br>5-Partition 4<br>5-Partition 5<br>6-Partition 1<br>2-Partition 2<br>3-Partition 3<br>4-Partition 4<br>5-Partition 3<br>4-Partition 4<br>5-Partition 5<br>6-Partition 1<br>2-Partition 2<br>3-Partition 3<br>4-Partition 4<br>5-Partition 3<br>4-Partition 4<br>5-Partition 3<br>4-Partition 1<br>2-Partition 3<br>4-Partition 1<br>2-Partition 3<br>4-Partition 4<br>5-Partition 3<br>4-Partition 4<br>5-Partition 3<br>4-Partition 4<br>5-Partition 3<br>4-Partition 4<br>5-Partition 3<br>4-Partition 4<br>5-Partition 3<br>4-Partition 4<br>5-Partition 3<br>4-Partition 4<br>5-Partition 3<br>4-Partition 4<br>5-Partition 3<br>4-Partition 4<br>5-Partition 3<br>4-Partition 4<br>5-Partition 5<br>6-Partition 5<br>6-Partition 7<br>8-Partition 8                                                                                                    |
| Zone1-Détecteur actif<br>2-Supervision<br>3-Supervision Feu<br>4-Option 1<br>5-Option 2<br>6-8 non utilisé1- Partition 1<br>2- Partition 2<br>3- Partition 3<br>4- Partition 4<br>5- Partition 5<br>6- Partition 7<br>8- Partition 1<br>2- Partition 1<br>3-Supervision 8Zone1-Détecteur actif<br>2-Supervision<br>3-Supervision Feu<br>4-Option 1<br>5-Option 2<br>6-8 non utilisé1- Partition 1<br>2- Partition 2<br>3- Partition 1<br>2- Partition 1<br>3- Partition 1<br>2- Partition 1<br>3- Partition 2<br>3- Partition 3<br>4- Partition 3<br>4- Partition 3<br>4- Partition 3<br>4- Partition 3<br>4- Partition 3<br>4- Partition 3<br>4- Partition 3<br>4- Partition 3<br>4- Partition 3<br>4- Partition 3<br>4- Partition 3<br>4- Partition 3<br>4- Partition 3<br>4- Partition 4<br>5- Partition 3<br>4- Partition 4<br>5- Partition 3<br>4- Partition 4<br>5- Partition 3<br>4- Partition 4<br>5- Partition 3<br>4- Partition 4<br>5- Partition 3<br>4- Partition 4<br>5- Partition 5<br>6- Partition 6<br>7- Partition 7<br>8- Partition 8                                                                                                    |
| Zone1-Détecteur actif<br>2-Supervision1-Partition 1<br>2. Partition 2Module3-Supervision Feu<br>4-Option 1<br>5-Option 23- Partition 3<br>4- Partition 3<br>4- Partition 4<br>5- Partition 5<br>6- Partition 6<br>7- Partition 7<br>8- Partition 8                                                                                                    |
| ~ ~ ~ ~ ~ ~ ~ ~ ~ ~ ~ ~ ~ ~ ~ ~ ~ ~ ~ ~                                                                                                    |

| Adresse   | Segment 1                                 | Segment 2              |
|-----------|-------------------------------------------|------------------------|
| Zone      | 1-Détecteur actif                         | 1- Partition 1         |
|           | 2-Supervision                             | 2- Partition 2         |
| Module    | <b>3</b> -Supervision Feu                 | 3- Partition 3         |
|           | 4-Option 1                                | 4- Partition 4         |
|           | 5-Option 2                                | 5- Partition 5         |
|           | o-o non utilise                           | <b>6</b> - Fartition 6 |
|           |                                           | Partition 8            |
|           | 2                                         |                        |
| Zone      | 1-Détecteur acti                          | 1-Partition 1          |
| · · ·     | 2-Supervision                             | <b>2</b> - Partition 2 |
| /Iodule   | 3-Supervision Feu                         | 3- Partition 3         |
|           | 4-Option                                  | 4- Partition 4         |
|           | 5-Option2                                 | <b>5</b> - Partition 5 |
|           | 6-8 non utilisé                           | <b>6-</b> Partition 6  |
|           | Ś                                         | 7- Partition 7         |
|           | J. S. S. S. S. S. S. S. S. S. S. S. S. S. | 8- Partition 8         |
| Zone 🖉    | 1-Détecteur actif                         | 1- Partition 1         |
|           | <b>2</b> -Supervision                     | <b>2</b> - Partition 2 |
| Module    | <b>3</b> -Supervision Feu                 | <b>3</b> - Partition 3 |
| 8         | 4-Option 1                                | 4- Partition 4         |
| . North   | 5-Option 2                                | 5- Partition 5         |
| EN.       | 6-8 non utilisé                           | 6- Partition 6         |
| <u>کر</u> |                                           | 7- Partition 7         |
|           |                                           | <b>8</b> - Partition 8 |
| Zone      | 1-Détecteur actif                         | 1- Partition 1         |
| ·         | 2-Supervision                             | 2- Partition 2         |
| Aodule    | 3-Supervision Feu                         | 3- Partition 3         |
|           | <b>4</b> -Option 1                        | 4- Partition 4         |
|           | 5-Option 2                                | <b>5</b> - Partition 5 |
|           | <b>6-8</b> non utilisé                    | <b>6</b> - Partition 6 |
|           |                                           | 7- Partition 7         |
|           |                                           | 8- Partition 8         |
| Zone      | 1-Détecteur actif                         | 1- Partition 1         |
|           | 2-Supervision                             | <b>2</b> - Partition 2 |
| Module    | <b>3</b> -Supervision Feu                 | <b>3</b> - Partition 3 |
|           | 4-Option 1                                | 4- Partition 4         |
|           | 5-Option 2                                | 5- Partition 5         |
|           | 6-8 non utilisé                           | 6- Partition 6         |
|           |                                           | 7- Partition 7         |
|           |                                           | 8- Partition 8         |
|           | 1                                         |                        |

| Zone1-Détecteur actif<br>2-Supervision<br>3-Supervision Feu<br>4-Option 1<br>5-Option 2<br>6-8 non utilisé1- Partition 1<br>2- Partition 3<br>4- Partition 4<br>5- Partition 6<br>7- Partition 7<br>8- Partition 7<br>8- Partition 3<br>4- Partition 7<br>8- Partition 7<br>8- Partition 3<br>4- Partition 1<br>2-Supervision<br>3-Supervision Feu<br>4-Option 1<br>5-Option 2<br>6-8 non utilisé1- Partition 1<br>2- Partition 7<br>8- Partition 3<br>4- Partition 3<br>4- Partition 3<br>4- Partition 3<br>4- Partition 3<br>4- Partition 3<br>4- Partition 7<br>8- Partition 7<br>8- Partition 7<br>8- Partition 7<br>8- Partition 7<br>8- Partition 7<br>8- Partition 7<br>8- Partition 7<br>8- Partition 7<br>8- Partition 7<br>8- Partition 7<br>8- Partition 7<br>8- Partition 7<br>8- Partition 1<br>2- Partition 7<br>8- Partition 7<br>8- Partition 7<br>8- Partition 4<br>5- Option 2<br>6-8 non utiliséZone1-Détecteur actif<br>2-Supervision<br>3-Supervision Feu<br>4-Option 1<br>5-Option 2<br>6-8 non utilisé1- Partition 1<br>2-Partition 7<br>8- Partition 4<br>5-Partition 7<br>8- Partition 7<br>8- Partition 4<br>5- Partition 7<br>8- Partition 7<br>8- Partition 7<br>8- Partition 7<br>8- Partition 7<br>8- Partition 7<br>8- Partition 7<br>8- Partition 7<br>8- Partition 7<br>8- Partition 1<br>2-Partition 2<br>3- Supervision Feu<br>4-Option 1<br>5-Option 2<br>6-8 non utiliséZone1-Détecteur actif<br>2-Supervision<br>3-Supervision Feu<br>4-Option 1<br>5-Option 2<br>6-8 non utilisé1- Partition 1<br>2-Partition 2<br>3- Partition 3<br>4- Partition 4<br>5- Partition 3<br>4- Partition 4<br>5- Partition 5<br>6-8 non utiliséZone1-Détecteur actif<br>2-Supervision<br>3-Supervision Feu<br>4-Option 1<br>5-Option 2<br>6-8 non utilisé1- Partition 1<br>2-Partition 2<br>3- Partition 3<br>4- Partition 4<br>5- Partition 3<br>4-                                                                                                    | Zone1-Détecteur actif<br>2-Supervision<br>3-Supervision Feu<br>4-Option 1<br>5-Option 2<br>6-8 non utilisé1- Partition 1<br>2- Partition 3<br>4- Partition 4<br>5- Partition 5<br>6- Partition 7<br>8- Partition 7<br>8- Partition 7<br>8- Partition 7<br>8- Partition 1<br>2- Partition 1<br>2- Partition 1<br>2- Partition 2<br>3- Partition 3<br>4- Partition 1<br>2- Partition 2<br>3- Partition 3<br>4- Partition 3<br>4- Partition 3<br>4- Partition 3<br>4- Partition 4<br>5- Partition 7<br>8- Partition 7<br>8- Partition 5<br>6-8 non utiliséZone1-Détecteur actif<br>2-Supervision Feu<br>4-Option 1<br>5-Option 2<br>6-8 non utilisé1- Partition 1<br>2- Partition 7<br>8- Partition 8Zone1-Détecteur actif<br>2-Supervision<br>3-Supervision Feu<br>4-Option 1<br>5-Option 2<br>6-8 non utilisé1- Partition 1<br>2- Partition 3<br>4- Partition 4<br>5- Partition 5<br>6- Partition 5<br>6- Partition 6<br>7- Partition 7<br>8- Partition 8Zone1-Détecteur actif<br>2-Supervision<br>3-Supervision Feu<br>4-Option 1<br>5-Option 2<br>6-8 non utilisé1- Partition 1<br>2- Partition 3<br>4- Partition 4<br>5- Partition 5<br>6- Partition 6<br>7- Partition 7<br>8- Partition 7<br>8- Partition 7<br>8- Partition 7<br>8- Partition 3<br>4- Partition 4<br>5- Partition 7<br>8- Partition 4<br>5- Partition 5<br>6- Partition 6<br>7- Partition 7<br>8- Partition 1<br>2- Partition 7<br>8- Partition 3<br>4- Partition 4<br>5- Partition 3<br>4- Partition 4<br>5- Partition 5<br>6- Partition 6<br>7- Partition 7<br>8- Partition 7<br>8- Partition 7<br>8- Partition 4<br>5- Partition 5<br>6- Partition 6<br>7- Partition 7<br>8- Partition 7<br>8- Partition 3<br>4- Partition 4<br>5- Partition 5<br>6- Partition 6<br>7- Partition 7<br>8- Partition 7<br>8- Partition 3<br>4- Partition 4<br>5- Partition 3<br>4- Partition 4<br>5- Partition 5<br>6- Partiti                                                                                                    | Zone       1-Détecteur actif       1- Partition 1         Module       3-Supervision       3- Partition 2         Module       3-Supervision Feu       4- Partition 3         4-Option 1       5- Partition 5         6-8 non utilisé       6- Partition 1         Module       1-Détecteur actif       1- Partition 1         2-Supervision       3- Partition 3         Module       1-Détecteur actif       1- Partition 1         2-Supervision       3- Partition 3         A-Option 1       5- Partition 2         3-Supervision Feu       1- Partition 4         4-Option 1       5- Partition 5         6-8 non utilisé       6- Partition 1         2-Supervision       3- Partition 3         4-Option 1       5- Partition 5         6-8 non utilisé       1- Partition 1         2-Supervision       3- Partition 3         4-Option 1       5- Partition 5         6-8 non utilisé       6- Partition 6         7-Partition 7       8- Partition 7         8- Partition 8       2- Partition 7         Module       1-Détecteur actif       1- Partition 1         2-Supervision       3- Partition 3         4-Option 1       5- Partition 3 <t< th=""><th>Zone1-Détecteur actif<br/>2-Supervision<br/>4-Option 1<br/>5-Option 2<br/>6-8 non utilisé1- Partition 1<br/>2- Partition 3<br/>4- Partition 4<br/>5- Partition 5<br/>6- Partition 7<br/>8- Partition 7<br/>8- Partition 7<br/>8- Partition 7<br/>8- Partition 3<br/>4- Partition 1<br/>2- Partition 7<br/>8- Partition 3<br/>4- Partition 1<br/>2- Partition 1<br/>2- Partition 2<br/>3- Partition 3<br/>4- Partition 1<br/>2- Partition 2<br/>3- Partition 3<br/>4- Partition 4<br/>5- Partition 3<br/>4- Partition 4<br/>5- Partition 3<br/>4- Partition 4<br/>5- Partition 5<br/>6- Partition 5<br/>6- Partition 6<br/>7- Partition 7<br/>8- Partition 7<br/>8- Partition 3<br/>4- Partition 1<br/>2- Partition 2<br/>3- Partition 3<br/>4- Partition 4<br/>5- Partition 5<br/>6- Partition 6<br/>7- Partition 7<br/>8- Partition 7<br/>8- Partition 1<br/>2- Partition 1<br/>2- Partition 2<br/>3- Partition 3<br/>4- Partition 4<br/>5- Partition 5<br/>6- Partition 6<br/>7- Partition 7<br/>8- Partition 1<br/>2- Partition 1<br/>2- Partition 1<br/>2- Partition 1<br/>2- Partition 1<br/>2- Partition 1<br/>2- Partition 1<br/>2- Partition 1<br/>2- Partition 2<br/>3- Partition 3<br/>4- Partition 4<br/>3- Partition 3<br/>4- Partition 4<br/>3- Partition 3<br/>4- Partition 4<br/>3- Partition 3<br/>4- Partition 4<br/>3- Partition 3<br/>4- Partition 4<br/>3- Partition 3<br/>4- Partition 4<br/>3- Partition 3<br/>4- Partition 4<br/>3- Partition 5<br/>6- Partition 5<br/>6- Partition 7<br/>8- Partition 7<br/>8- Partition 7<br/>8- Partition 3<br/>4- Partition 4<br/>3- Partition 3<br/>4- Partition 4<br/>3- Partition 5<br/>6- Partition 7<br/>8- Partition 7<br/>8- Partition 7<br/>8- Partition 7<br/>8- Partition 7<br/>8- Partition 7<br/>8- Partition 7<br/>8- Partition 7<br/>8- P</th><th>Auresse</th><th>Segment 1</th><th>Segment 2</th></t<> | Zone1-Détecteur actif<br>2-Supervision<br>4-Option 1<br>5-Option 2<br>6-8 non utilisé1- Partition 1<br>2- Partition 3<br>4- Partition 4<br>5- Partition 5<br>6- Partition 7<br>8- Partition 7<br>8- Partition 7<br>8- Partition 7<br>8- Partition 3<br>4- Partition 1<br>2- Partition 7<br>8- Partition 3<br>4- Partition 1<br>2- Partition 1<br>2- Partition 2<br>3- Partition 3<br>4- Partition 1<br>2- Partition 2<br>3- Partition 3<br>4- Partition 4<br>5- Partition 3<br>4- Partition 4<br>5- Partition 3<br>4- Partition 4<br>5- Partition 5<br>6- Partition 5<br>6- Partition 6<br>7- Partition 7<br>8- Partition 7<br>8- Partition 7<br>8- Partition 7<br>8- Partition 7<br>8- Partition 7<br>8- Partition 7<br>8- Partition 7<br>8- Partition 7<br>8- Partition 7<br>8- Partition 7<br>8- Partition 7<br>8- Partition 7<br>8- Partition 7<br>8- Partition 7<br>8- Partition 7<br>8- Partition 3<br>4- Partition 1<br>2- Partition 2<br>3- Partition 3<br>4- Partition 4<br>5- Partition 5<br>6- Partition 6<br>7- Partition 7<br>8- Partition 7<br>8- Partition 1<br>2- Partition 1<br>2- Partition 2<br>3- Partition 3<br>4- Partition 4<br>5- Partition 5<br>6- Partition 6<br>7- Partition 7<br>8- Partition 1<br>2- Partition 1<br>2- Partition 1<br>2- Partition 1<br>2- Partition 1<br>2- Partition 1<br>2- Partition 1<br>2- Partition 1<br>2- Partition 2<br>3- Partition 3<br>4- Partition 4<br>3- Partition 3<br>4- Partition 4<br>3- Partition 3<br>4- Partition 4<br>3- Partition 3<br>4- Partition 4<br>3- Partition 3<br>4- Partition 4<br>3- Partition 3<br>4- Partition 4<br>3- Partition 3<br>4- Partition 4<br>3- Partition 5<br>6- Partition 5<br>6- Partition 7<br>8- Partition 7<br>8- Partition 7<br>8- Partition 3<br>4- Partition 4<br>3- Partition 3<br>4- Partition 4<br>3- Partition 5<br>6- Partition 7<br>8- Partition 7<br>8- Partition 7<br>8- Partition 7<br>8- Partition 7<br>8- Partition 7<br>8- Partition 7<br>8- Partition 7<br>8- P                                                                                                    | Auresse  | Segment 1                                | Segment 2                                 |
|----------------------------------------------------------------------------------------------------|----------------------------------------------------------------------------------------------------|----------------------------------------------------------------------------------------------------|----------------------------------------------------------------------------------------------------|----------|------------------------------------------|-------------------------------------------|
| Module2-Supervision2-Partition 23-Supervision 13-Partition 34-Option 15-Option 26-8 non utilisé6-Partition 67-Partition 78-Partition 8Zone1-Détecteur actif2-Supervision1-Partition 12-Supervision2-Partition 1Module3-Supervision Feu4-Option 15-Option 26-8 non utilisé1-Partition 12-Supervision3-Partition 34-Option 15-Partition 67-Partition 15-Partition 67-Partition 26-Partition 66-8 non utilisé1-Partition 12-Supervision3-Supervision FeuModule1-Détecteur actif2-Supervision1-Partition 12-Partition 23-Partition 34-Option 15-Partition 56-8 non utilisé6-Partition 67-Partition 78-Partition 12-Supervision3-Supervision Feu4-Option 15-Partition 56-8 non utilisé1-Partition 12-Partition 23-Partition 34-Option 15-Partition 56-8 non utilisé1-Partition 12-Supervision3-Partition 34-Option 15-Partition 56-8 non utilisé6-Partition 67-Partition 12-Partition 34-Option 15-Partition 56-8 non utilisé6-Partition 13-Supervision Feu1-Partition 14-Option 15-Partition 34-Option 15-Partition 5 </td <td>Module2-Supervision2-Partition 23-Supervision3-Partition 34-Option 15-Option 26-8 non utilisé6-Partition 478-Partition 56-8 non utilisé1-Partition 12-Supervision3-Partition 13-Supervision Feu1-Partition 14-Option 15-Option 26-8 non utilisé1-Partition 13-Supervision3-Partition 34-Option 15-Option 26-8 non utilisé1-Partition 12-Supervision3-Partition 3Module1-Détecteur actif2-Supervision1-Partition 12-Supervision3-Partition 3Module1-Détecteur actif2-Supervision1-Partition 12-Supervision3-Partition 3Module1-Détecteur actif2-Supervision3-Partition 34-Option 15-Partition 56-8 non utilisé1-Partition 12-Supervision3-Partition 34-Option 15-Partition 56-8 non utilisé1-Partition 12-Supervision3-Partition 34-Option 15-Partition 56-8 non utilisé1-Partition 12-Supervision3-Partition 34-Option 15-Partition 56-8 non utilisé1-Partition 12-Supervision3-Partition 34-Option 15-Partition 56-8 non utilisé1-Partition 12-Supervision3-Partition 34-Option 15-Partition 56-8 non utilisé6-Partition</td> <td>Module</td> <td>Module</td> <td>Zone</td> <td>1-Détecteur actif</td> <td>1- Partition 1</td>                                                                                                    | Module2-Supervision2-Partition 23-Supervision3-Partition 34-Option 15-Option 26-8 non utilisé6-Partition 478-Partition 56-8 non utilisé1-Partition 12-Supervision3-Partition 13-Supervision Feu1-Partition 14-Option 15-Option 26-8 non utilisé1-Partition 13-Supervision3-Partition 34-Option 15-Option 26-8 non utilisé1-Partition 12-Supervision3-Partition 3Module1-Détecteur actif2-Supervision1-Partition 12-Supervision3-Partition 3Module1-Détecteur actif2-Supervision1-Partition 12-Supervision3-Partition 3Module1-Détecteur actif2-Supervision3-Partition 34-Option 15-Partition 56-8 non utilisé1-Partition 12-Supervision3-Partition 34-Option 15-Partition 56-8 non utilisé1-Partition 12-Supervision3-Partition 34-Option 15-Partition 56-8 non utilisé1-Partition 12-Supervision3-Partition 34-Option 15-Partition 56-8 non utilisé1-Partition 12-Supervision3-Partition 34-Option 15-Partition 56-8 non utilisé1-Partition 12-Supervision3-Partition 34-Option 15-Partition 56-8 non utilisé6-Partition                                                                                                    | Module                                                                                                    | Module                                                                                                    | Zone     | 1-Détecteur actif                        | 1- Partition 1                            |
| Module                                                                                                    | Module                                                                                                    | Module       3-Supervision Feu       3-Partition 3         4-Option 1       5-Option 2       5-Partition 5         6-8 non utilisé       6-Partition 1       2-Partition 1         Sourc       1-Détecteur actif       2-Partition 1         2-Supervision       3-Partition 3       4-Partition 1         Module       3-Supervision Feu       4-Partition 1         3-Supervision Feu       4-Partition 3       4-Partition 2         4-Option 1       5-Partition 5       6-Partition 4         5-Option 2       6-8 non utilisé       5-Partition 5         6-8 non utilisé       1-Partition 1       2-Partition 2         Module       1-Détecteur actif       2-Partition 2         3-Supervision Feu       3-Partition 3       4-Partition 4         4-Option 1       5-Partition 3       4-Partition 4         5-Option 2       6-8 non utilisé       6-Partition 7         8-Partition 3       4-Partition 1       2-Partition 3         4-Option 1       5-Partition 3       4-Partition 4         5-Option 2       6-8 non utilisé       6-Partition 1         6-8 non utilisé       5-Partition 3       4-Partition 4         7-Partition 3       4-Option 1       5-Partition 5         6-8 non utilisé                                                                                                    | Module       3-Supervision Feu       3-Partition 3         4-Option 1       5-Option 2       5-Partition 5         6-8 non utilisé       1-Partition 1       2-Partition 2         Module       3-Supervision       1-Partition 1       2-Partition 2         Module       3-Supervision Feu       1-Partition 1       2-Partition 2         Module       3-Supervision Feu       1-Partition 4       5-Partition 2         Source       1-Détecteur actif       1-Partition 4       5-Partition 3         4-Option 1       5-Option 2       6-Partition 5       6-Partition 6         6-8 non utilisé       1-Partition 1       2-Partition 2       3-Partition 3         Module       1-Détecteur actif       1-Partition 1       2-Partition 2         Soupervision       3-Supervision Feu       1-Partition 1       2-Partition 3         Module       1-Détecteur actif       2-Partition 3       4-Option 1         5-Option 2       6-8 non utilisé       6-Partition 1       2-Partition 3         4-Option 1       5-Option 2       6-Partition 5       6-Partition 5         6-8 non utilisé       1-Partition 1       2-Partition 3       4-Partition 4         7-Partition 2       3-Partition 5       6-Partition 5       6-Partition 5                                                                                                    |          | 2-Supervision                            | 2- Partition 2                            |
| 4-Option 1<br>5-Option 2<br>6-8 non utilisé4- Partition 4<br>5-Partition 5<br>6-Partition 7<br>8-Partition 7<br>8-Partition 7<br>8-Partition 7<br>8-Partition 7<br>8-Partition 1<br>2-Supervision Feu<br>4-Option 1<br>5-Option 2<br>6-8 non utilisé1- Partition 1<br>2-Partition 2<br>3-Partition 3<br>4-Partition 4<br>5-Partition 3<br>4-Partition 4<br>5-Partition 3<br>4-Partition 4<br>5-Partition 5<br>6-Partition 5<br>6-Partition 4<br>5-Partition 5<br>6-Partition 6<br>7-Partition 7<br>8-Partition 7<br>8-Partition 7<br>8-Partition 7<br>8-Partition 7<br>8-Partition 1<br>2-Partition 1<br>2-Partition 2<br>3-Partition 3<br>4-Partition 1<br>2-Partition 3<br>4-Partition 4<br>5-Partition 3<br>4-Partition 4<br>5-Partition 5<br>6-Partition 4<br>5-Partition 7<br>8-Partition 1<br>2-Partition 3<br>4-Partition 4<br>5-Partition 5<br>6-Partition 4<br>5-Partition 5<br>6-Partition 4<br>5-Partition 3<br>4-Partition 4<br>5-Partition 5<br>6-Partition 4<br>5-Partition 5<br>6-Partition 4<br>5-Partition 5<br>6-Partition 4<br>5-Partition 5<br>6-Partition 4<br>5-Partition 5<br>6-Partition 4<br>5-Partition 5<br>6-Partition 4<br>5-Partition 4<br>5-Partition 4<br>5-Partition 4<br>5-Partition 4<br>5-Partition 4<br>5-Partition 4<br>5-Partition 4<br>5-Partition 4<br>5-Partition 4<br>5-Partition 4<br>5-Partition 4<br>5-Partition 4<br>5-Partition 4<br>5-Partition 4<br>5-Partition 4<br>5-Partition 4<br>5-Partition 7<br>8-Partition 4<br>5-Partition 3<br>4-Partition 4<br>5-Partition 5<br>6-Partition 4<br>5-Partition 7<br>8-Partition 8                                                                                                    | 4-Option 1       4-Partition 4         5-Option 2       6-8 non utilisé         6-8 non utilisé       5-Partition 5         6-8 non utilisé       6-Partition 7         8-Partition 7       8-Partition 7         8-Partition 8       2-Supervision         Module       1-Détecteur actif       1-Partition 1         2-Supervision Feu       1-Partition 3         4-Option 1       5-Option 2       3-Partition 5         6-8 non utilisé       6-Partition 5         6-8 non utilisé       6-Partition 1         2-Supervision       3-Partition 1         3-Supervision       3-Partition 1         2-Option 2       6-Partition 1         6-8 non utilisé       1-Partition 1         2-Supervision       3-Partition 3         4-Option 1       5-Partition 5         6-8 non utilisé       6-Partition 4         7-Partition 2       5-Partition 3         8-Partition 1       2-Partition 3         9-Partition 1       2-Partition 3         9-Partition 1       2-Partition 4         9-Partition 1       2-Partition 5         6-8 non utilisé       6-Partition 1         9-Partition 2       3-Partition 3         9-Partition 3       <                                                                                                    | 4-Option 1       4-Partition 4         5-Option 2       6-8 non utilisé         6-8 non utilisé       5-Partition 5         6-8 non utilisé       6-Partition 7         8-Partition 7       8-Partition 7         Module       1-Détecteur actif       1-Partition 1         2-Supervision       3-Supervision Feu       4-Partition 3         4-Option 1       5-Option 2       3-Partition 5         6-8 non utilisé       6-Partition 6       7-Partition 7         8-Partition 4       5-Option 2       3-Partition 3         4-Option 1       5-Option 7       8-Partition 4         5-Option 2       6-Partition 6       7-Partition 7         8-Partition 8       2-Partition 1       2-Partition 1         Module       1-Détecteur actif       1-Partition 1         2-Supervision       3-Supervision Feu       4-Partition 4         4-Option 1       5-Partition 5       6-Partition 5         6-8 non utilisé       1-Partition 1       2-Partition 2         3-Supervision Feu       4-Option 1       2-Partition 3         4-Option 1       5-Option 2       3-Partition 4         5-Option 2       6-8 non utilisé       6-Partition 5         6-8 non utilisé       1-Partition 1 <td>4-Option 1       4-Partition 4         5-Option 2       6-8 non utilisé         6-8 non utilisé       5-Partition 5         6-8 non utilisé       6-Partition 1         Xone       1-Détecteur actif         2-Supervision Feu       1-Partition 1         3-Supervision Feu       4-Partition 3         4-Option 1       5-Partition 3         5-Option 2       6-8 non utilisé         6-8 non utilisé       1-Partition 1         2-Partition 3       5-Partition 5         6-8 non utilisé       6-Partition 1         3-Supervision       2-Partition 2         3-Partition 1       2-Partition 2         3-Partition 1       2-Partition 1         2-Supervision       3-Partition 3         4-Option 1       5-Partition 5         6-8 non utilisé       6-Partition 1         3-Supervision Feu       1-Partition 1         4-Option 1       5-Partition 5         6-8 non utilisé       1-Partition 1         2-Supervision       3-Partition 3         4-Option 1       5-Partition 5         6-8 non utilisé       6-Partition 6         7-Partition 7       8-Partition 7         8-Partition 1       2-Partition 2         9-</td> <td>Module</td> <td>3-Supervision Feu</td> <td><b>3</b>- Partition 3</td>                                                                                                    | 4-Option 1       4-Partition 4         5-Option 2       6-8 non utilisé         6-8 non utilisé       5-Partition 5         6-8 non utilisé       6-Partition 1         Xone       1-Détecteur actif         2-Supervision Feu       1-Partition 1         3-Supervision Feu       4-Partition 3         4-Option 1       5-Partition 3         5-Option 2       6-8 non utilisé         6-8 non utilisé       1-Partition 1         2-Partition 3       5-Partition 5         6-8 non utilisé       6-Partition 1         3-Supervision       2-Partition 2         3-Partition 1       2-Partition 2         3-Partition 1       2-Partition 1         2-Supervision       3-Partition 3         4-Option 1       5-Partition 5         6-8 non utilisé       6-Partition 1         3-Supervision Feu       1-Partition 1         4-Option 1       5-Partition 5         6-8 non utilisé       1-Partition 1         2-Supervision       3-Partition 3         4-Option 1       5-Partition 5         6-8 non utilisé       6-Partition 6         7-Partition 7       8-Partition 7         8-Partition 1       2-Partition 2         9-                                                                                                    | Module   | 3-Supervision Feu                        | <b>3</b> - Partition 3                    |
| S-Option 25- Partition 56-8 non utilisé5- Partition 56-8 non utilisé6- Partition 67- Partition 78- Partition 8Module1-Détecteur actif2-Supervision Feu1- Partition 14-Option 15- Partition 34-Option 26- Partition 56-8 non utilisé6- Partition 15-Option 26- Partition 66-8 non utilisé6- Partition 12-Supervision1- Partition 12-Supervision3- Supervision Feu4-Option 15- Option 26-8 non utilisé1- Partition 12-Supervision3- Partition 56-8 non utilisé6- Partition 67- Partition 78- Partition 78- Partition 81- Partition 12-Supervision3- Supervision Feu4-Option 15- Option 26-8 non utilisé1- Partition 12-Supervision Feu1- Partition 14-Option 15- Partition 56-8 non utilisé1- Partition 12-Supervision Feu1- Partition 14-Option 15- Partition 56-8 non utilisé1- Partition 12-Supervision Feu1- Partition 14-Option 15- Partition 56-8 non utilisé1- Partition 12-Supervision Feu1- Partition 14-Option 15- Partition 56-8 non utilisé1- Partition 12-Supervision Feu1- Partition 14-Option 15- Partition 56-8 non utilisé5- Partition 5                                                                                                    | S-Option 2       S-Partition 5         6-8 non utilisé       G-Partition 7         8-Partition 7       8-Partition 1         Module       1-Détecteur actif       1-Partition 1         2-Supervision       3-Supervision Feu       1-Partition 3         4-Option 1       5-Option 2       3-Partition 5         6-8 non utilisé       6-Partition 5         6-8 non utilisé       6-Partition 1         5-Option 2       6-Partition 5         6-8 non utilisé       6-Partition 1         7       8-Partition 5         6-8 non utilisé       6-Partition 1         2-Supervision       3-Partition 1         2-Partition 1       2-Partition 1         2-Supervision       3-Partition 1         3-Supervision Feu       1-Partition 1         4-Option 1       5-Partition 5         6-8 non utilisé       6-Partition 1         7       8-Partition 3         4-Option 1       5-Partition 3         5-Option 2       6-Partition 4         6-8 non utilisé       1-Partition 1         2-Supervision       3-Partition 3         4-Option 1       5-Partition 5         5-Option 2       6-Partition 4         6-8 non utilisé       <                                                                                                    | S-Option 2       5- Partition 5         6-8 non utilisé       6-Partition 5         6-8 non utilisé       6-Partition 7         8-Partition 8       6-Partition 7         Module       1-Détecteur actif       2-Partition 1         2-Supervision       3-Supervision Feu       4-Partition 4         4-Option 1       5-Option 2       6-Partition 5         6-8 non utilisé       6-Partition 4       5-Partition 3         4-Option 1       5-Option 2       6-Partition 6         7       8-Partition 7       8-Partition 7         8       8       9-Partition 7         8       9-Partition 7       8-Partition 7         8       9-Partition 7       8-Partition 7         8       9-Partition 7       8-Partition 7         8       9-Partition 1       2-Partition 2         9-Partition 1       5-Option 2       9-Partition 3         4-Option 1       5-Option 2       9-Partition 4         5-Option 2       6-8 non utilisé       1-Partition 1         2-Supervision       3-Partition 3       4-Partition 4         5-Option 2       6-8 non utilisé       6-Partition 4         6-8 non utilisé       1-Partition 1       2-Partition 2 <t< td=""><td>S-Option 2       5- Partition 5         6-8 non utilisé       6- Partition 6         7- Partition 7       8- Partition 1         Module       1-Détecteur actif       1- Partition 1         3-Supervision Feu       1- Partition 3         4-Option 1       5- Partition 3         5-Option 2       6- Partition 3         6-8 non utilisé       1- Partition 4         5-Option 2       6- Partition 5         6-8 non utilisé       6- Partition 7         8- Partition 3       4- Partition 4         5-Option 2       6- Partition 7         6-8 non utilisé       1- Partition 1         2-Supervision Feu       1- Partition 1         4-Option 1       5- Partition 3         5-Option 2       6- Partition 6         6-8 non utilisé       6- Partition 6         7- Partition 7       8- Partition 3         4-Option 1       5- Partition 3         5- Option 2       6- Partition 4         6-8 non utilisé       5- Partition 3         4-Option 1       5- Partition 3         5- Option 2       6- Partition 4         6-8 non utilisé       5- Partition 3         6-8 non utilisé       5- Partition 3         6-8 non utilisé       5- Pa</td><td></td><td>4-Option 1</td><td><b>4</b>- Partition 4</td></t<>                                                                                                    | S-Option 2       5- Partition 5         6-8 non utilisé       6- Partition 6         7- Partition 7       8- Partition 1         Module       1-Détecteur actif       1- Partition 1         3-Supervision Feu       1- Partition 3         4-Option 1       5- Partition 3         5-Option 2       6- Partition 3         6-8 non utilisé       1- Partition 4         5-Option 2       6- Partition 5         6-8 non utilisé       6- Partition 7         8- Partition 3       4- Partition 4         5-Option 2       6- Partition 7         6-8 non utilisé       1- Partition 1         2-Supervision Feu       1- Partition 1         4-Option 1       5- Partition 3         5-Option 2       6- Partition 6         6-8 non utilisé       6- Partition 6         7- Partition 7       8- Partition 3         4-Option 1       5- Partition 3         5- Option 2       6- Partition 4         6-8 non utilisé       5- Partition 3         4-Option 1       5- Partition 3         5- Option 2       6- Partition 4         6-8 non utilisé       5- Partition 3         6-8 non utilisé       5- Partition 3         6-8 non utilisé       5- Pa                                                                                                    |          | 4-Option 1                               | <b>4</b> - Partition 4                    |
| 6-8 non utilise6- Partition 6<br>7- Partition 7<br>8- Partition 8Zone<br>Module1-Détecteur actif<br>2-Supervision Feu<br>4-Option 1<br>5-Option 2<br>6-8 non utilisé1- Partition 1<br>2- Partition 3<br>4- Partition 4<br>5- Partition 5<br>6-8 non utiliséZone<br>Module1-Détecteur actif<br>2-Supervision Feu<br>4-Option 1<br>5-Option 2<br>6-8 non utilisé1- Partition 1<br>2- Partition 2<br>3- Partition 3<br>4- Partition 4<br>5- Partition 7<br>8- Partition 3<br>4- Partition 1<br>2- Partition 2<br>3- Partition 3<br>4- Partition 3<br>4- Partition 4<br>5- Partition 3<br>4- Partition 3<br>4- Partition 4<br>5- Partition 3<br>4- Partition 4<br>5- Partition 5<br>6-8 non utiliséZone<br>Module1-Détecteur actif<br>2-Supervision<br>3-Supervision Feu<br>4-Option 1<br>5- Option 2<br>6-8 non utilisé1- Partition 1<br>2- Partition 2<br>3- Partition 3<br>4- Partition 4<br>5- Partition 5<br>6- Partition 5<br>6- Partition 7<br>8- Partition 7<br>8- Partition 7<br>8- Partition 3<br>4- Partition 4<br>5- Option 2<br>6-8 non utiliséZone<br>Module1-Détecteur actif<br>2-Supervision Feu<br>4-Option 1<br>5- Option 2<br>6-8 non utilisé1- Partition 1<br>2- Partition 2<br>3- Partition 3<br>4- Partition 4<br>5- Partition 5<br>6- Partition 5<br>6- Partition 6<br>7- Partition 7<br>8- Partition 7<br>8- Partition 3<br>4- Partition 4<br>5- Partition 7<br>8- Partition 7<br>8- Partition 3<br>4- Partition 4<br>5- Partition 7<br>8- Partition 7<br>8- Partition 7<br>8- Partition 3<br>4- Partition 1<br>2- Partition 3<br>4- Partition 1<br>2- Partition 3<br>4- Partition 1<br>2- Partition 3<br>4- Partition 1<br>2- Partition 3<br>4- Partition 4<br>5- Partition 5<br>6- Partition 6<br>7- Partition 7<br>8- Partition 6<br>7- Partition 7<br>8- Partition 7<br>8- Partition 7<br>8- Partition 7 <b< td=""><td>6-8 non utilise6- Partition 6<br/>7- Partition 7<br/>8- Partition 8Zone1-Détecteur actif<br/>2-Supervision Feu<br/>4-Option 1<br/>5-Option 2<br/>6-8 non utilisé1- Partition 1<br/>2- Partition 3<br/>4- Partition 4<br/>5- Partition 5<br/>6-8 non utiliséZone1-Détecteur actif<br/>2-Supervision Feu<br/>4-Option 1<br/>5-Option 2<br/>6-8 non utilisé1- Partition 1<br/>2- Partition 7<br/>8- Partition 8Zone1-Détecteur actif<br/>2-Supervision Feu<br/>4-Option 1<br/>5-Option 2<br/>6-8 non utilisé1- Partition 1<br/>2- Partition 3<br/>4- Partition 4<br/>5- Partition 5<br/>6- Partition 6<br/>7- Partition 7<br/>8- Partition 3<br/>4- Partition 4<br/>5- Partition 5<br/>6- Partition 6<br/>7- Partition 7<br/>8- Partition 6<br/>7- Partition 7<br/>8- Partition 6<br/>7- Partition 7<br/>8- Partition 6<br/>7- Partition 7<br/>8- Partition 6<br/>7- Partition 7<br/>8- Partition 6<br/>7- Partition 7<br/>8- Partition 7<br/>8- Partition 3<br/>4- Partition 4<br/>5- Option 2<br/>6-8 non utiliséZone1-Détecteur actif<br/>2-Supervision Feu<br/>4-Option 1<br/>5- Option 2<br/>6-8 non utilisé1- Partition 1<br/>2- Partition 2<br/>3- Partition 7<br/>8- Partition 7<br/>8- Partition 7<br/>8- Partition 3<br/>4- Partition 4<br/>5- Partition 7<br/>8- Partition 7<br/>8- Partition 7<br/>8- Partition 7<br/>8- Partition 7<br/>8- Partition 1<br/>2-Partition 7<br/>8- Partition 3<br/>4- Partition 1<br/>2-Partition 7<br/>8- Partition 3<br/>4- Partition 4<br/>5- Partition 3<br/>4- Partition 4<br/>5- Partition 3<br/>4- Partition 4<br/>5- Partition 3<br/>4- Partition 4<br/>5- Partition 3<br/>4- Partition 4<br/>5- Partition 3<br/>4- Partition 4<br/>5- Partition 3<br/>4- Partition 4<br/>5- Partition 3<br/>4- Partition 4<br/>5- Partition 3<br/>4- Partition 4<br/>5- Partition 3<br/>4- Partition 4<br/>5- Partition 3<br/>4- Partition 4<br/>5- Partition 3<br/>4- Partition 4<br/>5- Partition 3<br <="" td=""/><td>6-8 non utilise6- Partition 6<br/>7- Partition 7<br/>8- Partition 8Zone1-Détecteur actif<br/>2-Supervision<br>3-Supervision Feu<br/>4-Option 1<br/>5-Option 2<br/>6-8 non utilisé1- Partition 1<br/>2- Partition 3<br/>4- Partition 5<br/>6-9 Partition 3<br/>4- Partition 3<br/>4- Partition 5<br/>6-9 Partition 5<br/>6-9 Partition 3<br/>4- Partition 5<br/>6-9 Partition 5<br/>6-9 Partition 7<br/>8- Partition 7<br/>8- Partition 7<br/>8- Partition 7<br/>8- Partition 7<br/>8- Partition 1<br/>2- Partition 7<br/>8- Partition 1<br/>2- Partition 1<br/>2- Partition 1<br/>2- Partition 1<br/>2- Partition 1<br/>2- Partition 3<br/>4- Partition 1<br/>2- Partition 3<br/>4- Partition 1<br/>2- Partition 3<br/>4- Partition 4<br/>5- Partition 5<br/>6-8 non utiliséZone1-Détecteur actif<br/>2-Supervision<br/>3- Supervision Feu<br/>4-Option 1<br/>5- Option 2<br/>6-8 non utilisé1- Partition 1<br/>2- Partition 3<br/>4- Partition 4<br/>5- Partition 3<br/>4- Partition 4<br/>5- Partition 3<br/>4- Partition 4<br/>5- Partition 5<br/>6- Partition 5<br/>6- Partition 6<br/>7- Partition 7<br/>8- Partition 1<br/>2- Partition 3<br/>4- Partition 4<br/>5- Partition 3<br/>4- Partition 4<br/>5- Partition 3<br/>4- Partition 4<br/>5- Partition 3<br/>4- Partition 4<br/>5- Partition 3<br/>4- Partition 4<br/>5- Partition 3<br/>4- Partition 4<br/>5- Partition 5<br/>6- Partition 5<br/>6- Partition 5<br/>6- Partition 7<br/>8- Partition 3<br/>4- Partition 4<br/>5- Partition 5<br/>6- Partition 5<br/>6- Partition 6<br/>7- Partition 7<br/>8- Partition 8</br></td><td>6-8 non utilise       6- Partition 6         7 Partition 7       8- Partition 7         8-Partition 8       9-Partition 1         Module</td><td></td><td>5-Option 2</td><td>5- Partition 5</td></td></b<>                                                                                                    | 6-8 non utilise6- Partition 6<br>7- Partition 7<br>8- Partition 8Zone1-Détecteur actif<br>2-Supervision Feu<br>4-Option 1<br>5-Option 2<br>6-8 non utilisé1- Partition 1<br>2- Partition 3<br>4- Partition 4<br>5- Partition 5<br>6-8 non utiliséZone1-Détecteur actif<br>2-Supervision Feu<br>4-Option 1<br>5-Option 2<br>6-8 non utilisé1- Partition 1<br>2- Partition 7<br>8- Partition 8Zone1-Détecteur actif<br>2-Supervision Feu<br>4-Option 1<br>5-Option 2<br>6-8 non utilisé1- Partition 1<br>2- Partition 3<br>4- Partition 4<br>5- Partition 5<br>6- Partition 6<br>7- Partition 7<br>8- Partition 3<br>4- Partition 4<br>5- Partition 5<br>6- Partition 6<br>7- Partition 7<br>8- Partition 6<br>7- Partition 7<br>8- Partition 6<br>7- Partition 7<br>8- Partition 6<br>7- Partition 7<br>8- Partition 6<br>7- Partition 7<br>8- Partition 6<br>7- Partition 7<br>8- Partition 7<br>8- Partition 3<br>4- Partition 4<br>5- Option 2<br>6-8 non utiliséZone1-Détecteur actif<br>2-Supervision Feu<br>4-Option 1<br>5- Option 2<br>6-8 non utilisé1- Partition 1<br>2- Partition 2<br>3- Partition 7<br>8- Partition 7<br>8- Partition 7<br>8- Partition 3<br>4- Partition 4<br>5- Partition 7<br>8- Partition 7<br>8- Partition 7<br>8- Partition 7<br>8- Partition 7<br>8- Partition 1<br>2-Partition 7<br>8- Partition 3<br>4- Partition 1<br>2-Partition 7<br>8- Partition 3<br>4- Partition 4<br>5- Partition 3<br>4- Partition 4<br>5- Partition 3<br>4- Partition 4<br>5- Partition 3<br>4- Partition 4<br>5- Partition 3<br>4- Partition 4<br>5- Partition 3<br>4- Partition 4<br>5- Partition 3<br>4- Partition 4<br>5- Partition 3<br>4- Partition 4<br>5- Partition 3<br>4- Partition 4<br>5- Partition 3<br>4- Partition 4<br>5- Partition 3<br>4- Partition 4<br>5- Partition 3<br>4- Partition 4<br>5- Partition 3<br><td>6-8 non utilise6- Partition 6<br/>7- Partition 7<br/>8- Partition 8Zone1-Détecteur actif<br/>2-Supervision<br>3-Supervision Feu<br/>4-Option 1<br/>5-Option 2<br/>6-8 non utilisé1- Partition 1<br/>2- Partition 3<br/>4- Partition 5<br/>6-9 Partition 3<br/>4- Partition 3<br/>4- Partition 5<br/>6-9 Partition 5<br/>6-9 Partition 3<br/>4- Partition 5<br/>6-9 Partition 5<br/>6-9 Partition 7<br/>8- Partition 7<br/>8- Partition 7<br/>8- Partition 7<br/>8- Partition 7<br/>8- Partition 1<br/>2- Partition 7<br/>8- Partition 1<br/>2- Partition 1<br/>2- Partition 1<br/>2- Partition 1<br/>2- Partition 1<br/>2- Partition 3<br/>4- Partition 1<br/>2- Partition 3<br/>4- Partition 1<br/>2- Partition 3<br/>4- Partition 4<br/>5- Partition 5<br/>6-8 non utiliséZone1-Détecteur actif<br/>2-Supervision<br/>3- Supervision Feu<br/>4-Option 1<br/>5- Option 2<br/>6-8 non utilisé1- Partition 1<br/>2- Partition 3<br/>4- Partition 4<br/>5- Partition 3<br/>4- Partition 4<br/>5- Partition 3<br/>4- Partition 4<br/>5- Partition 5<br/>6- Partition 5<br/>6- Partition 6<br/>7- Partition 7<br/>8- Partition 1<br/>2- Partition 3<br/>4- Partition 4<br/>5- Partition 3<br/>4- Partition 4<br/>5- Partition 3<br/>4- Partition 4<br/>5- Partition 3<br/>4- Partition 4<br/>5- Partition 3<br/>4- Partition 4<br/>5- Partition 3<br/>4- Partition 4<br/>5- Partition 5<br/>6- Partition 5<br/>6- Partition 5<br/>6- Partition 7<br/>8- Partition 3<br/>4- Partition 4<br/>5- Partition 5<br/>6- Partition 5<br/>6- Partition 6<br/>7- Partition 7<br/>8- Partition 8</br></td> <td>6-8 non utilise       6- Partition 6         7 Partition 7       8- Partition 7         8-Partition 8       9-Partition 1         Module</td> <td></td> <td>5-Option 2</td> <td>5- Partition 5</td> | 6-8 non utilise6- Partition 6<br>7- Partition 7<br>8- Partition 8Zone1-Détecteur actif<br>2-Supervision<br>                                                                                                    | 6-8 non utilise       6- Partition 6         7 Partition 7       8- Partition 7         8-Partition 8       9-Partition 1         Module                                                                                                    |          | 5-Option 2                               | 5- Partition 5                            |
| Zone1-Détecteur actif<br>2-Supervision<br>3-Supervision Feu<br>4-Option 1<br>5-Option 2<br>6-8 non utilisé1- Partition 1<br>2- Partition 3<br>4- Partition 4<br>5- Partition 5<br>6-8 non utiliséZone1-Détecteur actif<br>2-Supervision<br>3-Supervision Feu<br>4-Option 1<br>5-Option 2<br>6-8 non utilisé1- Partition 1<br>2- Partition 5<br>6-8 non utiliséZone1-Détecteur actif<br>2-Supervision<br>3-Supervision Feu<br>4-Option 1<br>5-Option 2<br>6-8 non utilisé1- Partition 1<br>2- Partition 2<br>3- Partition 3<br>4- Partition 4<br>5- Partition 5<br>6- Partition 5<br>6-8 non utiliséZone1-Détecteur actif<br>2-Supervision<br>3-Supervision Feu<br>4-Option 1<br>5-Option 2<br>6-8 non utilisé1- Partition 1<br>2- Partition 2<br>3- Partition 3<br>4- Partition 4<br>5- Partition 5<br>6- Partition 5<br>6- Partition 6<br>7- Partition 7<br>8- Partition 3<br>4- Partition 4<br>5- Partition 3<br>4- Partition 4<br>5- Partition 5<br>6-8 non utiliséZone1-Détecteur actif<br>2-Supervision Feu<br>4-Option 1<br>5-Option 2<br>6-8 non utilisé1- Partition 1<br>2- Partition 3<br>4- Partition 4<br>5- Partition 5<br>6- Partition 5<br>6- Partition 5<br>6- Partition 6<br>7- Partition 7<br>8- Partition 3<br>4- Partition 4<br>5- Partition 5<br>6- Partition 6<br>7- Partition 7<br>8- Partition 3<br>4- Partition 4<br>5- Partition 5<br>6- Partition 6<br>7- Partition 7<br>8- Partition 3<br>4- Partition 4<br>5- Partition 7<br>8- Partition 3<br>4- Partition 4<br>5- Partition 7<br>8- Partition 7<br>8- Partition 7<br>8- Partition 7<br>8- Partition 7<br>8- Partition 6<br>7- Partition 7<br>8- Partition 7<br>8- Partition 7<br>8- Partition 7<br>8- Partition 7<br>8- Partition 7<br>8- Partition 7<br>8- Partition 7<br>8- Partition 7<br>8- Partition 7<br>8- Partition 7<br>8- Partition 7<br>8- Partition 7 <br< td=""><td>Zone1-Détecteur actif<br/>2-Supervision<br/>3-Supervision Feu<br/>4-Option 1<br/>5-Option 2<br/>6-8 non utilisé1- Partition 1<br/>2- Partition 3<br/>4-Partition 4<br/>5- Partition 5<br/>6-8 non utiliséZone1-Détecteur actif<br/>2-Supervision<br/>8- Partition 81- Partition 1<br/>2-Partition 7<br/>8- Partition 7<br/>8- Partition 8Zone1-Détecteur actif<br/>2-Supervision<br/>3-Supervision Feu<br/>4-Option 1<br/>5-Option 2<br/>6-8 non utilisé1- Partition 1<br/>2-Partition 2<br/>3- Partition 3<br/>4-Partition 4<br/>5-Partition 5<br/>6-Partition 4<br/>5-Partition 5<br/>6-Partition 6<br/>7-Partition 7<br/>8-Partition 8Zone1-Détecteur actif<br/>2-Supervision<br/>3-Supervision Feu<br/>4-Option 1<br/>5-Option 2<br/>6-8 non utilisé1- Partition 1<br/>2-Partition 3<br/>4-Partition 4<br/>5-Partition 5<br/>6-Partition 6<br/>7-Partition 7<br/>8-Partition 4<br/>5-Partition 5<br/>6-Partition 4<br/>5-Partition 5<br/>6-Partition 6<br/>7-Partition 7<br/>8-Partition 4<br/>5-Partition 5<br/>6-Partition 5<br/>6-Partition 5<br/>6-Partition 7<br/>8-Partition 3<br/>4-Partition 4<br/>5-Partition 3<br/>4-Partition 4<br/>5-Partition 3<br/>4-Partition 4<br/>5-Partition 3<br/>4-Partition 4<br/>5-Partition 3<br/>4-Partition 1<br/>2-Partition 5<br/>6-Partition 5<br/>6-Partition 7<br/>8-Partition 3<br/>4-Partition 1<br/>2-Partition 3<br/>4-Partition 1<br/>2-Partition 3<br/>4-Partition 4<br/>5-Partition 3<br/>4-Partition 4<br/>5-Partition 3<br/>4-Par</td><td>Zone1-Détecteur actif<br/>2-Supervision<br/>3-Supervision Feu<br/>4-Option 1<br/>5-Option 2<br/>6-8 non utilisé1- Partition 1<br/>2- Partition 3<br/>4- Partition 3<br/>4- Partition 4<br/>5- Partition 5<br/>6- Partition 7<br/>8- Partition 7<br/>8- Partition 7<br/>8- Partition 7<br/>8- Partition 7<br/>8- Partition 7<br/>8- Partition 7<br/>8- Partition 7<br/>8- Partition 7<br/>8- Partition 1<br/>2- Supervision Feu<br/>4-Option 1<br/>5-Option 2<br/>6-8 non utilisé1- Partition 1<br/>2- Partition 1<br/>2- Partition 2<br/>3- Partition 3<br/>4- Partition 3<br/>4- Partition 4<br/>5- Partition 3<br/>4- Partition 4<br/>5- Partition 3<br/>4- Partition 4<br/>5- Partition 3<br/>4- Partition 4<br/>5- Partition 5<br/>6- Partition 6<br/>7- Partition 7<br/>8- Partition 7<br/>8- Partition 8Zone1-Détecteur actif<br/>2-Supervision Feu<br/>4-Option 1<br/>5-Option 2<br/>6-8 non utilisé1- Partition 1<br/>2- Partition 3<br/>4- Partition 4<br/>5- Partition 3<br/>4- Partition 4<br/>5- Partition 5<br/>6- Partition 5<br/>6- Partition 7<br/>8- Partition 3<br/>4- Partition 4<br/>5- Partition 3<br/>4- Partition 4<br/>5- Partition 3<br/>4- Partition 4<br/>5- Partition 3<br/>4- Partition 4<br/>5- Partition 3<br/>4- Partition 4<br/>5- Partition 3<br/>4- Partition 4<br/>5- Partition 3<br/>4- Partition 4<br/>5- Partition 3<br/>4- Partition 4<br/>5- Partition 3<br/>4- Partition 4<br/>5- Partition 3<br/>4- Partition 4<br/>5- Partition 3<br/>4- Partition 4<br/>5- Partition 3<br/>4- Partition 4<br/>5- Partition 5<br/>6- Partition 4<br/>5- Partition 5<br/>6- Partition 6<br/>7- Partition 7<br/>8- Partition 8Zone1-Détecteur actif<br/>2-Supervision Feu<br/>4-Option 1<br/>5-Option 2<br/>6-8 non utilisé1- Partition 1<br/>2-Partition 3<br/>4- Partition 4<br/>5- Partition 5<br/>6- Partition 6<br/>7- Partition 7<br/>8- Partition 8</td><td>Zone       1-Détecteur actif       1- Partition 1         Module       3-Supervision       3-Partition 2         Module       3-Supervision Feu       3-Partition 3         4-Option 1       5-Partition 5       6-Partition 6         5-Option 2       6-Partition 7       8-Partition 7         6-Partition 7       8-Partition 7       8-Partition 7         Module       1-Détecteur actif       1-Partition 1         2-Supervision       3-Supervision Feu       1-Partition 1         Module       1-Détecteur actif       2-Partition 2         3-Supervision Feu       1-Partition 1       2-Partition 3         4-Option 1       5-Option 2       6-Partition 6         6-8 non utilisé       6-Partition 1       2-Partition 1         Module       1-Détecteur actif       1-Partition 1         2-Supervision Feu       1-Partition 1       2-Partition 2         Module       1-Détecteur actif       2-Partition 5         2-Supervision Feu       1-Partition 1       2-Partition 5         6-8 non utilisé       6-Partition 5       6-Partition 5         6-8 non utilisé       1-Partition 1       2-Partition 2         3-Supervision Feu       1-Partition 3<td></td><td><b>6-8</b> non utilisé</td><td>6- Partition 6</td></td></br<> | Zone1-Détecteur actif<br>2-Supervision<br>3-Supervision Feu<br>4-Option 1<br>5-Option 2<br>6-8 non utilisé1- Partition 1<br>2- Partition 3<br>4-Partition 4<br>5- Partition 5<br>6-8 non utiliséZone1-Détecteur actif<br>2-Supervision<br>8- Partition 81- Partition 1<br>2-Partition 7<br>8- Partition 7<br>8- Partition 8Zone1-Détecteur actif<br>2-Supervision<br>3-Supervision Feu<br>4-Option 1<br>5-Option 2<br>6-8 non utilisé1- Partition 1<br>2-Partition 2<br>3- Partition 3<br>4-Partition 4<br>5-Partition 5<br>6-Partition 4<br>5-Partition 5<br>6-Partition 6<br>7-Partition 7<br>8-Partition 8Zone1-Détecteur actif<br>2-Supervision<br>3-Supervision Feu<br>4-Option 1<br>5-Option 2<br>6-8 non utilisé1- Partition 1<br>2-Partition 3<br>4-Partition 4<br>5-Partition 5<br>6-Partition 6<br>7-Partition 7<br>8-Partition 4<br>5-Partition 5<br>6-Partition 4<br>5-Partition 5<br>6-Partition 6<br>7-Partition 7<br>8-Partition 4<br>5-Partition 5<br>6-Partition 5<br>6-Partition 5<br>6-Partition 7<br>8-Partition 3<br>4-Partition 4<br>5-Partition 3<br>4-Partition 4<br>5-Partition 3<br>4-Partition 4<br>5-Partition 3<br>4-Partition 4<br>5-Partition 3<br>4-Partition 1<br>2-Partition 5<br>6-Partition 5<br>6-Partition 7<br>8-Partition 3<br>4-Partition 1<br>2-Partition 3<br>4-Partition 1<br>2-Partition 3<br>4-Partition 4<br>5-Partition 3<br>4-Partition 4<br>5-Partition 3<br>4-Par                                                                                                    | Zone1-Détecteur actif<br>2-Supervision<br>3-Supervision Feu<br>4-Option 1<br>5-Option 2<br>6-8 non utilisé1- Partition 1<br>2- Partition 3<br>4- Partition 3<br>4- Partition 4<br>5- Partition 5<br>6- Partition 7<br>8- Partition 7<br>8- Partition 7<br>8- Partition 7<br>8- Partition 7<br>8- Partition 7<br>8- Partition 7<br>8- Partition 7<br>8- Partition 7<br>8- Partition 1<br>2- Supervision Feu<br>4-Option 1<br>5-Option 2<br>6-8 non utilisé1- Partition 1<br>2- Partition 1<br>2- Partition 2<br>3- Partition 3<br>4- Partition 3<br>4- Partition 4<br>5- Partition 3<br>4- Partition 4<br>5- Partition 3<br>4- Partition 4<br>5- Partition 3<br>4- Partition 4<br>5- Partition 5<br>6- Partition 6<br>7- Partition 7<br>8- Partition 7<br>8- Partition 8Zone1-Détecteur actif<br>2-Supervision Feu<br>4-Option 1<br>5-Option 2<br>6-8 non utilisé1- Partition 1<br>2- Partition 3<br>4- Partition 4<br>5- Partition 3<br>4- Partition 4<br>5- Partition 5<br>6- Partition 5<br>6- Partition 7<br>8- Partition 3<br>4- Partition 4<br>5- Partition 3<br>4- Partition 4<br>5- Partition 3<br>4- Partition 4<br>5- Partition 3<br>4- Partition 4<br>5- Partition 3<br>4- Partition 4<br>5- Partition 3<br>4- Partition 4<br>5- Partition 3<br>4- Partition 4<br>5- Partition 3<br>4- Partition 4<br>5- Partition 3<br>4- Partition 4<br>5- Partition 3<br>4- Partition 4<br>5- Partition 3<br>4- Partition 4<br>5- Partition 3<br>4- Partition 4<br>5- Partition 5<br>6- Partition 4<br>5- Partition 5<br>6- Partition 6<br>7- Partition 7<br>8- Partition 8Zone1-Détecteur actif<br>2-Supervision Feu<br>4-Option 1<br>5-Option 2<br>6-8 non utilisé1- Partition 1<br>2-Partition 3<br>4- Partition 4<br>5- Partition 5<br>6- Partition 6<br>7- Partition 7<br>8- Partition 8                                                                                                    | Zone       1-Détecteur actif       1- Partition 1         Module       3-Supervision       3-Partition 2         Module       3-Supervision Feu       3-Partition 3         4-Option 1       5-Partition 5       6-Partition 6         5-Option 2       6-Partition 7       8-Partition 7         6-Partition 7       8-Partition 7       8-Partition 7         Module       1-Détecteur actif       1-Partition 1         2-Supervision       3-Supervision Feu       1-Partition 1         Module       1-Détecteur actif       2-Partition 2         3-Supervision Feu       1-Partition 1       2-Partition 3         4-Option 1       5-Option 2       6-Partition 6         6-8 non utilisé       6-Partition 1       2-Partition 1         Module       1-Détecteur actif       1-Partition 1         2-Supervision Feu       1-Partition 1       2-Partition 2         Module       1-Détecteur actif       2-Partition 5         2-Supervision Feu       1-Partition 1       2-Partition 5         6-8 non utilisé       6-Partition 5       6-Partition 5         6-8 non utilisé       1-Partition 1       2-Partition 2         3-Supervision Feu       1-Partition 3 <td></td> <td><b>6-8</b> non utilisé</td> <td>6- Partition 6</td>                                                                                                    |          | <b>6-8</b> non utilisé                   | 6- Partition 6                            |
| Zone1-Détecteur actif<br>2-Supervision<br>3-Supervision Feu<br>4-Option 1<br>5-Option 2<br>6-8 non utilisé1- Partition 1<br>2- Partition 2<br>3- Partition 3<br>4- Partition 4<br>5- Partition 5<br>6-8 non utiliséZone1-Détecteur actif<br>2-Supervision<br>3-Supervision Feu<br>4-Option 1<br>5-Option 2<br>6-8 non utilisé1- Partition 1<br>2- Partition 2<br>3- Partition 3<br>4- Partition 4<br>5- Partition 3<br>4- Partition 4<br>5- Partition 5<br>6- Partition 4<br>5- Partition 5<br>6- Partition 4<br>5- Partition 5<br>6- Partition 4<br>5- Partition 7<br>8- Partition 4<br>5- Partition 7<br>8- Partition 7<br>8- Partition 7<br>8- Partition 7<br>8- Partition 7<br>8- Partition 7<br>8- Partition 7<br>8- Partition 7<br>8- Partition 7<br>8- Partition 7<br>8- Partition 7<br>8- Partition 7<br>8- Partition 7<br>8- Partition 7<br>8- Partition 4<br>5- Option 2<br>6-8 non utiliséZone1-Détecteur actif<br>2-Supervision Feu<br>4-Option 1<br>5- Option 2<br>6-8 non utilisé1- Partition 1<br>2- Partition 2<br>3- Partition 3<br>4- Partition 4<br>5- Partition 50<br>6- Partition 7<br>8- Partition 3<br>4- Partition 4<br>5- Partition 50<br>6- Partition 7<br>8- Partition 3<br>4- Partition 4<br>5- Partition 50<br>6- Partition 6<br>7- Partition 7<br>8- Partition 3<br>4- Partition 1<br>2- Supervision Feu<br>4- Option 1<br>5- Option 2<br>6-8 non utiliséZone1-Détecteur actif<br>2-Supervision Feu<br>4-Option 1<br>5- Option 2<br>6-8 non utilisé1- Partition 1<br>2- Partition 3<br>4- Partition 4<br>5- Partition 3<br>4- Partition 4<br>5- Partition 3<br>4- Partition 4<br>5- Partition 5<br>6- Partition 6<br>7- Partition 7<br>8- Partition 4<br>5- Partition 7<br>8- Partition 7<br>8- Partition 7<br>8- Partition 7<br>8- Partition 7<br>8- Partition 7<br>8- Partition 7<br>8- Partition 7<br>8- Partition 7<br>8- Partition 7<br>8- Part                                                                                                    | Zone       1-Détecteur actif         2-Supervision       3-Supervision Feu         4-Option 1       3-Partition 3         4-Option 1       3-Partition 3         5-Option 2       3-Partition 4         5-Option 2       5-Partition 5         6-8 non utilisé       6-Partition 6         7-Partition 7       8-Partition 7         8-Partition 8       1-Partition 1         Zone       1-Détecteur actif         2-Supervision       3-Supervision Feu         4-Option 1       5-Partition 3         5-Option 2       3-Partition 3         4-Option 1       5-Partition 4         5-Option 2       6-8 non utilisé         6-8 non utilisé       1-Partition 1         2-Supervision Feu       1-Partition 1         4-Option 1       5-Partition 3         4-Option 1       5-Partition 3         4-Option 1       5-Partition 3         4-Option 1       5-Partition 3         5-Option 2       6-8 non utilisé         6-8 non utilisé       1-Partition 1         2-Supervision Feu       1-Partition 1         4-Option 1       5-Partition 3         4-Option 1       5-Partition 3         4-Option 1       5-Partition 3 <td>Zone       1-Détecteur actif         2-Supervision       3-Supervision Feu         4-Option 1       2-Partition 3         5-Option 2       6-8 non utilisé         6-8 non utilisé       1-Partition 1         Module       1-Détecteur actif       2-Partition 5         6-8 non utilisé       6-Partition 6         7       Partition 1         Module       1-Détecteur actif       2-Partition 1         2-Supervision       3-Supervision Feu       4-Partition 1         4-Option 1       5-Option 2       3-Partition 3         4-Option 1       5-Option 2       6-Partition 6         6-8 non utilisé       1-Partition 1       2-Partition 3         Yeartition 4       5-Option 2       6-Partition 6         6-8 non utilisé       1-Partition 1       2-Partition 7         8-Partition 1       5-Option 2       6-Partition 6         6-8 non utilisé       1-Partition 1       2-Partition 2         Module       1-Détecteur actif       1-Partition 1         2-Supervision       3-Partition 3       4-Partition 4         5-Option 2       6-8 non utilisé       6-Partition 5         6-8 non utilisé       1-Partition 1       2-Partition 3         4-Option 1       <t< td=""><td>Zone       1-Détecteur actif       2-Partition 1         Module       1-Détecteur actif       2-Partition 2         A-Option 1       5-Option 2       6-8 non utilisé         Fore       1-Détecteur actif       2-Partition 4         S-Option 2       6-8 non utilisé       1-Partition 1         Module       1-Détecteur actif       2-Partition 2         Module       1-Détecteur actif       2-Partition 1         2-Supervision       3-Supervision Feu       4-Partition 4         4-Option 1       5-Option 2       6-8 non utilisé         Module       1-Détecteur actif       2-Partition 5         6-8 non utilisé       6-Partition 6       7-Partition 7         8-Partition 1       5-Option 2       6-Partition 6         6-8 non utilisé       1-Partition 1       2-Partition 2         Module       1-Détecteur actif       2-Partition 2         2-Supervision Feu       4-Option 1       5-Option 2         6-8 non utilisé       6-Partition 4       5-Partition 5         6-8 non utilisé       7-Partition 1       2-Partition 2         6-8 non utilisé       7-Partition 1       2-Partition 3         4-Option 1       5-Option 2       3-Partition 3</td><td></td><td></td><td>7- Partition 7</td></t<></td>                                                          | Zone       1-Détecteur actif         2-Supervision       3-Supervision Feu         4-Option 1       2-Partition 3         5-Option 2       6-8 non utilisé         6-8 non utilisé       1-Partition 1         Module       1-Détecteur actif       2-Partition 5         6-8 non utilisé       6-Partition 6         7       Partition 1         Module       1-Détecteur actif       2-Partition 1         2-Supervision       3-Supervision Feu       4-Partition 1         4-Option 1       5-Option 2       3-Partition 3         4-Option 1       5-Option 2       6-Partition 6         6-8 non utilisé       1-Partition 1       2-Partition 3         Yeartition 4       5-Option 2       6-Partition 6         6-8 non utilisé       1-Partition 1       2-Partition 7         8-Partition 1       5-Option 2       6-Partition 6         6-8 non utilisé       1-Partition 1       2-Partition 2         Module       1-Détecteur actif       1-Partition 1         2-Supervision       3-Partition 3       4-Partition 4         5-Option 2       6-8 non utilisé       6-Partition 5         6-8 non utilisé       1-Partition 1       2-Partition 3         4-Option 1 <t< td=""><td>Zone       1-Détecteur actif       2-Partition 1         Module       1-Détecteur actif       2-Partition 2         A-Option 1       5-Option 2       6-8 non utilisé         Fore       1-Détecteur actif       2-Partition 4         S-Option 2       6-8 non utilisé       1-Partition 1         Module       1-Détecteur actif       2-Partition 2         Module       1-Détecteur actif       2-Partition 1         2-Supervision       3-Supervision Feu       4-Partition 4         4-Option 1       5-Option 2       6-8 non utilisé         Module       1-Détecteur actif       2-Partition 5         6-8 non utilisé       6-Partition 6       7-Partition 7         8-Partition 1       5-Option 2       6-Partition 6         6-8 non utilisé       1-Partition 1       2-Partition 2         Module       1-Détecteur actif       2-Partition 2         2-Supervision Feu       4-Option 1       5-Option 2         6-8 non utilisé       6-Partition 4       5-Partition 5         6-8 non utilisé       7-Partition 1       2-Partition 2         6-8 non utilisé       7-Partition 1       2-Partition 3         4-Option 1       5-Option 2       3-Partition 3</td><td></td><td></td><td>7- Partition 7</td></t<>                                                                                                    | Zone       1-Détecteur actif       2-Partition 1         Module       1-Détecteur actif       2-Partition 2         A-Option 1       5-Option 2       6-8 non utilisé         Fore       1-Détecteur actif       2-Partition 4         S-Option 2       6-8 non utilisé       1-Partition 1         Module       1-Détecteur actif       2-Partition 2         Module       1-Détecteur actif       2-Partition 1         2-Supervision       3-Supervision Feu       4-Partition 4         4-Option 1       5-Option 2       6-8 non utilisé         Module       1-Détecteur actif       2-Partition 5         6-8 non utilisé       6-Partition 6       7-Partition 7         8-Partition 1       5-Option 2       6-Partition 6         6-8 non utilisé       1-Partition 1       2-Partition 2         Module       1-Détecteur actif       2-Partition 2         2-Supervision Feu       4-Option 1       5-Option 2         6-8 non utilisé       6-Partition 4       5-Partition 5         6-8 non utilisé       7-Partition 1       2-Partition 2         6-8 non utilisé       7-Partition 1       2-Partition 3         4-Option 1       5-Option 2       3-Partition 3                                                                                                    |          |                                          | 7- Partition 7                            |
| Zone1-Détecteur actif<br>2-Supervision1- Partition 1<br>2-Partition 2<br>3-Partition 3<br>4-Partition 4<br>5-Option 2<br>6-8 non utiliséModule1-Détecteur actif<br>2-Supervision1-Partition 1<br>5-Partition 7<br>8-Partition 8Zone1-Détecteur actif<br>2-Supervision1-Partition 1<br>2-Partition 7<br>8-Partition 3Module1-Détecteur actif<br>2-Supervision Feu<br>4-Option 1<br>5-Option 2<br>6-8 non utilisé1-Partition 1<br>2-Partition 3<br>4-Partition 4<br>5-Partition 5<br>6-Partition 5<br>6-Partition 5<br>6-Partition 7<br>8-Partition 7<br>8-Partition 7<br>8-Partition 8Zone1-Détecteur actif<br>2-Supervision<br>3-Supervision Feu<br>4-Option 1<br>5-Option 2<br>6-8 non utilisé1-Partition 1<br>2-Partition 3<br>4-Partition 4<br>5-Partition 3<br>4-Partition 4<br>5-Option 2<br>6-Partition 5<br>6-Partition 5<br>6-Partition 5<br>6-Partition 7<br>8-Partition 3<br>4-Partition 4<br>5-Option 2<br>6-Partition 5<br>6-Partition 5<br>6-Partition 7<br>8-Partition 1<br>2-Partition 7<br>8-Partition 1<br>2-Partition 2<br>3-Supervision Feu<br>4-Option 1<br>5-Option 2<br>6-Partition 1<br>2-Partition 3<br>4-Partition 4<br>5-Option 2<br>6-Partition 5<br>6-Partition 1<br>2-Partition 3<br>4-Partition 4<br>5-Option 2<br>6-Partition 7<br>8-Partition 3<br>4-Partition 4<br>5-Partition 3<br>4-Partition 4<br>5-Partition 7<br>8-Partition 3<br>4-Partition 4<br>5-Partition 7<br>8-Partition 7<br>8-Partition 7<br>8-Partition 8                                                                                                    | Zone1-Détecteur actif<br>2-Supervision<br>3-Supervision Feu<br>4-Option 1<br>5-Option 2<br>6-8 non utilisé1- Partition 1<br>2- Partition 3<br>4- Partition 4<br>5- Partition 5<br>6- Partition 7<br>8- Partition 8Zone1-Détecteur actif<br>2-Supervision<br>3-Supervision Feu<br>4-Option 1<br>5-Option 2<br>6-8 non utilisé1- Partition 1<br>2- Partition 2<br>3- Partition 3<br>4- Partition 3<br>4- Partition 3<br>4- Partition 3<br>4- Partition 3<br>4- Partition 4<br>5- Partition 5<br>6- Partition 5<br>6- Partition 7<br>8- Partition 3<br>4- Partition 1<br>2- Partition 3<br>4- Partition 4<br>5- Partition 5<br>6-8 non utiliséZone1-Détecteur actif<br>2-Supervision<br>3-Supervision Feu<br>4-Option 1<br>5-Option 2<br>6-8 non utilisé1- Partition 1<br>2- Partition 2<br>3- Partition 3<br>4- Partition 4<br>5- Partition 5<br>6- Partition 5<br>6- Partition 5<br>6- Partition 6<br>7- Partition 7<br>8- Partition 3<br>4- Partition 4<br>5- Partition 5<br>6-8 non utiliséZone1-Détecteur actif<br>2-Supervision Feu<br>4-Option 1<br>5-Option 2<br>6-8 non utilisé1- Partition 1<br>2- Partition 2<br>3- Partition 3<br>4- Partition 4<br>5- Partition 5<br>6- Partition 5<br>6- Partition 6<br>7- Partition 7<br>8- Partition 3<br>4- Partition 4<br>5- Partition 5<br>6- Partition 6<br>7- Partition 7<br>8- Partition 3<br>4- Partition 4<br>5- Partition 5<br>6- Partition 6<br>7- Partition 7<br>8- Partition 7<br>8- Partition 8                                                                                                    | Zone       1-Détecteur actif       1- Partition 1         Module       3-Supervision Feu       4-Option 1       2- Partition 3         4-Option 1       5-Option 2       6- Partition 5       6- Partition 6         6-8 non utilisé       6- Partition 1       2- Partition 7         Module       1-Détecteur actif       2- Partition 7         Module       1-Détecteur actif       2- Partition 1         2-Supervision       1- Partition 1         Module       1-Détecteur actif       2- Partition 2         3-Supervision Feu       1- Partition 1       2- Partition 3         4-Option 1       5- Option 2       3- Partition 4         5-Option 2       6-8 non utilisé       6- Partition 5         6-8 non utilisé       1- Partition 1       2- Partition 2         Module       1-Détecteur actif       2- Partition 3       4- Partition 4         5-Option 2       6-8 non utilisé       1- Partition 1       2- Partition 3         Module       1-Détecteur actif       2- Partition 5       6- Partition 5         6-8 non utilisé       1- Partition 1       2- Partition 3       4- Partition 4         5-Option 2       6-8 non utilisé       1- Partition 1       2- Partition 5         6-8 non utilisé       1- Partitio                                                                                                    | Zone       1-Détecteur actif       1- Partition 1         Module       3-Supervision Feu       3- Partition 3         Module       3-Supervision Feu       3- Partition 3         4-Option 1       5- Partition 5       6- Partition 6         5-Option 2       6- Partition 7       8- Partition 7         6-8 non utilisé       1- Partition 1       2- Partition 7         Module       1-Détecteur actif       2- Partition 1         2-Supervision       3- Supervision Feu       4- Partition 4         4-Option 1       5- Option 2       6- Partition 5         6-8 non utilisé       6- Partition 7       8- Partition 3         Module       1-Détecteur actif       2- Partition 7         8- Partition 1       2- Partition 7       8- Partition 7         8- Partition 1       2- Partition 7       8- Partition 1         2-Supervision       3- Supervision Feu       4- Option 1       5- Partition 3         4-Option 1       5- Option 2       6-8 non utilisé       6- Partition 1       2- Partition 4         Module       1-Détecteur actif       2- Partition 5       6- Partition 5       6- Partition 6         Module       1-Détecteur actif       2- Partition 5       6- Partition 6                                                                                                    |          |                                          | <b>8</b> - Partition 8                    |
| Module2-Supervision<br>3-Supervision Feu<br>4-Option 1<br>5-Option 2<br>6-8 non utilisé2-Partition 2<br>3-Partition 5<br>6-Partition 6<br>7-Partition 7<br>8-Partition 8Zone1-Détecteur actif<br>2-Supervision<br>3-Supervision Feu<br>4-Option 1<br>5-Option 2<br>6-8 non utilisé1-Partition 1<br>2-Partition 1<br>2-Partition 3<br>4-Partition 3<br>4-Partition 4<br>5-Partition 7<br>8-Partition 3<br>4-Partition 4<br>5-Partition 7<br>8-Partition 3<br>4-Partition 4<br>5-Option 2<br>6-8 non utiliséZone1-Détecteur actif<br>2-Supervision<br>6-8 non utilisé1-Partition 1<br>2-Partition 7<br>8-Partition 8Zone1-Détecteur actif<br>2-Supervision<br>3-Supervision Feu<br>4-Option 1<br>5-Option 2<br>6-8 non utilisé1-Partition 1<br>2-Partition 3<br>4-Partition 4<br>5-Partition 5<br>6-Partition 5<br>6-Partition 7<br>8-Partition 3<br>4-Partition 4<br>5-Option 2<br>6-8 non utiliséZone1-Détecteur actif<br>2-Supervision<br>3-Supervision Feu<br>4-Option 1<br>5-Option 2<br>6-8 non utilisé1-Partition 1<br>2-Partition 1<br>3-Partition 3<br>4-Partition 4<br>5-Partition 7<br>8-Partition 3<br>4-Partition 4<br>5-Partition 7<br>8-Partition 3<br>4-Partition 1<br>3-Partition 3<br>4-Partition 1<br>3-Partition 3<br>4-Partition 4<br>5-Partition 7<br>8-Partition 3<br>4-Partition 4<br>5-Partition 7<br>8-Partition 7<br>8-Partition 8                                                                                                    | Module2-Supervision<br>3-Supervision Feu<br>4-Option 1<br>5-Option 2<br>6-8 non utilisé2- Partition 2<br>3- Partition 5<br>6-Partition 6<br>7- Partition 7<br>8- Partition 8Zone1-Détecteur actif<br>2-Supervision<br>3-Supervision Feu<br>4-Option 1<br>5-Option 2<br>6-8 non utilisé1- Partition 1<br>2- Partition 3<br>4- Partition 3<br>4- Partition 3<br>4- Partition 3<br>4- Partition 3<br>4- Partition 3<br>4- Partition 5<br>6-Partition 7<br>8- Partition 3<br>4- Partition 3<br>4- Partition 4<br>5-Option 2<br>6-8 non utiliséZone1-Détecteur actif<br>2-Supervision<br>3-Supervision Feu<br>4-Option 1<br>5-Option 2<br>6-8 non utilisé1- Partition 1<br>2- Partition 3<br>4- Partition 4<br>5- Partition 5<br>6- Partition 7<br>8- Partition 7<br>8- Partition 3<br>4- Partition 4<br>5- Partition 5<br>6-8 non utiliséZone1-Détecteur actif<br>2-Supervision<br>3-Supervision Feu<br>4-Option 1<br>5-Option 2<br>6-8 non utilisé1- Partition 1<br>2- Partition 2<br>3- Partition 3<br>4- Partition 4<br>5- Partition 5<br>6- Partition 6<br>7- Partition 7<br>8- Partition 3<br>4- Partition 1<br>2-Partition 3<br>4- Partition 4<br>5- Partition 3<br>4- Partition 4<br>5- Partition 3<br>4- Partition 1<br>2-Partition 3<br>4- Partition 4<br>5- Partition 3<br>4- Partition 1<br>2-Partition 3<br>4- Partition 1<br>2-Partition 3<br>4- Partition 1<br>2-Partition 3<br>4- Partition 4<br>5- Partition 3<br>4- Partition 4<br>5- Partition 3<br>4- Partition 4<br>5- Partition 3<br>4- Partition 4<br>5- Partition 5<br>6- Partition 6<br>7- Partition 7<br>8- Partition 7<br>8- Partition 7<br>8- Partition 7<br>8- Partition 7<br>8- Partition 7<br>8- Partition 7<br>8- Partition 7<br>8- Partition 7<br>8- Partition 7<br>8- Partition 7<br>8- Partition 7<br>8- Partition 7<br>8- Partition 7<br>8- Partition 7<br>8- Partition 7<br>8- Partiti                                                                                                    | Module2-Supervision<br>3-Supervision Feu<br>4-Option 1<br>5-Option 2<br>6-8 non utilisé2- Partition 2<br>3- Partition 5<br>6- Partition 6<br>7- Partition 7<br>8- Partition 8Zone1-Détecteur actif<br>2-Supervision Feu<br>4-Option 1<br>5-Option 2<br>6-8 non utilisé1- Partition 1<br>2- Partition 3<br>4- Partition 3<br>4- Partition 3<br>4- Partition 3<br>4- Partition 3<br>4- Partition 3<br>4- Partition 3<br>4- Partition 3<br>4- Partition 3<br>4- Partition 3<br>4- Partition 4<br>5- Partition 5<br>6- Partition 5<br>6- Partition 7<br>8- Partition 3<br>4- Partition 4<br>5- Partition 7<br>8- Partition 7<br>8- Partition 8                                                                                                    | Module       2-Supervision       2- Partition 2         3-Supervision Feu       4-Option 1       5-Option 2         4-Option 1       5-Option 2       6-8 non utilisé         5-0ne       1-Détecteur actif       1- Partition 1         2-Supervision       3- Partition 3         Module       1-Détecteur actif       1- Partition 1         2-Supervision       3- Partition 3         Module       1-Détecteur actif       2- Partition 2         3- Partition 3       3- Partition 3         4-Option 1       5- Partition 5         6-8 non utilisé       6- Partition 4         5-Option 2       6-8 non utilisé         6-8 non utilisé       1- Partition 1         2-Supervision Feu       1- Partition 1         4-Option 1       5- Partition 3         5-Option 2       6-8 non utilisé         6-8 non utilisé       5- Partition 3         4-Option 1       5- Partition 5         5-Option 2       6-8 non utilisé         6-8 non utilisé       1- Partition 1         2-Supervision Feu       1- Partition 1         4-Option 1       5- Partition 5         6-8 non utilisé       6- Partition 1         8-Option 2       6-8 non utilisé </td <td>Zone</td> <td>1-Détecteur actif</td> <td>1- Partition 1</td>                                                                                                    | Zone     | 1-Détecteur actif                        | 1- Partition 1                            |
| Module3-Supervision Feu<br>4-Option 1<br>5-Option 2<br>6-8 non utilisé3-Partition 3<br>4-Partition 4<br>5-Partition 5<br>6-Partition 7<br>8-Partition 8Zone1-Détecteur actif<br>2-Supervision<br>3-Supervision Feu<br>4-Option 1<br>5-Option 2<br>6-8 non utilisé1-Partition 1<br>2-Partition 3<br>4-Partition 4<br>5-Partition 3<br>4-Partition 4<br>5-Partition 7<br>8-Partition 3<br>4-Partition 4<br>5-Partition 7<br>8-Partition 7<br>8-Partition 7<br>8-Partition 7<br>8-Partition 7<br>8-Partition 7<br>8-Partition 7<br>8-Partition 8Zone1-Détecteur actif<br>2-Supervision<br>3-Supervision Feu<br>4-Option 1<br>5-Option 2<br>6-8 non utilisé1-Partition 1<br>2-Partition 2<br>3-Partition 3<br>4-Partition 4<br>5-Partition 5<br>6-Partition 7<br>8-Partition 3<br>4-Partition 4<br>5-Partition 7<br>8-Partition 3<br>4-Partition 4<br>5-Partition 7<br>8-Partition 7<br>8-Partition 1<br>2-Supervision<br>8-Partition 1<br>2-Supervision<br>8-Partition 4<br>5-Partition 7<br>8-Partition 1<br>2-Partition 1<br>2-Partition 1<br>3-Partition 3<br>4-Partition 4<br>5-Partition 1<br>3-Partition 3<br>4-Partition 4<br>5-Partition 3<br>4-Partition 4<br>5-Partition 7<br>8-Partition 3<br>4-Partition 4<br>5-Partition 3<br>4-Partition 4<br>5-Partition 7<br>8-Partition 3<br>4-Partition 4<br>5-Partition 3<br>4-Partition 4<br>5-Partition 3<br>4-Partition 4<br>5-Partition 3<br>4-Partition 4<br>5-Partition 7<br>8-Partition 8                                                                                                    | Module3-Supervision Feu<br>4-Option 1<br>5-Option 2<br>6-8 non utilisé3- Partition 3<br>4- Partition 4<br>5- Partition 5<br>6- Partition 7<br>8- Partition 8Zone1-Détecteur actif<br>2-Supervision Feu<br>4-Option 1<br>5-Option 2<br>6-8 non utilisé1- Partition 1<br>2- Partition 3<br>4- Partition 3<br>4- Partition 3<br>4- Partition 3<br>4- Partition 3<br>4- Partition 3<br>4- Partition 4<br>5- Partition 5<br>6-8 non utiliséZone1-Détecteur actif<br>2-Supervision Feu<br>4-Option 1<br>5-Option 2<br>6-8 non utilisé1- Partition 1<br>2- Partition 7<br>8- Partition 8Zone1-Détecteur actif<br>2-Supervision Feu<br>4-Option 1<br>5-Option 2<br>6-8 non utilisé1- Partition 1<br>2- Partition 3<br>4- Partition 4<br>5- Partition 5<br>6- Partition 7<br>8- Partition 7<br>8- Partition 7<br>8- Partition 7<br>8- Partition 7<br>8- Partition 7<br>8- Partition 1<br>2- Partition 7<br>8- Partition 1<br>2- Partition 7<br>8- Partition 1<br>2- Partition 1<br>2- Partition 3<br>4- Partition 1<br>2- Partition 3<br>4- Partition 1<br>2- Partition 3<br>4- Partition 1<br>2- Partition 3<br>4- Partition 1<br>2- Partition 3<br>4- Partition 1<br>2- Partition 3<br>4- Partition 1<br>2- Partition 3<br>4- Partition 1<br>2- Partition 3<br>4- Partition 4<br>5- Partition 5<br>6- Partitio                                                                                                    | Module       3-Supervision Feu       3- Partition 3         4-Option 1       5-Option 2       6-8 non utilisé         6-8 non utilisé       6-Partition 6         7-Partition 7       8-Partition 1         8-Partition 8       1-Partition 1         2-Supervision       1-Partition 1         2-Partition 2       3-Partition 3         Module       1-Détecteur actif       1-Partition 1         2-Partition 2       3-Partition 3         4-Option 1       5-Option 2       3-Partition 5         6-8 non utilisé       6-Partition 1       5-Partition 7         8-Partition 1       5-Partition 5       6-Partition 6         7-Partition 2       6-8 non utilisé       6-Partition 1         Module       1-Détecteur actif       1-Partition 1         2-Supervision Feu       1-Partition 1       2-Partition 2         6-8 non utilisé       6-Partition 5       6-Partition 6         7-Partition 1       2-Supervision Feu       1-Partition 1         4-Option 1       5-Partition 5       6-Partition 6         7-Partition 1       2-Partition 2       6-Partition 1         8-Deption 2       6-Partition 1       2-Partition 3         4-Option 1       5-Partition 3       4                                                                                                    | Module                                                                                                    | _        | 2-Supervision                            | 2- Partition 2                            |
| 4-Option 1<br>5-Option 2<br>6-8 non utilisé4- Partition 4<br>5- Partition 5<br>6- Partition 7<br>8- Partition 8Zone<br>Module1-Détecteur actif<br>2-Supervision Feu<br>4-Option 1<br>5-Option 2<br>6-8 non utilisé1- Partition 1<br>2- Partition 2<br>3- Partition 3<br>4- Partition 4<br>5- Partition 5<br>6- Partition 7<br>8- Partition 3<br>4- Partition 4<br>5- Partition 7<br>8- Partition 7<br>8- Partition 7<br>8- Partition 8Zone<br>Module1-Détecteur actif<br>2-Supervision Feu<br>4-Option 1<br>5-Option 2<br>6-8 non utilisé1- Partition 1<br>2- Partition 1<br>2- Partition 2<br>3- Partition 3<br>4- Partition 4<br>5- Partition 3<br>4- Partition 4<br>5- Partition 7<br>8- Partition 3<br>4- Partition 4<br>5- Partition 7<br>8- Partition 3<br>4- Partition 4<br>5- Partition 7<br>8- Partition 3<br>4- Partition 4<br>5- Partition 5<br>6-8 non utiliséZone<br>Module1-Détecteur actif<br>2-Supervision Feu<br>4-Option 1<br>5-Option 2<br>6-8 non utilisé1- Partition 1<br>2- Partition 2<br>3- Partition 3<br>4- Partition 4<br>5- Partition 5<br>6- Partition 3<br>4- Partition 4<br>5- Partition 3<br>4- Partition 4<br>5- Partition 3<br>4- Partition 4<br>5- Partition 3<br>4- Partition 4<br>5- Partition 5<br>6- Partition 5<br>6- Partition 5<br>6- Partition 6<br>7- Partition 7<br>8- Partition 8                                                                                                    | 4-Option 1<br>5-Option 2<br>6-8 non utilisé4- Partition 4<br>5- Partition 5<br>6- Partition 7<br>8- Partition 8Zone<br>Module1-Détecteur actif<br>2-Supervision Feu<br>4-Option 1<br>5-Option 2<br>6-8 non utilisé1- Partition 1<br>2- Partition 3<br>4- Partition 3<br>4- Partition 4<br>5- Partition 5<br>6- Partition 5<br>6- Partition 7<br>8- Partition 7<br>8- Partition 7<br>8- Partition 7<br>8- Partition 7<br>8- Partition 7<br>8- Partition 7<br>8- Partition 7<br>8- Partition 7<br>8- Partition 7<br>8- Partition 7<br>8- Partition 7<br>8- Partition 7<br>8- Partition 7<br>8- Partition 7<br>8- Partition 1<br>2- Supervision Feu<br>4-Option 1<br>5- Option 2<br>6-8 non utilisé1- Partition 1<br>2- Partition 1<br>2- Partition 2<br>3- Partition 3<br>4- Partition 4<br>5- Partition 5<br>6- Partition 7<br>8- Partition 7<br>8- Partition 7<br>8- Partition 1<br>2- Supervision<br>8- Partition 1<br>2- Supervision Feu<br>4- Option 1<br>5- Option 2<br>6-8 non utilisé1- Partition 1<br>2- Partition 1<br>2- Partition 1<br>2- Partition 2<br>3- Partition 3<br>4- Partition 1<br>2- Supervision Feu<br>4- Option 1<br>5- Option 2<br>6-8 non utiliséModule1-Détecteur actif<br>2-Supervision Feu<br>4-Option 1<br>5- Option 2<br>6-8 non utilisé1- Partition 1<br>2- Partition 1<br>2- Partition 2<br>3- Partition 3<br>4- Partition 4<br>5- Partition 3<br>4- Partition 4<br>5- Partition 3<br>4- Partition 4<br>5- Partition 7<br>8- Partition 8                                                                                                    | 4-Option 1<br>5-Option 2<br>6-8 non utilisé4- Partition 4<br>5- Partition 5<br>6- Partition 7<br>8- Partition 8Zone<br>Module1-Détecteur actif<br>2-Supervision Feu<br>4-Option 1<br>5-Option 2<br>6-8 non utilisé1- Partition 1<br>2- Partition 3<br>4- Partition 3<br>4- Partition 3<br>4- Partition 3<br>4- Partition 3<br>4- Partition 3<br>4- Partition 4<br>5- Option 2<br>6-8 non utiliséZone<br>Module1-Détecteur actif<br>2-Supervision<br>3-Supervision Feu<br>4-Option 1<br>5-Option 2<br>6-8 non utilisé1- Partition 1<br>2- Partition 1<br>2- Partition 3<br>4- Partition 1<br>2- Partition 3<br>4- Partition 1<br>2- Partition 3<br>4- Partition 4<br>5- Partition 5<br>6- Partition 7<br>8- Partition 3<br>4- Partition 4<br>5- Partition 7<br>8- Partition 7<br>8- Partition 7<br>8- Partition 7<br>8- Partition 7<br>8- Partition 7<br>8- Partition 1<br>2- Partition 1<br>2- Partition 3<br>4- Partition 1<br>2- Partition 3<br>4- Partition 1<br>2- Partition 3<br>4- Partition 1<br>2- Partition 3<br>4- Partition 1<br>2- Partition 3<br>4- Partition 1<br>2- Partition 3<br>4- Partition 1<br>2- Partition 3<br>4- Partition 4<br>5- Partition 3<br>4- Partition 4<br>5- Partition 5<br>6- Partition 7<br>8- Partition 8                                                                                                    | 4-Option 1       4- Partition 4         5-Option 2       6-8 non utilisé         6-8 non utilisé       5- Partition 5         6-8 non utilisé       6- Partition 7         Module       1-Détecteur actif       1- Partition 1         2-Supervision       1- Partition 2       3- Partition 3         4-Option 1       5- Option 2       3- Partition 4         5-Option 2       6-8 non utilisé       5- Partition 5         6-8 non utilisé       6-9 artition 7       8- Partition 4         5-Option 2       6-8 non utilisé       6- Partition 7         Module       1-Détecteur actif       1- Partition 1         2-Supervision       1- Partition 1       2- Partition 2         3-Supervision Feu       1- Partition 1       2- Partition 2         3-Supervision Feu       4- Option 1       5- Partition 5         6-8 non utilisé       6- Partition 1       5- Partition 1         7- Partition 1       2- Supervision       3- Partition 1         8- Option 2       6-8 non utilisé       6- Partition 1         6-8 non utilisé       1- Partition 1       2- Partition 3         4-Option 1       5- Partition 3       4- Partition 4         5- Partition 2       3- Partition 5       6- Partition 5                                                                                                    | Module   | 3-Supervision Feu                        | <b>3-</b> Partition 3                     |
| 5-Option 2<br>6-8 non utilisé5- Partition 5<br>6- Partition 6<br>7- Partition 7<br>8- Partition 8Zone<br>Module1-Détecteur actif<br>2-Supervision Feu<br>4-Option 1<br>5-Option 2<br>6-8 non utilisé1- Partition 1<br>2- Partition 3<br>4- Partition 4<br>5- Partition 5<br>6- Partition 5<br>6- Partition 7<br>8- Partition 7<br>8- Partition 7<br>8- Partition 8Zone<br>Module1-Détecteur actif<br>2-Supervision<br>3-Supervision Feu<br>4-Option 1<br>5-Option 2<br>6-8 non utilisé1- Partition 1<br>2- Partition 2<br>3- Partition 3<br>4- Partition 4<br>5- Partition 5<br>6- Partition 4<br>5- Partition 7<br>8- Partition 4<br>5- Partition 7<br>8- Partition 7<br>8- Partition 3<br>4- Partition 4<br>5- Partition 7<br>8- Partition 7<br>8- Partition 7<br>8- Partition 7<br>8- Partition 7<br>8- Partition 7<br>8- Partition 1<br>2-Supervision Feu<br>4-Option 1<br>5-Option 2<br>6-8 non utilisé1- Partition 1<br>2- Partition 1<br>2- Partition 1<br>2- Partition 1<br>2- Partition 1<br>2- Partition 3<br>4- Partition 1<br>2- Partition 1<br>2- Partition 1<br>2- Partition 2<br>3- Partition 3<br>4- Partition 1<br>2- Partition 2<br>3- Partition 3<br>4- Partition 1<br>2- Partition 3<br>4- Partition 1<br>2- Partition 3<br>4- Partition 1<br>2- Partition 3<br>4- Partition 1<br>2- Partition 3<br>4- Partition 3<br>4- Partition 3<br>4- Partition 4<br>5- Option 2<br>6- Partition 5<br>6- Partition 5<br>6- Partition 6<br>7- Partition 7<br>8- Partition 8                                                                                                    | 5-Option 2<br>6-8 non utilisé5- Partition 5<br>6- Partition 7<br>8- Partition 8Zone<br>Module1-Détecteur actif<br>2-Supervision Feu<br>4-Option 1<br>5-Option 2<br>6-8 non utilisé1- Partition 1<br>2- Partition 3<br>4- Partition 4<br>5- Partition 5<br>6- Partition 5<br>6- Partition 7<br>8- Partition 7<br>8- Partition 7<br>8- Partition 8Zone<br>Module1-Détecteur actif<br>2-Supervision<br>3-Supervision Feu<br>4-Option 1<br>5-Option 2<br>6-8 non utilisé1- Partition 1<br>2- Partition 1<br>2- Partition 2<br>3- Partition 3<br>4- Partition 4<br>5- Partition 3<br>4- Partition 4<br>5- Partition 5<br>6- Partition 4<br>5- Partition 7<br>8- Partition 3<br>4- Partition 4<br>5- Partition 5<br>6- Partition 7<br>8- Partition 3<br>4- Partition 4<br>5- Partition 7<br>8- Partition 7<br>8- Partition 1<br>2-Supervision<br>3-Supervision Feu<br>4-Option 1<br>5-Option 2<br>6-8 non utilisé1- Partition 1<br>2-Partition 2<br>3- Partition 3<br>4- Partition 4<br>5- Partition 3<br>4- Partition 4<br>5- Partition 3<br>4- Partition 4<br>5- Partition 3<br>4- Partition 4<br>5- Partition 3<br>4- Partition 4<br>5- Partition 3<br>4- Partition 4<br>5- Partition 7<br>8- Partition 3<br>4- Partition 4<br>5- Partition 3<br>4- Partition 4<br>5- Partition 3<br>4- Partition 4<br>5- Partition 3<br>4- Partition 4<br>5- Partition 5<br>6- Partition 5<br>6- Partition 6<br>7- Partition 7<br>8- Partition 8                                                                                                    | 5-Option 2       5- Partition 5         6-8 non utilisé       5- Partition 6         7- Partition 7       8- Partition 8         Module       1-Détecteur actif       1- Partition 1         3-Supervision Feu       1- Partition 3       4- Partition 3         4-Option 1       5- Partition 5       6- Partition 3         5-Option 2       6-8 non utilisé       1- Partition 1         6-8 non utilisé       1- Partition 1       2- Partition 5         6-8 non utilisé       6- Partition 6       7- Partition 7         8- Partition 1       2- Partition 7       8- Partition 1         2- Supervision       1- Partition 1       2- Partition 2         Module       1-Détecteur actif       1- Partition 1         2- Supervision Feu       1- Partition 1       2- Partition 2         3- Supervision Feu       1- Partition 1       2- Partition 5         6-8 non utilisé       6- Partition 7       8- Partition 7         8- Partition 1       5- Option 2       6- Partition 1         6-8 non utilisé       1- Partition 1       2- Partition 2         8- Supervision Feu       1- Partition 1       2- Partition 2         9- Partition 1       2- Supervision Feu       1- Partition 1         4- Option 1                                                                                                    | 5-Option 2       5- Partition 5         6-8 non utilisé       5- Partition 5         6-8 non utilisé       6- Partition 6         7- Partition 7       8- Partition 1         Module       1-Détecteur actif       1- Partition 1         3-Supervision Feu       1- Partition 3         4-Option 1       5- Partition 5         6-8 non utilisé       6- Partition 1         5- Option 2       6-8 non utilisé         6-8 non utilisé       1- Partition 1         7- Partition 5       6- Partition 6         7- Partition 7       8- Partition 7         8- Partition 1       2- Partition 7         8- Partition 1       2- Partition 1         2-Supervision Feu       1- Partition 1         4-Option 1       5- Option 2         6-8 non utilisé       6- Partition 3         4-Option 1       5- Partition 5         6-8 non utilisé       1- Partition 1         8- Partition 1       2- Partition 2         9- Partition 1       2- Partition 3         4- Option 1       5- Partition 3         4- Option 1       5- Partition 3         4- Option 1       5- Partition 3         4- Option 1       5- Partition 4         5- Partition 5 <td< td=""><td></td><td>4-Option 1</td><td>4- Partition 4</td></td<>                                                                                                    |          | 4-Option 1                               | 4- Partition 4                            |
| 6-8 non utilisé6- Partition 6<br>7- Partition 7<br>8- Partition 8Zone<br>Module1-Détecteur actif<br>2-Supervision Feu<br>4-Option 1<br>5-Option 2<br>6-8 non utilisé1- Partition 1<br>2- Partition 3<br>4- Partition 3<br>4- Partition 6<br>5- Partition 5<br>6- Partition 6<br>7- Partition 7<br>8- Partition 8Zone<br>Module1-Détecteur actif<br>2-Supervision<br>3-Supervision Feu<br>4-Option 1<br>5-Option 2<br>6-8 non utilisé1- Partition 1<br>2- Partition 1<br>2- Partition 3<br>4- Partition 1<br>2- Partition 3<br>4- Partition 4<br>5- Partition 3<br>4- Partition 4<br>5- Partition 5<br>6-8 non utiliséZone<br>Module1-Détecteur actif<br>2-Supervision Feu<br>4-Option 1<br>5-Option 2<br>6-8 non utilisé1- Partition 1<br>2- Partition 3<br>4- Partition 1<br>2- Partition 3<br>4- Partition 4<br>5- Partition 3<br>4- Partition 1<br>2- Supervision Feu<br>4-Option 1<br>5- Partition 2<br>3- Partition 3<br>4- Partition 1<br>2- Partition 3<br>4- Partition 1<br>2- Partition 3<br>4- Partition 1<br>2- Partition 3<br>4- Partition 1<br>2- Partition 3<br>4- Partition 1<br>2- Partition 3<br>4- Partition 1<br>2- Partition 3<br>4- Partition 1<br>2- Partition 3<br>4- Partition 1<br>2- Partition 3<br>4- Partition 1<br>2- Partition 3<br>4- Partition 4<br>5- Partition 3<br>4- Partition 4<br>5- Partition 5<br>6- Partition 6<br>7- Partition 7<br>8- Partition 8                                                                                                    | 6-8 non utilisé6- Partition 6<br>7- Partition 7<br>8- Partition 8Zone1-Détecteur actif<br>2-Supervision<br>3-Supervision Feu<br>4-Option 1<br>5-Option 2<br>6-8 non utilisé1- Partition 1<br>2- Partition 3<br>4- Partition 4<br>5- Partition 5<br>6- Partition 7<br>8- Partition 7<br>8- Partition 7<br>8- Partition 7<br>8- Partition 8Zone1-Détecteur actif<br>2-Supervision<br>3-Supervision Feu<br>4-Option 1<br>5-Option 2<br>6-8 non utilisé1- Partition 1<br>2- Partition 1<br>2- Partition 2<br>3- Partition 3<br>4- Partition 4<br>5- Partition 5<br>6- Partition 7<br>8- Partition 7<br>8- Partition 3<br>4- Partition 4<br>5- Partition 5<br>6- Partition 7<br>8- Partition 3<br>4- Partition 4<br>5- Partition 5<br>6- Partition 7<br>8- Partition 7<br>8- Partition 3<br>4- Partition 1<br>2-Supervision Feu<br>4-Option 1<br>5- Option 2<br>6-8 non utilisé1- Partition 1<br>2- Partition 3<br>4- Partition 4<br>5- Partition 3<br>4- Partition 3<br>4- Partition 3<br>4- Partition 3<br>4- Partition 3<br>4- Partition 3<br>4- Partition 4<br>5- Partition 3<br>4- Partition 4<br>5- Partition 5<br>6- Partition 7<br>8- Partition 7<br>8- Partition 8                                                                                                    | 6-8 non utilisé       6- Partition 6         7. Partition 7       8- Partition 8         Zone       1-Détecteur actif       1- Partition 1         Module       3-Supervision Feu       1- Partition 3         4-Option 1       5-Option 2       3- Partition 5         6-8 non utilisé       6- Partition 1       2- Partition 3         4-Option 1       5-Option 2       6- Partition 6         5-0ption 2       6-8 non utilisé       6- Partition 1         8- Partition 1       2- Partition 5       6- Partition 6         7- Partition 1       2- Partition 7       8- Partition 7         8- Partition 1       2- Partition 7       8- Partition 1         9- Partition 1       2- Partition 2       3- Partition 3         9- Partition 1       5- Option 2       6-8 non utilisé       6- Partition 5         6-8 non utilisé       1- Partition 1       2- Partition 5         Module       1-Détecteur actif       1- Partition 1         2-Supervision       1- Partition 1       2- Partition 2         6-8 non utilisé       1- Partition 1       2- Partition 2         9- Partition 1       5- Option 2       3- Partition 3         4- Option 1       5- Partition 5       6- Partition 5                                                                                                    | 6-8 non utilisé       6- Partition 6         7- Partition 7       8- Partition 8         Zone       1-Détecteur actif       2- Partition 1         3-Supervision Feu       4-Option 1       3- Partition 3         4-Option 1       5- Option 2       6- Partition 6         5-Option 2       6-8 non utilisé       6- Partition 1         Module       1-Détecteur actif       1- Partition 1         2-Supervision       3- Partition 3       4- Partition 6         7- Partition 7       8- Partition 7       8- Partition 1         Module       1-Détecteur actif       1- Partition 1         2-Supervision       3- Supervision Feu       1- Partition 1         4-Option 1       5- Option 2       3- Partition 3         6-8 non utilisé       6- Partition 6       7- Partition 7         8- Partition 1       5- Partition 5       6- Partition 6         7- Partition 2       3- Supervision Feu       1- Partition 1         4-Option 1       5- Option 2       5- Partition 3         4- Option 1       5- Option 2       5- Partition 3         4- Option 1       5- Option 2       5- Partition 4         5- Option 2       6-8 non utilisé       6- Partition 4         6-8 non utilisé       6- Par                                                                                                    |          | 5-Option 2                               | 5- Partition 5                            |
| Zone1-Détecteur actif<br>2-Supervision<br>3-Supervision Feu<br>4-Option 1<br>5-Option 2<br>6-8 non utilisé1- Partition 1<br>2- Partition 2<br>3- Partition 3<br>4- Partition 4<br>5- Partition 5<br>6- Partition 6<br>7- Partition 7<br>8- Partition 8Zone1-Détecteur actif<br>2-Supervision<br>3-Supervision Feu<br>4-Option 1<br>5-Option 2<br>6-8 non utilisé1- Partition 1<br>2- Partition 2<br>3- Partition 3<br>4- Partition 3<br>4- Partition 3<br>4- Partition 3<br>4- Partition 4<br>5- Partition 3<br>4- Partition 4<br>5- Partition 3<br>4- Partition 4<br>5- Partition 5<br>6- Partition 4<br>5- Partition 3<br>4- Partition 4<br>5- Partition 5<br>6- Partition 4<br>5- Partition 3<br>4- Partition 4<br>5- Partition 5<br>6- Partition 4<br>5- Partition 3<br>4- Partition 4<br>5- Partition 5<br>6- Partition 4<br>5- Partition 5<br>6- Partition 4<br>5- Partition 5<br>6- Partition 4<br>5- Partition 7<br>8- Partition 1<br>2- Partition 1<br>2- Partition 1<br>2- Partition 1<br>2- Partition 1<br>2- Partition 1<br>2- Partition 1<br>2- Partition 1<br>2- Partition 3<br>4- Partition 4<br>5- Partition 3<br>4- Partition 4<br>5- Partition 7<br>8- Partition 4<br>5- Partition 5<br>6- Partition 7<br>8- Partition 7<br>8- Partition 8                                                                                                    | Zone1-Détecteur actif<br>2-Supervision1-Partition 1<br>2-Partition 2<br>3-Supervision Feu<br>4-Option 1<br>5-Option 2<br>6-8 non utilisé1-Partition 1<br>2-Partition 3<br>4-Partition 4<br>5-Partition 5<br>6-Partition 7<br>8-Partition 8Zone1-Détecteur actif<br>2-Supervision<br>3-Supervision Feu<br>4-Option 1<br>5-Option 2<br>6-8 non utilisé1-Partition 1<br>2-Partition 2<br>3-Partition 3<br>4-Partition 4<br>5-Partition 7<br>8-Partition 3<br>4-Partition 4<br>5-Partition 7<br>8-Partition 3<br>4-Partition 4<br>5-Partition 5<br>6-Partition 7<br>8-Partition 7<br>8-Partition 3<br>4-Partition 4<br>5-Partition 5<br>6-Partition 7<br>8-Partition 3<br>4-Partition 4<br>5-Partition 5<br>6-Partition 7<br>8-Partition 3<br>4-Partition 4<br>5-Partition 7<br>8-Partition 3<br>4-Partition 1<br>2-Supervision Feu<br>4-Option 1<br>5-Option 2<br>6-8 non utiliséZone1-Détecteur actif<br>2-Supervision Feu<br>4-Option 1<br>5-Option 2<br>6-8 non utiliséZone1-Détecteur actif<br>2-Supervision Feu<br>4-Option 1<br>5-Option 2<br>6-8 non utiliséZone1-Détecteur actif<br>2-Supervision Feu<br>4-Option 1<br>5-Option 2<br>6-8 non utiliséZone1-Détecteur actif<br>3-Partition 3<br>4-Partition 4<br>5-Partition 3<br>4-Partition 4<br>5-Partition 3<br>4-Partition 4<br>5-Partition 3<br>4-Partition 4<br>5-Partition 5<br>6-Partition 6<br>7-Partition 7<br>8-Partition 8                                                                                                    | Zone1-Détecteur actif<br>2-Supervision<br>3-Supervision Feu<br>4-Option 1<br>5-Option 2<br>6-8 non utilisé1- Partition 1<br>2-Partition 2<br>3-Partition 3<br>4-Partition 4<br>5-Partition 5<br>6-Partition 7<br>8-Partition 8Zone1-Détecteur actif<br>2-Supervision<br>3-Supervision Feu<br>4-Option 1<br>5-Option 2<br>6-8 non utilisé1- Partition 1<br>2-Partition 2<br>3-Partition 8Zone1-Détecteur actif<br>2-Supervision<br>3-Supervision Feu<br>4-Option 1<br>5-Option 2<br>6-8 non utilisé1- Partition 1<br>2-Partition 2<br>3-Partition 5<br>6-Partition 5<br>6-Partition 4<br>5-Partition 5<br>6-Partition 4<br>5-Partition 3<br>4-Partition 4<br>5-Partition 5<br>6-Partition 6<br>7-Partition 7<br>8-Partition 1<br>2-Supervision<br>3-Supervision Feu<br>4-Option 1<br>5-Option 2<br>6-8 non utilisé1- Partition 1<br>2-Partition 1<br>3-Partition 1<br>3-Partition 2<br>3-Partition 3<br>4-Partition 1<br>3-Partition 3<br>4-Partition 4<br>5-Partition 3<br>4-Partition 4<br>5-Partition 3<br>4-Partition 4<br>5-Partition 3<br>4-Partition 4<br>5-Partition 3<br>4-Partition 4<br>5-Partition 3<br>4-Partition 4<br>5-Partition 7<br>8-Partition 8                                                                                                    | Zone       1-Détecteur actif       1- Partition 1         Module       3-Supervision Feu       1- Partition 1         4-Option 1       5-Option 2       3- Partition 5         6-8 non utilisé       6-Partition 1       2- Partition 3         Module       1-Détecteur actif       2- Partition 5         6-8 non utilisé       6-Partition 1       2- Partition 7         Module       1-Détecteur actif       1- Partition 1         2-Supervision       3- Supervision Feu       1- Partition 1         4-Option 1       5- Option 2       3- Partition 3         5- Option 2       6-8 non utilisé       6- Partition 4         5- Option 2       6-8 non utilisé       6- Partition 1         7- Partition 1       2- Partition 2       3- Partition 3         4- Option 1       5- Partition 5       6- Partition 6         7- Partition 2       3- Supervision Feu       1- Partition 1         Module       1-Détecteur actif       1- Partition 1         2-Supervision       3- Supervision Feu       1- Partition 2         3-Supervision Feu       1- Partition 1       2- Partition 2         3- Partition 1       5- Option 2       6- Partition 4         5- Option 2       6- Partition 5                                                                                                    |          | 6-8 non utilisé                          | 6- Partition 6                            |
| Zone1-Détecteur actif<br>2-Supervision1- Partition 1<br>2-Partition 2<br>3-Partition 3<br>4-Partition 4<br>5-Option 2<br>6-8 non utiliséModule1-Détecteur actif<br>2-Supervision1- Partition 1<br>2-Partition 5<br>6-Partition 6<br>7-Partition 7<br>8-Partition 8Zone1-Détecteur actif<br>2-Supervision<br>3-Supervision Feu<br>4-Option 1<br>5-Option 2<br>6-8 non utilisé1- Partition 1<br>2-Partition 3<br>4-Partition 3<br>3-Partition 3<br>4-Partition 4<br>3-Partition 3<br>4-Partition 4<br>5-Partition 3<br>4-Partition 4<br>5-Partition 3<br>4-Partition 4<br>5-Partition 3<br>4-Partition 4<br>5-Partition 5<br>6-Partition 4<br>5-Partition 3<br>4-Partition 4<br>5-Partition 5<br>6-Partition 7<br>8-Partition 3<br>4-Partition 4<br>5-Partition 7<br>8-Partition 1<br>2-Partition 2<br>3-Partition 3<br>4-Partition 4<br>5-Partition 7<br>8-Partition 3<br>4-Partition 4<br>5-Partition 7<br>8-Partition 3<br>4-Partition 4<br>5-Partition 7<br>8-Partition 5<br>6-Partition 7<br>8-Partition 7<br>8-Partition 7<br>8-Partition 7<br>8-Partition 7<br>8-Partition 7<br>8-Partition 7<br>8-Partition 7<br>8-Partition 7<br>8-Partition 7<br>8-Partition 8                                                                                                    | Zone1-Détecteur actif<br>2-Supervision<br>3-Supervision Feu<br>4-Option 1<br>5-Option 2<br>6-8 non utilisé1- Partition 1<br>2- Partition 3<br>4- Partition 4<br>5- Partition 5<br>6- Partition 6<br>7- Partition 7<br>8- Partition 8Zone1-Détecteur actif<br>2-Supervision<br>3-Supervision Feu<br>4-Option 1<br>5-Option 2<br>6-8 non utilisé1- Partition 1<br>2- Partition 2<br>3- Partition 3<br>4- Partition 4<br>5- Partition 5<br>6- Partition 7<br>8- Partition 3<br>4- Partition 4<br>5- Partition 3<br>4- Partition 4<br>5- Partition 5<br>6- Partition 5<br>6- Partition 5<br>6- Partition 6<br>7- Partition 7<br>8- Partition 5<br>6- Partition 6<br>7- Partition 7<br>8- Partition 1<br>2- Supervision<br>8Zone1-Détecteur actif<br>2-Supervision<br>3-Supervision Feu<br>4-Option 1<br>5-Option 2<br>6-8 non utilisé1- Partition 1<br>2- Partition 1<br>2- Partition 1<br>2- Partition 5<br>6- Partition 1<br>2- Partition 1<br>2- Partition 5<br>6- Partition 1<br>2- Partition 1<br>2- Partition 1<br>2- Partition 1<br>2- Partition 1<br>2- Partition 5<br>6- Partition 1<br>3- Partition 1<br>3- Partition 1<br>3- Partition 1<br>3- Partition 3<br>4- Partition 1<br>3- Partition 3<br>4- Partition 1<br>3- Partition 3<br>4- Partition 1<br>3- Partition 3<br>4- Partition 1<br>3- Partition 3<br>4- Partition 1<br>3- Partition 3<br>4- Partition 4<br>5- Partition 5<br>6- Partition 5<br>6- Partition 5<br>6- Partition 7<br>8- Partition 7<br>8- Partition 7<br>8- Partition 8                                                                                                    | Zone1-Détecteur actif<br>2-Supervision1- Partition 1<br>2-Partition 2<br>3-Supervision Feu<br>4-Option 1<br>5-Option 2<br>6-8 non utilisé1- Partition 1<br>2-Partition 5<br>6-Partition 6<br>7-Partition 7<br>8-Partition 8Zone1-Détecteur actif<br>2-Supervision<br>3-Supervision Feu<br>4-Option 1<br>5-Option 2<br>6-8 non utilisé1- Partition 1<br>2-Partition 2<br>3-Partition 3<br>4-Partition 4<br>3-Partition 3<br>4-Partition 4<br>3-Supervision Feu<br>4-Option 1<br>5-Option 2<br>6-8 non utilisé1- Partition 1<br>2-Partition 2<br>3-Partition 3<br>4-Partition 4<br>5-Partition 3<br>4-Partition 4<br>5-Partition 3<br>4-Partition 4<br>5-Partition 5<br>6-Partition 5<br>6-Partition 5<br>6-Partition 6<br>7-Partition 7<br>8-Partition 3<br>4-Partition 4<br>5-Partition 3<br>4-Partition 1<br>2-Supervision Feu<br>4-Option 1<br>5-Option 2<br>6-8 non utiliséZone1-Détecteur actif<br>2-Supervision Feu<br>4-Option 1<br>5-Option 2<br>6-8 non utilisé1-Partition 1<br>2-Partition 2<br>3-Partition 3<br>4-Partition 4<br>5-Partition 3<br>4-Partition 4<br>5-Partition 3<br>4-Partition 4<br>5-Partition 7<br>8-Partition 8                                                                                                    | Zone1-Détecteur actif<br>2-Supervision1- Partition 1<br>2-Partition 2<br>3-Supervision Feu<br>4-Option 1<br>5-Option 2<br>6-8 non utilisé1- Partition 1<br>2-Partition 3<br>4-Partition 4<br>5-Partition 5<br>6-Partition 7<br>8-Partition 8Zone1-Détecteur actif<br>2-Supervision<br>3-Supervision Feu<br>4-Option 1<br>5-Option 2<br>6-8 non utilisé1- Partition 1<br>2-Partition 1<br>2-Partition 3<br>4-Partition 8Zone1-Détecteur actif<br>2-Supervision<br>3-Supervision Feu<br>4-Option 1<br>5-Option 2<br>6-8 non utilisé1- Partition 1<br>2-Partition 3<br>4-Partition 4<br>5-Partition 5<br>6-Partition 5<br>6-Partition 7<br>8-Partition 3<br>4-Partition 4<br>5-Partition 7<br>8-Partition 1<br>2-Supervision<br>8-Partition 1<br>2-Partition 2<br>6-Partition 1<br>3-Partition 3<br>4-Partition 1<br>2-Partition 2<br>3-Supervision Feu<br>4-Option 1<br>5-Option 2<br>6-8 non utilisé1- Partition 1<br>2-Partition 1<br>3-Partition 1<br>3-Partition 3<br>4-Partition 1<br>3-Partition 3<br>4-Partition 1<br>3-Partition 3<br>4-Partition 4<br>5-Partition 3<br>4-Partition 4<br>5-Partition 3<br>4-Partition 4<br>5-Partition 3<br>4-Partition 4<br>5-Partition 5<br>6-Partition 7<br>8-Partition 8                                                                                                    |          |                                          | 7- Partition 7                            |
| Zone1-Détecteur actif<br>2-Supervision<br>3-Supervision Feu<br>4-Option 1<br>5-Option 2<br>6-8 non utilisé1- Partition 1<br>2- Partition 3<br>4- Partition 4<br>5- Partition 5<br>6- Partition 6<br>7- Partition 7<br>8- Partition 8Zone1-Détecteur actif<br>2-Supervision<br>3-Supervision Feu<br>4-Option 1<br>5-Option 2<br>6-8 non utilisé1- Partition 1<br>2-Partition 7<br>8- Partition 3<br>4- Partition 1<br>2-Partition 2<br>3- Partition 3<br>4- Partition 4<br>5- Partition 3<br>4- Partition 4<br>5- Partition 5<br>6- Partition 6<br>7- Partition 7<br>8- Partition 3<br>4- Partition 4<br>5- Partition 5<br>6- Partition 7<br>8- Partition 3<br>4- Partition 1<br>2-Supervision<br>8Zone1-Détecteur actif<br>2-Supervision<br>3-Supervision Feu<br>4-Option 1<br>5-Option 2<br>6-8 non utilisé1- Partition 1<br>2-Partition 1<br>2-Partition 3<br>4-Partition 4<br>5-Partition 3<br>4-Partition 4<br>5-Partition 3<br>4-Partition 4<br>5-Partition 3<br>4-Partition 4<br>5-Partition 5<br>6-Partition 7<br>8-Partition 8                                                                                                    | Zone1-Détecteur actif<br>2-Supervision<br>3-Supervision Feu<br>4-Option 1<br>5-Option 2<br>6-8 non utilisé1- Partition 1<br>2- Partition 3<br>4- Partition 4<br>5- Partition 5<br>6-Partition 7<br>8- Partition 8Zone1-Détecteur actif<br>2-Supervision<br>3-Supervision Feu<br>4-Option 1<br>5-Option 2<br>6-8 non utilisé1- Partition 1<br>2- Partition 3<br>4- Partition 1<br>2- Partition 3<br>4- Partition 3<br>4- Partition 3<br>4- Partition 4<br>5- Partition 3<br>4- Partition 4<br>5- Partition 5<br>6- Partition 3<br>4- Partition 4<br>5- Partition 3<br>4- Partition 4<br>5- Partition 5<br>6- Partition 5<br>6- Partition 3<br>4- Partition 4<br>5- Partition 3<br>4- Partition 1<br>2- Supervision<br>3- Supervision Feu<br>4-Option 1<br>5-Option 2<br>6-8 non utilisé1- Partition 1<br>2- Partition 1<br>2- Partition 3<br>4- Partition 4<br>5- Partition 3<br>4- Partition 4<br>5- Partition 3<br>4- Partition 4<br>5- Partition 3<br>4- Partition 4<br>5- Partition 3<br>4- Partition 4<br>5- Partition 3<br>4- Partition 4<br>5- Partition 5<br>6- Partition 7<br>8- Partition 7<br>8- Partition 8                                                                                                    | Zone1-Détecteur actif<br>2-Supervision<br>3-Supervision Feu<br>4-Option 1<br>5-Option 2<br>6-8 non utilisé1- Partition 1<br>2-Partition 3<br>4-Partition 4<br>5-Partition 5<br>6-Partition 6<br>7-Partition 7<br>8-Partition 8Zone1-Détecteur actif<br>2-Supervision<br>3-Supervision Feu<br>4-Option 1<br>5-Option 2<br>6-8 non utilisé1- Partition 1<br>2-Partition 1<br>2-Partition 2<br>3-Partition 3<br>4-Partition 1<br>2-Partition 3<br>4-Partition 4<br>5-Partition 3<br>4-Partition 4<br>5-Partition 5<br>6-Partition 1<br>2-Partition 2<br>3-Partition 3<br>4-Partition 4<br>5-Partition 5<br>6-Partition 1<br>2-Partition 2<br>3-Partition 3<br>4-Partition 1<br>2-Partition 2<br>3-Partition 1<br>2-Partition 2<br>3-Partition 1<br>2-Partition 2<br>3-Partition 1<br>2-Partition 2<br>3-Partition 1<br>2-Partition 2<br>3-Partition 1<br>2-Partition 2<br>3-Partition 3<br>4-Partition 1<br>2-Partition 2<br>3-Partition 1<br>2-Partition 2<br>3-Partition 3<br>4-Partition 1<br>2-Partition 2<br>3-Partition 3<br>4-Partition 1<br>2-Partition 2<br>3-Partition 3<br>4-Partition 1<br>2-Partition 2<br>3-Partition 3<br>4-Partition 1<br>2-Partition 2<br>3-Partition 3<br>4-Partition 1<br>2-Partition 3<br>4-Partition 1<br>2-Partition 3<br>4-Partition 1<br>2-Partition 3<br>4-Partition 1<br>2-Partition 3<br>4-Partition 3<br>4-Partition 3<br>4-Partition 4<br>5-Partition 5<br>6-Partition 5<br>6-Partition 6<br>7-Partition 7<br>8-Partition 8                                                                                                    | Zone1-Détecteur actif<br>2-Supervision<br>3-Supervision Feu<br>4-Option 1<br>5-Option 2<br>6-8 non utilisé1- Partition 1<br>2-Partition 3<br>4-Partition 4<br>5-Partition 5<br>6-Partition 6<br>7-Partition 7<br>8-Partition 8Zone1-Détecteur actif<br>2-Supervision<br>3-Supervision Feu<br>4-Option 1<br>5-Option 2<br>6-8 non utilisé1- Partition 1<br>2-Partition 2<br>3-Partition 3<br>4-Partition 1<br>2-Partition 2<br>3-Partition 3<br>4-Partition 4<br>5-Partition 3<br>4-Partition 4<br>5-Partition 3<br>4-Partition 4<br>5-Partition 3<br>4-Partition 4<br>5-Partition 3<br>4-Partition 4<br>5-Partition 3<br>4-Partition 4<br>5-Partition 3<br>4-Partition 4<br>5-Partition 3<br>4-Partition 1<br>2-Supervision<br>3-Supervision Feu<br>4-Option 1<br>5-Option 2<br>6-8 non utilisé1- Partition 1<br>2-Partition 1<br>2-Partition 2<br>3-Partition 3<br>4-Partition 1<br>2-Partition 2<br>3-Partition 3<br>4-Partition 1<br>2-Partition 3<br>4-Partition 4<br>5-Partition 3<br>4-Partition 4<br>5-Partition 3<br>4-Partition 4<br>5-Partition 3<br>4-Partition 4<br>5-Partition 3<br>4-Partition 4<br>5-Partition 3<br>4-Partition 4<br>5-Partition 3<br>4-Partition 4<br>5-Partition 3<br>4-Partition 4<br>5-Partition 3<br>4-Partition 4<br>5-Partition 5<br>6-Partition 5<br>6-Partition 7<br>8-Partition 8                                                                                                    |          |                                          | <b>8</b> - Partition 8                    |
| Module2-SupervisionModule3-Supervision Feu4-Option 13-Partition 34-Option 23-Partition 36-8 non utilisé6-Partition 67-Partition 78-Partition 8Zone1-Détecteur actif2-Supervision1-Partition 12-Partition 78-Partition 8Zone1-Détecteur actif2-Supervision2-Partition 12-Partition 12-Partition 12-Partition 23-Partition 13-Supervision Feu4-Option 14-Option 15-Partition 56-8 non utilisé6-Partition 12-Partition 15-Partition 78-Partition 26-Partition 19-Partition 13-Partition 12-Partition 13-Partition 12-Partition 23-Partition 19-Partition 13-Partition 19-Partition 23-Partition 39-Partition 13-Partition 39-Partition 23-Partition 39-Partition 13-Partition 39-Partition 23-Partition 39-Partition 34-Partition 49-Partition 45-Partition 59-Partition 56-Partition 79-Partition 78-Partition 8                                                                                                    | Module2-SupervisionModule2-Supervision Feu4-Option 13-Partition 24-Option 13-Partition 35-Option 26-8 non utilisé6-8 non utilisé6-Partition 67-Partition 78-Partition 8Zone1-Détecteur actif2-Supervision1-Partition 12-Supervision3-Partition 34-Option 12-Partition 23-Supervision Feu4-Option 14-Option 15-Partition 55-Option 26-8 non utilisé6-8 non utilisé6-Partition 12-Supervision3-Partition 5Module1-Détecteur actif2-Supervision1-Partition 12-Supervision3-Partition 34-Option 13-Partition 35-Option 23-Partition 36-8 non utilisé1-Partition 12-Supervision3-Partition 34-Option 13-Partition 34-Option 13-Partition 34-Option 13-Partition 45-Option 26-Partition 46-8 non utilisé6-Partition 56-8 non utilisé6-Partition 78-Partition 88900900910900910900910900911900912912913912914912915913915913916914916914917914916914916914                                                                                                    | Module2-Supervision<br>3-Supervision Feu<br>4-Option 1<br>5-Option 2<br>6-8 non utilisé2- Partition 2<br>3- Partition 3<br>4- Partition 4<br>5- Partition 6<br>6-8 non utiliséZone1-Détecteur actif<br>2-Supervision<br>3-Supervision Feu<br>4-Option 1<br>5-Option 2<br>6-8 non utilisé1- Partition 1<br>2- Partition 2<br>3- Partition 3<br>4- Partition 3<br>4- Partition 4<br>5- Partition 3<br>4- Partition 4<br>5- Partition 50<br>6-8 non utiliséZone1-Détecteur actif<br>2-Supervision Feu<br>4-Option 1<br>5-Option 2<br>6-8 non utilisé1- Partition 1<br>2- Partition 3<br>4- Partition 4<br>5- Partition 50<br>6-8 non utiliséZone1-Détecteur actif<br>2-Supervision<br>3-Supervision Feu<br>4-Option 1<br>5-Option 2<br>6-8 non utilisé1- Partition 1<br>2- Partition 1<br>2- Partition 2<br>3- Partition 3<br>4- Partition 4<br>5- Partition 7<br>8- Partition 3<br>4- Partition 4<br>5- Partition 5<br>6- Partition 5<br>6- Partition 7<br>8- Partition 7<br>8- Partition 8                                                                                                    | Module2-Supervision<br>3-Supervision Feu<br>4-Option 1<br>5-Option 2<br>6-8 non utilisé2-Partition 2<br>3-Partition 3<br>4-Partition 4<br>5-Partition 5<br>6-Partition 7<br>8-Partition 8Zone1-Détecteur actif<br>2-Supervision<br>3-Supervision Feu<br>4-Option 1<br>5-Option 2<br>6-8 non utilisé1-Partition 1<br>2-Partition 2<br>3-Partition 3<br>4-Partition 4<br>3-Partition 3<br>4-Partition 4<br>3-Partition 3<br>4-Partition 4<br>5-Partition 5<br>6-Partition 6<br>7-Partition 7<br>8-Partition 3<br>4-Partition 4<br>5-Partition 5<br>6-Partition 6<br>7-Partition 7<br>8-Partition 3<br>4-Partition 1<br>2-Partition 7<br>8-Partition 1<br>2-Partition 2<br>3-Partition 3<br>4-Partition 1<br>2-Partition 2<br>3-Partition 3<br>4-Partition 4<br>5-Option 2<br>6-8 non utiliséZone1-Détecteur actif<br>2-Supervision<br>3-Supervision Feu<br>4-Option 1<br>5-Option 2<br>6-8 non utiliséModule1-Détecteur actif<br>2-Partition 2<br>3-Partition 3<br>4-Partition 4<br>5-Option 2<br>6-Partition 4<br>5-Partition 3<br>4-Partition 4<br>5-Partition 5<br>6-Partition 7<br>8-Partition 8Zone1-Détecteur actif<br>2-Supervision Feu<br>4-Option 1<br>5-Option 2<br>6-8 non utilisé1-Partition 1<br>2-Partition 2<br>3-Partition 3<br>4-Partition 4<br>5-Partition 5<br>6-Partition 6<br>7-Partition 7<br>8-Partition 8                                                                                                    | Zone     | 1-Détecteur actif                        | 1- Partition 1                            |
| Module3-Supervision Feu<br>4-Option 1<br>5-Option 2<br>6-8 non utilisé3- Partition 3<br>4- Partition 4<br>5- Partition 5<br>6- Partition 7<br>8- Partition 7<br>8- Partition 1<br>2- Partition 2<br>3- Partition 2<br>3- Partition 3<br>4- Partition 1<br>2- Partition 2<br>3- Partition 3<br>4- Partition 3<br>4- Partition 1<br>2- Partition 2<br>3- Partition 3<br>4- Partition 4<br>5- Partition 3<br>4- Partition 4<br>5- Partition 5<br>6- Partition 4<br>5- Partition 5<br>6- Partition 4<br>5- Partition 5<br>6- Partition 4<br>5- Partition 5<br>6- Partition 4<br>5- Partition 5<br>6- Partition 4<br>5- Partition 7<br>8- Partition 4<br>5- Partition 7<br>8- Partition 1<br>2- Partition 1<br>2- Partition 2<br>3- Partition 3<br>4- Partition 4<br>5- Partition 3<br>4- Partition 4<br>5- Partition 3<br>4- Partition 4<br>5- Partition 5<br>6- Partition 7<br>8- Partition 8                                                                                                    | Module3-Supervision Feu<br>4-Option 1<br>5-Option 2<br>6-8 non utilisé3- Partition 3<br>4- Partition 4<br>5- Partition 5<br>6- Partition 7<br>8- Partition 8Zone<br>Module1-Détecteur actif<br>2-Supervision<br>3-Supervision Feu<br>4-Option 1<br>5-Option 2<br>6-8 non utilisé1- Partition 1<br>2-Partition 2<br>3- Partition 3<br>4- Partition 3<br>4- Partition 4<br>5- Partition 3<br>4- Partition 4<br>5- Partition 5<br>6-8 non utiliséZone<br>Module1-Détecteur actif<br>2-Supervision<br>3-Supervision Feu<br>4-Option 1<br>5-Option 2<br>6-8 non utilisé1- Partition 1<br>2-Partition 2<br>5-Partition 3<br>4-Partition 1<br>2-Partition 3<br>4-Option 1<br>5-Option 2<br>6-8 non utilisé1- Partition 1<br>2-Partition 1<br>2-Partition 1<br>2-Partition 3<br>4-Partition 1<br>2-Partition 3<br>4-Partition 1<br>2-Partition 3<br>4-Partition 1<br>2-Partition 3<br>4-Partition 4<br>5-Partition 3<br>4-Partition 4<br>5-Partition 5<br>6-Partition 7<br>8-Partition 8                                                                                                    | Module                                                                                                    | Module                                                                                                    |          | 2-Supervision                            | 2- Partition 2                            |
| Image: Constraint of the second systemImage: Constraint of the second systemImage: Constraint of the second s                                                                                                    | Image: Constraint of the second system4-Option 1<br>5-Option 2<br>6-8 non utilisé4- Partition 4<br>5- Partition 5<br>6- Partition 6<br>7- Partition 7<br>8- Partition 8Zone1-Détecteur actif<br>2-Supervision<br>3-Supervision Feu<br>4-Option 1<br>5-Option 2<br>6-8 non utilisé1- Partition 1<br>2-Partition 3<br>4-Partition 4<br>5- Partition 5<br>6-Partition 6<br>7-Partition 7<br>8-Partition 7<br>8-Partition 7<br>8-Partition 7<br>8-Partition 7<br>8-Partition 7<br>8-Partition 7<br>8-Partition 7<br>8-Partition 1<br>2-Partition 7<br>8-Partition 1<br>2-Partition 7<br>8-Partition 1<br>2-Partition 3<br>4-Partition 1<br>2-Partition 3<br>4-Option 1<br>5-Option 2<br>6-8 non utiliséZone1-Détecteur actif<br>2-Supervision<br>3-Supervision Feu<br>4-Option 1<br>5-Option 2<br>6-8 non utiliséModule1-Détecteur actif<br>2-Supervision<br>3-Supervision Feu<br>4-Option 1<br>5-Option 2<br>6-8 non utiliséModule1-Détecteur actif<br>2-Supervision<br>3-Supervision Feu<br>4-Option 1<br>5-Option 2<br>6-8 non utiliséModule1-Détecteur actif<br>2-Supervision<br>3-Supervision Feu<br>4-Option 1<br>5-Option 2<br>6-8 non utiliséModule1-Détecteur actif<br>2-Supervision<br>3-Supervision Feu<br>4-Option 1<br>5-Option 2<br>6-8 non utiliséModule1-Détecteur actif<br>2-Supervision<br>6-8 non utiliséModule1-Détecteur actif<br>2-Partition 3<br>4-Partition 4<br>5-Partition 3<br>4-Partition 4<br>5-Partition 3<br>4-Partition 4<br>5-Partition 7<br>8-Partition 8                                                                                                    | Image: Constraint of the second systemImage: Constraint of the second systemImage: Constraint of the second s                                                                                                    | 4-Option 1       4- Partition 4         5-Option 2       6-8 non utilisé         6-8 non utilisé       6-Partition 5         6-8 non utilisé       6-Partition 7         8       Partition 8         Zone       1-Détecteur actif         2-Supervision       1-Partition 1         Module       3-Supervision Feu         4-Option 1       5-Partition 3         5-Option 2       6-8 non utilisé         6-8 non utilisé       6-Partition 4         5-Option 2       6-Partition 5         6-8 non utilisé       6-Partition 4         7       8-Partition 7         8-Partition 7       8-Partition 7         8-Partition 1       5-Partition 5         6-8 non utilisé       6-Partition 1         2-Supervision       3-Partition 1         3-Supervision Feu       1-Partition 1         4-Option 1       5-Partition 2         6-8 non utilisé       6-Partition 4         5-Option 2       6-Partition 7         6-8 non utilisé       6-Partition 7         8-Partition 7       8-Partition 7         8-Partition 7       8-Partition 7         8-Partition 8       9         9       9                                                                                                    | Module   | <b>3</b> -Supervision Feu                | <b>3-</b> Partition 3                     |
| 5-Option 2<br>6-8 non utilisé5- Partition 5<br>6- Partition 6<br>7- Partition 7<br>8- Partition 8Zone1-Détecteur actif<br>2-Supervision<br>3-Supervision Feu<br>4-Option 1<br>5-Option 2<br>6-8 non utilisé1- Partition 1<br>2- Partition 3<br>4- Partition 4<br>5- Partition 5<br>6- Partition 7<br>8- Partition 7<br>8- Partition 7<br>8- Partition 8Zone1-Détecteur actif<br>2-Supervision<br>3-Supervision Feu<br>4-Option 1<br>3-Supervision Feu<br>4-Option 1<br>5-Option 2<br>6-8 non utilisé1- Partition 1<br>2-Partition 7<br>8- Partition 1<br>2-Partition 7<br>8- Partition 1<br>2-Partition 1<br>2-Partition 1<br>2-Partition 1<br>2-Partition 1<br>2-Partition 1<br>2-Partition 1<br>2-Partition 1<br>2-Partition 1<br>2-Partition 1<br>2-Partition 1<br>2-Partition 1<br>2-Partition 1<br>2-Partition 1<br>2-Partition 1<br>2-Partition 1<br>2-Partition 1<br>2-Partition 2<br>3-Partition 1<br>2-Partition 2<br>3-Partition 3<br>4-Partition 4<br>5-Partition 5<br>6-Partition 5<br>6-Partition 7<br>8-Partition 8                                                                                                    | 5-Option 2<br>6-8 non utilisé5- Partition 5<br>6- Partition 6<br>7- Partition 7<br>8- Partition 8Zone<br>Module1-Détecteur actif<br>2-Supervision Feu<br>4-Option 1<br>5-Option 2<br>6-8 non utilisé1- Partition 1<br>2-Partition 3<br>4-Partition 4<br>5- Partition 6<br>7-Partition 7<br>8-Partition 7<br>8-Partition 7<br>8-Partition 7<br>8-Partition 7<br>8-Partition 7<br>8-Partition 7<br>8-Partition 7<br>8-Partition 7<br>8-Partition 1<br>2-Partition 7<br>8-Partition 1<br>2-Partition 7<br>8-Partition 1<br>2-Partition 7<br>8-Partition 1<br>2-Partition 1<br>2-Partition 1<br>2-Partition 1<br>2-Partition 1<br>2-Partition 2<br>3-Partition 1<br>2-Partition 1<br>2-Partition 2<br>3-Partition 1<br>3-Partition 1<br>3-Partition 3<br>4-Partition 1<br>3-Partition 3<br>4-Partition 4<br>5-Option 2<br>6-8 non utiliseModule1-Détecteur actif<br>2-Supervision<br>3-Supervision Feu<br>4-Option 1<br>5-Option 2<br>6-8 non utilise1-Partition 1<br>2-Partition 2<br>3-Partition 3<br>4-Partition 3<br>4-Partition 4<br>5-Partition 5<br>6-Partition 5<br>6-Partition 6<br>7-Partition 7<br>8-Partition 8                                                                                                    | 5-Option 2<br>6-8 non utilisé5- Partition 5<br>6- Partition 6<br>7- Partition 7<br>8- Partition 8Zone<br>Module1-Détecteur actif<br>2-Supervision Feu<br>4-Option 1<br>5-Option 2<br>6-8 non utilisé1- Partition 1<br>2-Partition 3<br>4-Partition 4<br>5-Partition 5<br>6-Partition 6<br>7-Partition 7<br>8-Partition 7<br>8-Partition 7<br>8-Partition 7<br>8-Partition 7<br>8-Partition 7<br>8-Partition 7<br>8-Partition 7<br>8-Partition 7<br>8-Partition 1<br>2-Supervision<br>3-Supervision Feu<br>4-Option 1<br>5-Option 2<br>6-8 non utilisé1- Partition 1<br>2-Partition 1<br>2-Partition 1<br>2-Partition 7<br>8-Partition 1<br>2-Partition 7<br>8-Partition 3<br>4-Partition 1<br>2-Partition 7<br>8-Partition 7<br>8-Partition 7<br>8-Partition 7<br>8-Partition 7<br>8-Partition 8                                                                                                    | S-Option 2<br>6-8 non utilisé5- Partition 5<br>6- Partition 6<br>7- Partition 7<br>8- Partition 8Zone1-Détecteur actif<br>2-Supervision<br>3-Supervision Feu<br>4-Option 1<br>5-Option 2<br>6-8 non utilisé1- Partition 1<br>2- Partition 3<br>4- Partition 4<br>5- Partition 56<br>6- Partition 67<br>7- Partition 78<br>8- Partition 78<br>6- Partition 78<br>9- Partition 78<br>9- Partition 78<br>9- Partition 78<br>9- Partition 78<br>9- Partition 78<br>9- Partition 78<br>9- Partition 1<br>2- Partition 1<br>2- Partition 3<br>4- Partition 4<br>5- Partition 78<br>8- Partition 78<br>8- Partition 78<br>8- Partition 8                                                                                                    |          | 4-Option 1                               | 4- Partition 4                            |
| 6-8 non utilisé6- Partition 6<br>7- Partition 7<br>8- Partition 8Zone1-Détecteur actif<br>2-Supervision<br>3-Supervision Feu<br>4-Option 1<br>5-Option 2<br>6-8 non utilisé1- Partition 1<br>2- Partition 3<br>4- Partition 4<br>5- Partition 5<br>6- Partition 6<br>7- Partition 7<br>8- Partition 7<br>8- Partition 7<br>8- Partition 1<br>2-Supervision<br>8Zone1-Détecteur actif<br>2-Supervision<br>3-Supervision Feu<br>4-Option 1<br>5-Option 2<br>6-8 non utilisé1- Partition 1<br>2-Partition 7<br>8- Partition 1<br>2-Partition 1<br>2-Partition 1<br>2-Partition 1<br>2-Partition 1<br>2-Partition 1<br>2-Partition 1<br>2-Partition 1<br>2-Partition 1<br>2-Partition 1<br>2-Partition 1<br>2-Partition 1<br>2-Partition 1<br>2-Partition 1<br>2-Partition 1<br>2-Partition 2<br>3-Partition 3<br>4-Partition 1<br>2-Partition 3<br>4-Partition 3<br>4-Partition 3<br>4-Partition 4<br>5-Partition 5<br>6-Partition 5<br>6-Partition 7<br>8-Partition 8                                                                                                    | 6-8 non utilisé6- Partition 6<br>7- Partition 7<br>8- Partition 8Zone<br>Module1-Détecteur actif<br>2-Supervision Feu<br>4-Option 1<br>5-Option 2<br>6-8 non utilisé1- Partition 1<br>2- Partition 3<br>4- Partition 4<br>5- Partition 5<br>6-8 non utiliséZone<br>Module1-Détecteur actif<br>2-Supervision<br>8- Partition 7<br>8- Partition 7<br>8- Partition 7<br>8- Partition 1<br>2- Partition 7<br>8- Partition 1<br>2- Partition 2<br>6-8 non utiliséZone<br>Module1-Détecteur actif<br>2-Supervision Feu<br>4-Option 1<br>5-Option 2<br>6-8 non utilisé1-Partition 1<br>2-Partition 1<br>2-Partition 1<br>2-Partition 3<br>4-Partition 1<br>2-Partition 3<br>4-Partition 1<br>8-Partition 3<br>4-Partition 4<br>5-Partition 3<br>4-Partition 4<br>5-Partition 5<br>6-Partition 7<br>8-Partition 7<br>8-Partition 8                                                                                                    | 6-8 non utilisé6- Partition 6<br>7- Partition 7<br>8- Partition 8Zone<br>Module1-Détecteur actif<br>2-Supervision Feu<br>4-Option 1<br>5-Option 2<br>6-8 non utilisé1- Partition 1<br>2-Partition 3<br>4-Partition 4<br>5-Partition 50<br>6-Partition 6<br>7-Partition 7<br>8-Partition 7<br>8-Partition 7<br>8-Partition 1<br>2-Supervision<br>8-Partition 1<br>2-Supervision<br>8-Partition 1<br>2-Supervision<br>3-Supervision Feu<br>4-Option 1<br>5-Option 2<br>6-8 non utilisé1- Partition 1<br>2-Partition 1<br>2-Partition 1<br>2-Partition 1<br>2-Partition 1<br>2-Partition 2<br>3-Partition 1<br>2-Partition 1<br>2-Partition 1<br>2-Partition 1<br>2-Partition 1<br>3-Partition 1<br>3-Partition 1<br>3-Partition 1<br>3-Partition 1<br>3-Partition 1<br>3-Partition 1<br>3-Partition 1<br>3-Partition 1<br>3-Partition 3<br>4-Partition 1<br>3-Partition 3<br>4-Partition 4<br>5-Partition 5<br>6-Partition 7<br>8-Partition 7<br>8-Partition 7<br>8-Partition 8                                                                                                    | 6-8 non utilisé       6- Partition 6         7- Partition 7       8- Partition 7         8- Partition 8       1- Détecteur actif       1- Partition 1         Module       1-Détecteur actif       1- Partition 1         3-Supervision Feu       4-Option 1       3- Partition 3         4-Option 1       5- Partition 5       6- Partition 6         5-Option 2       6-8 non utilisé       6- Partition 1         6-8 non utilisé       1- Partition 1       2- Partition 3         7       8- Partition 2       6- Partition 6         7- Partition 7       8- Partition 1       2- Partition 6         7- Partition 7       8- Partition 1       2- Partition 1         8       9       9       9         Module       1-Détecteur actif       1- Partition 1         2-Supervision Feu       1- Partition 2       3- Partition 2         3-Supervision Feu       1- Partition 3       4- Partition 4         5-Option 2       6- Partition 6       7- Partition 7         6-8 non utilisé       6- Partition 7       8- Partition 7         8- Partition 8       9       9       9         9       9       9       9         9       9       9       9 <td></td> <td>5-Option 2</td> <td>5- Partition 5</td>                                                                                                    |          | 5-Option 2                               | 5- Partition 5                            |
| Zone1-Détecteur actif<br>2-Supervision<br>3-Supervision Feu<br>4-Option 1<br>5-Option 2<br>6-8 non utilisé1- Partition 1<br>2-Partition 2<br>3-Partition 3<br>4-Partition 4<br>5-Partition 5<br>6-Partition 6<br>7-Partition 7<br>8-Partition 1<br>2-Partition 7<br>8-Partition 1<br>2-Partition 1<br>2-Partition 1<br>2-Partition 2<br>6-Partition 1<br>2-Partition 2<br>8-Partition 1<br>2-Partition 1<br>2-Partition 1<br>2-Partition 2<br>3-Partition 1<br>2-Partition 1<br>2-Partition 1<br>2-Partition 1<br>2-Partition 1<br>2-Partition 2<br>3-Partition 1<br>2-Partition 1<br>2-Partition 1<br>2-Partition 1<br>2-Partition 1<br>2-Partition 1<br>2-Partition 1<br>2-Partition 1<br>2-Partition 1<br>2-Partition 1<br>2-Partition 1<br>2-Partition 1<br>2-Partition 1<br>2-Partition 1<br>2-Partition 1<br>2-Partition 1<br>2-Partition 2<br>3-Partition 3<br>4-Partition 3<br>4-Partition 4<br>5-Partition 3<br>4-Partition 4<br>5-Partition 5<br>6-Partition 5<br>6-Partition 5<br>6-Partition 5<br>6-Partition 7<br>8-Partition 8                                                                                                    | Zone1-Détecteur actif1- Partition 7Module1-Détecteur actif1- Partition 12-Supervision3- Partition 23-Supervision Feu3- Partition 34-Option 15- Partition 55-Option 26- Partition 56-8 non utilisé6- Partition 12-Supervision8- Partition 78- Partition 78- Partition 78- Partition 78- Partition 78- Partition 78- Partition 78- Partition 12-SupervisionModule1-Détecteur actif2-Supervision Feu3- Partition 13-Supervision Feu3- Partition 14-Option 13- Partition 34- Option 13- Partition 45-Option 23- Partition 56-8 non utilisé6- Partition 56-8 non utilisé6- Partition 78- Partition 890                                                                                                    | Zone1-Détecteur actif<br>2-Supervision<br>3-Supervision Feu<br>4-Option 1<br>5-Option 2<br>6-8 non utilisé1- Partition 1<br>2-Partition 2<br>3-Partition 3<br>4-Partition 4<br>5-Partition 5<br>6-Partition 6<br>7-Partition 7<br>8-Partition 8Zone1-Détecteur actif<br>2-Supervision<br>3-Supervision Feu<br>4-Option 1<br>5-Option 2<br>6-8 non utilisé1- Partition 1<br>2-Partition 7<br>8-Partition 1<br>2-Partition 1<br>2-Partition 2<br>3-Partition 1<br>2-Partition 2<br>3-Partition 3<br>4-Partition 4<br>5-Partition 5<br>6-Partition 7<br>8-Partition 7<br>8-Partition 7<br>8-Partition 8                                                                                                    | Zone1-Détecteur actif<br>2-Supervision<br>3-Supervision Feu<br>4-Option 1<br>5-Option 2<br>6-8 non utilisé1- Partition 1<br>2-Partition 3<br>4-Partition 3<br>4-Partition 4<br>5-Partition 50<br>6-Partition 6<br>7-Partition 7<br>8-Partition 1<br>2-Supervision<br>3-Supervision Feu<br>4-Option 1<br>5-Option 2<br>6-8 non utilisé1- Partition 1<br>2-Partition 1<br>2-Partition 1<br>2-Partition 1<br>2-Partition 2<br>3-Partition 1<br>2-Partition 1<br>2-Partition 2<br>3-Partition 2<br>3-Partition 3<br>4-Partition 4<br>5-Partition 3<br>4-Partition 4<br>5-Partition 5<br>6-Partition 6<br>7-Partition 7<br>8-Partition 8Module                                                                                                    |          | 6-8 non utilisé                          | 6- Partition 6                            |
| Zone1-Détecteur actif<br>2-Supervision<br>3-Supervision Feu<br>4-Option 1<br>5-Option 2<br>6-8 non utilisé1- Partition 1<br>2- Partition 3<br>4- Partition 3<br>4- Partition 4<br>5- Partition 56<br>6- Partition 7<br>8- Partition 1<br>2-Supervision 8Zone1-Détecteur actif<br>2-Supervision<br>3-Supervision Feu<br>4-Option 1<br>5-Option 2<br>6-8 non utilisé1- Partition 1<br>2- Partition 7<br>8- Partition 1<br>2-Supervision 8Zone1-Détecteur actif<br>2-Supervision Feu<br>4-Option 1<br>5-Option 2<br>6-8 non utilisé1- Partition 1<br>5- Partition 1<br>2- Partition 3<br>4- Partition 3<br>4- Partition 4<br>5- Partition 3<br>4- Partition 4<br>5- Partition 3<br>4- Partition 4<br>5- Partition 5<br>6- Partition 6<br>7- Partition 7<br>8- Partition 8                                                                                                    | Zone1-Détecteur actif2-Supervision1- Partition 12-Supervision Feu1- Partition 24-Option 12- Partition 35-Option 26- Partition 56-8 non utilisé6- Partition 67-Partition 78- Partition 12-Supervision8- Partition 12-Supervision9- Partition 12-Supervision9- Partition 12-Supervision9- Partition 12-Supervision9- Partition 12-Supervision9- Partition 12-Supervision9- Partition 12-Supervision9- Partition 12-Supervision9- Partition 13-Supervision9- Partition 34-Option 19- Partition 45-Option 29- Partition 56-8 non utilise9- Partition 56-8 non utilise9- Partition 78- Partition 89- Partition 8                                                                                                    | Zone1-Détecteur actifModule1-Détecteur actif2-Supervision3-Supervision Feu4-Option 15-Option 26-8 non utilisé6-8 non utilisé78- Partition 178- Partition 45-Option 26-8 non utilisé6-8 non utilisé78- Partition 12-Supervision8- Partition 26-8 non utilisé1-Détecteur actif2-Supervision3-Supervision Feu4-Option 15-Option 26-8 non utilisé6-8 non utilisé6-8 non utilisé6-8 non utilisé6-8 non utilisé6-8 non utilisé6-8 non utilisé6-8 non utilisé6-8 non utilisé8- Partition 56-9 artition 67-Partition 78- Partition 8                                                                                                    | Zone1-Détecteur actif<br>2-Supervision<br>3-Supervision Feu<br>4-Option 1<br>5-Option 2<br>6-8 non utilisé1- Partition 1<br>2- Partition 3<br>4- Partition 4<br>5- Partition 56<br>6- Partition 6<br>7- Partition 7<br>8- Partition 8Zone1-Détecteur actif<br>2-Supervision<br>3-Supervision Feu<br>4-Option 1<br>5-Option 2<br>6-8 non utilisé1- Partition 1<br>2-Partition 1<br>2-Partition 2<br>3- Partition 3<br>4- Partition 1<br>2-Partition 1<br>2-Partition 3<br>4-Partition 1<br>2-Partition 2<br>3-Partition 3<br>4-Partition 4<br>5-Partition 3<br>4-Partition 4<br>5-Partition 7<br>8-Partition 7<br>8-Partition 7<br>8-Partition 7<br>8-Partition 7<br>8-Partition 7<br>8-Partition 8                                                                                                    |          |                                          | 7- Partition 7                            |
| Zone1-Détecteur actif<br>2-Supervision1- Partition 1<br>2- Partition 2<br>3- Partition 3<br>4- Partition 4<br>5- Option 2<br>6-8 non utiliséModule1-Détecteur actif<br>5-Option 2<br>6-8 non utilisé1- Partition 1<br>5- Partition 56<br>6- Partition 7<br>8- Partition 1<br>2-Supervision<br>3-Supervision Feu<br>3-Supervision Feu<br>4-Option 1<br>5-Option 2<br>6-8 non utilisé1- Partition 1<br>2-Partition 1<br>2-Partition 1<br>2-Partition 1<br>2-Partition 1<br>2-Partition 2<br>3-Partition 1<br>2-Partition 2<br>3-Partition 1<br>2-Partition 2<br>3-Partition 3<br>4-Partition 1<br>2-Partition 2<br>3-Partition 3<br>4-Partition 1<br>2-Partition 3<br>4-Partition 1<br>2-Partition 3<br>4-Partition 1<br>2-Partition 2<br>3-Partition 3<br>4-Partition 1<br>2-Partition 3<br>4-Partition 3<br>4-Partition 4<br>5-Partition 3<br>4-Partition 4<br>5-Partition 5<br>6-Partition 5<br>6-Partition 6<br>7-Partition 7<br>8-Partition 8                                                                                                    | Zone1-Détecteur actif<br>2-Supervision<br>3-Supervision Feu<br>4-Option 1<br>5-Option 2<br>6-8 non utilisé1- Partition 1<br>2- Partition 3<br>4- Partition 4<br>5- Partition 56<br>6- Partition 7<br>8- Partition 7<br>8- Partition 1<br>2-Supervision<br>3-Supervision Feu<br>4-Option 1<br>5-Option 2<br>6-8 non utilisé1- Partition 1<br>2- Partition 1<br>2- Partition 2<br>3- Partition 1<br>2- Partition 1<br>2- Partition 2<br>3- Partition 1<br>2- Partition 1<br>2- Partition 2<br>3- Partition 1<br>2- Partition 1<br>3- Partition 1<br>2- Partition 1<br>3- Partition 1<br>2- Partition 1<br>3- Partition 1<br>3- Partition 1<br>3- Partition 1<br>3- Partition 1<br>3- Partition 1<br>3- Partition 3<br>4- Partition 1<br>3- Partition 3<br>4- Partition 1<br>3- Partition 3<br>4- Partition 3<br>4- Partition 3<br>4- Partition 4<br>5- Partition 5<br>6- Partition 5<br>6- Partition 7<br>8- Partition 8                                                                                                    | Zone1-Détecteur actif<br>2-Supervision1- Partition 1<br>2-Partition 2<br>3-Partition 3<br>4-Partition 4<br>5-Option 2<br>6-8 non utiliséModule3-Supervision Feu<br>4-Option 1<br>5-Option 2<br>6-8 non utilisé1-Partition 1<br>5-Partition 56<br>6-Partition 6<br>7-Partition 7<br>8-Partition 1<br>2-Supervision<br>3-Supervision Feu<br>4-Option 1<br>5-Option 2<br>6-8 non utilisé1-Partition 1<br>2-Partition 56<br>6-Partition 1<br>2-Partition 1<br>2-Partition 1<br>2-Partition 2<br>3-Partition 2<br>5-Partition 2<br>5-Partition 1<br>2-Partition 2<br>5-Partition 3<br>4-Partition 1<br>2-Partition 2<br>5-Partition 3<br>4-Partition 1<br>5-Partition 3<br>4-Partition 4<br>5-Partition 3<br>4-Partition 4<br>5-Partition 7<br>8-Partition 5<br>6-Partition 7<br>8-Partition 8                                                                                                    | Zone1-Détecteur actifModule1-Détecteur actif2-Supervision2-Partition 13-Supervision Feu3-Partition 34-Option 15-Option 26-8 non utilisé6-Partition 56-8 non utilisé6-Partition 12-Supervision3-Partition 182-Partition 26-8 non utilisé1-Partition 12-Supervision3-SupervisionModule1-Détecteur actif2-Supervision3-Supervision Feu4-Option 13-Partition 34-Option 13-Partition 45-Option 26-8 non utilisé6-8 non utilisé6-Partition 67-Partition 78-Partition 8                                                                                                    |          |                                          | <b>8</b> - Partition 8                    |
| Lone1 Detected actinationModule2-SupervisionModule3-Supervision Feu4-Option 13-Partition 34-Option 25-Partition 56-8 non utilisé6-Partition 67-Partition 78-Partition 82-Partition 78-Partition 82-Partition 12-Partition 78-Partition 12-Partition 12-Partition 26-8 non utilisé1-Détecteur actif2-Partition 12-Partition 23-Supervision3-Supervision Feu4-Option 15-Option 26-8 non utilisé6-8 non utilisé6-8 non utilisé6-8 non utilisé6-8 non utilisé6-8 non utilisé6-8 non utilisé6-8 non utilisé7-Partition 38-Partition 45-Partition 56-Partition 78-Partition 8                                                                                                    | Module       1 - Detected attriation 1         Module       2 - Supervision         3 - Supervision Feu       3 - Partition 3         4 - Option 1       5 - Partition 4         5 - Option 2       6 - 8 non utilisé         6 - 8 non utilisé       6 - Partition 7         8 - Partition 7       8 - Partition 7         8 - Partition 7       8 - Partition 7         8 - Partition 7       8 - Partition 1         2 - Supervision       1 - Partition 7         Module       1 - Détecteur actif       1 - Partition 1         2 - Supervision       3 - Supervision Feu       3 - Partition 2         Module       3 - Supervision Feu       3 - Partition 3         4 - Option 1       5 - Partition 4       5 - Partition 4         5 - Option 2       6 - 8 non utilise       6 - Partition 4         6 - 8 non utilise       6 - Partition 7       8 - Partition 7         8 - Partition 8       9 - Partition 8       9 - Partition 8                                                                                                    | Module       1 - Detected actination 1         Module       2 - Supervision Feu         4-Option 1       3 - Partition 3         4-Option 1       4 - Partition 4         5-Option 2       6 - Partition 5         6-8 non utilisé       6 - Partition 7         8 - Partition 7       8 - Partition 7         8 - Partition 7       8 - Partition 7         8 - Partition 7       8 - Partition 1         2 - Supervision       1 - Partition 7         Module       1 - Détecteur actif       1 - Partition 1         2 - Supervision       3 - Supervision Feu       1 - Partition 2         Module       3 - Supervision Feu       1 - Partition 1         2 - Supervision Feu       3 - Partition 2       3 - Partition 3         4 - Option 1       3 - Partition 5       6 - Partition 5         6 - 8 non utilise       6 - Partition 5       6 - Partition 7         6 - 8 non utilise       9 - Partition 7       8 - Partition 8         0 - 0 - 0 - 0 - 0 - 0 - 0 - 0 - 0 - 0 -                                                                                                    | Module       1 - Detected actination 1         Module       2 - Supervision Feu         4-Option 1       3 - Partition 3         4-Option 1       5 - Partition 4         5-Option 2       6 - Partition 5         6 - 8 non utilisé       6 - Partition 1         Xone       1 - Détecteur actif         2 - Supervision       3 - Partition 5         Module       1 - Détecteur actif         2 - Supervision       1 - Partition 1         2 - Supervision       3 - Partition 2         Module       3 - Supervision Feu         4 - Option 1       3 - Partition 3         4 - Option 1       3 - Partition 4         5 - Option 2       3 - Partition 5         6 - 8 non utilisé       6 - Partition 5         6 - 8 non utilisé       6 - Partition 7         8 - Partition 8       9 - Partition 7         8 - Partition 8       9 - Partition 8                                                                                                    | Zone     | 1-Détecteur actif                        | 1- Partition 1                            |
| Module3-Supervision2-Partition 23-Supervision Feu3-Partition 34-Option 15-Option 26-8 non utilisé5-Partition 56-8 non utilisé6-Partition 78-Partition 78-Partition 12-Supervision3-Partition 13-Supervision Feu1-Partition 12-Supervision Feu3-Partition 34-Option 15-Partition 35-Option 25-Partition 56-8 non utilisé5-Partition 45-Option 26-Partition 56-8 non utilisé6-Partition 78-Partition 78-Partition 8                                                                                                    | Module 3-Supervision Feu<br>4-Option 1<br>5-Option 2<br>6-8 non utilisé<br>Module<br>Module                                                                                                    | Module       3-Supervision Feu       3-Partition 2         4-Option 1       5-Option 2       5-Partition 5         6-8 non utilisé       6-Partition 1         8-Partition 7       8-Partition 7         8-Partition 7       8-Partition 1         2-Supervision       1-Partition 1         2-Supervision       1-Partition 1         2-Supervision       1-Partition 1         2-Supervision       1-Partition 1         2-Supervision       1-Partition 1         2-Supervision       1-Partition 1         2-Supervision Feu       3-Partition 3         4-Option 1       5-Partition 5         6-8 non utilise       6-Partition 4         5-Option 2       6-Partition 5         6-8 non utilise       6-Partition 5         6-8 non utilise       6-Partition 7         8-Partition 8       8                                                                                                    | Module 3-Supervision Feu<br>4-Option 1<br>5-Option 2<br>6-8 non utilisé<br>Zone<br>Module<br>Module<br>2-Supervision<br>Module<br>Module<br>Module<br>2-Supervision Feu<br>4-Option 1<br>5-Option 2<br>6-8 non utilisé<br>6-Partition 1<br>2-Supervision<br>3-Supervision Feu<br>4-Option 1<br>5-Option 2<br>6-Partition 3<br>4-Partition 4<br>5-Partition 5<br>6-Partition 5<br>6-Partition 6<br>7-Partition 7<br>8-Partition 8<br>4-Partition 8<br>4-Partition 8<br>4-Partition 8<br>4-Partition 7<br>8-Partition 8<br>4-Partition 8<br>4-Partition 8 |          | 2-Supervision                            | <b>2</b> - Partition 2                    |
| A-Option 1       4-Option 1       4- Partition 2         4-Option 2       6-8 non utilisé       5- Partition 5         6-8 non utilisé       6- Partition 1       5- Partition 1         Module       1-Détecteur actif       1- Partition 1         2-Supervision       3-Supervision Feu       1- Partition 2         Module       3-Supervision Feu       3- Partition 3         4-Option 1       5- Partition 5       6- Partition 7         5-Option 2       6- Partition 7       8- Partition 7         6-8 non utilisé       6- Partition 7       8- Partition 8                                                                                                    | A-Option 1       4- Option 1         5-Option 2       6-8 non utilisé         6-8 non utilisé       6- Partition 5         6-8 non utilisé       6- Partition 1         8- Partition 7       8- Partition 7         8- Partition 7       8- Partition 7         8- Partition 7       8- Partition 1         9- Partition 7       8- Partition 1         9- Partition 7       8- Partition 1         9- Partition 1       9- Partition 2         9- Partition 1       9- Partition 3         4- Option 1       9- Partition 4         5- Option 2       9- Partition 5         6-8 non utilise       6- Partition 7         9- Partition 7       8- Partition 8                                                                                                    | A-Option 1       4-Option 1       4- Partition 5         4-Option 2       6-8 non utilisé       5- Partition 5         6-8 non utilisé       6- Partition 1       5- Partition 1         Module       1-Détecteur actif       1- Partition 1         2-Supervision       3-Supervision Feu       3- Partition 3         4-Option 1       5- Partition 5       6- Partition 6         5-Option 2       6-8 non utilisé       6- Partition 1         5-Option 2       6-8 non utilisé       6- Partition 3         6-8 non utilisé       6- Partition 7       8- Partition 6         7- Partition 7       8- Partition 8       9- Partition 7         8- Partition 8       9- Partition 9       9- Partition 9         9- Partition 9       9- Partition 9       9- Partition 9         9- Partition 9       9- Partition 9       9- Partition 9         9- Partition 9       9- Partition 9       9- Partition 8         9- Partition 9       9- Partition 8       9- Partition 9         9- Partition 9       9- Partition 9       9- Partition 9         9- Partition 9       9- Partition 9       9- Partition 9         9- Partition 9       9- Partition 9       9- Partition 9         9- Partition 9       9- Partition 9       9- Partiti                                                                                                    | A-Option 1       4-Option 1         5-Option 2       4-Partition 4         6-8 non utilisé       5-Partition 5         6-8 non utilisé       6-Partition 1         Module       1-Détecteur actif         2-Supervision       1-Partition 1         3-Supervision Feu       3-Partition 3         4-Option 1       5-Partition 1         2-Supervision Feu       3-Partition 3         4-Option 1       5-Partition 3         5-Option 2       6-8 non utilisé         6-8 non utilisé       6-Partition 4         5-Option 2       6-Partition 7         6-8 non utilisé       6-Partition 7         8-Partition 8       7-Partition 7         8-Partition 8       7-Partition 7                                                                                                    | Module   | 3-Supervision Feu                        | <b>3</b> - Partition 3                    |
| S-Option 25-Option 26-8 non utilisé5- Partition 56-8 non utilisé6- Partition 67- Partition 78- Partition 18- Partition 81- Partition 12-Supervision3- Supervision Feu3-Supervision Feu3- Partition 34-Option 15- Partition 35-Option 26-8 non utilisé6-8 non utilisé6- Partition 78- Partition 78- Partition 8                                                                                                    | S-Option 2       5- Partition 5         6-8 non utilisé       5- Partition 5         6-8 non utilisé       6- Partition 7         8- Partition 7       8- Partition 1         2-Supervision       1- Partition 1         3-Supervision Feu       3- Partition 3         4-Option 1       3- Partition 5         6-8 non utilisé       6- Partition 1         3-Supervision Feu       3- Partition 3         4-Option 1       5- Partition 5         6-8 non utilisé       6- Partition 7         8- Partition 7       8- Partition 7         8- Partition 8       90         6-8 non utilisé       6- Partition 6         7- Partition 7       8- Partition 8                                                                                                    | S-Option 2       5- Partition 5         6-8 non utilisé       5- Partition 6         7-Partition 7       8- Partition 1         8- Partition 7       8- Partition 1         9-Partition 7       8- Partition 1         9-Partition 7       8- Partition 1         9-Partition 1       9-Partition 1         9-Partition 1       9-Partition 2         9-Partition 1       9-Partition 3         9-Partition 1       9-Partition 3         9-Partition 1       9-Partition 3         9-Option 1       9-Partition 5         9-Partition 2       9-Partition 4         9-Option 2       9-Partition 5         9-Partition 7       8-Partition 6         9-Partition 7       8-Partition 8         9-Partition 7       8-Partition 8                                                                                                    | S-Option 2       5- Partition 5         6-8 non utilisé       5- Partition 5         6-8 non utilisé       6- Partition 7         8- Partition 7       8- Partition 1         9- Partition 7       8- Partition 1         9- Partition 7       8- Partition 1         9- Partition 7       8- Partition 1         9- Partition 1       2- Partition 2         9- Partition 1       3- Partition 3         9- Option 1       3- Partition 3         9- Option 2       3- Partition 5         6-8 non utilise       6- Partition 6         7- Partition 7       8- Partition 8                                                                                                    |          | <b>4</b> -Option 1                       | <b>4</b> - Partition 4                    |
| 6-8 non utilisé       6-Partition 6         6-8 non utilisé       6-Partition 6         7-Partition 7       8-Partition 1         8-Partition 8       9         Module       1-Détecteur actif         3-Supervision Feu       1-Partition 1         4-Option 1       3-Partition 3         4-Option 1       3-Partition 5         6-8 non utilisé       6-Partition 7         8-Partition 7       8-Partition 8                                                                                                    | 6-8 non utilisé       6-Partition 6         6-8 non utilisé       6-Partition 6         7-Partition 7       8-Partition 1         8-Partition 8       9         Module       1-Détecteur actif         2-Supervision       3-Partition 1         3-Supervision Feu       3-Partition 3         4-Option 1       3-Partition 5         6-8 non utilisé       6-Partition 7         6-8 non utilisé       6-Partition 7         8-Partition 8       7-Partition 7         8-Partition 9       7-Partition 7         8-Partition 9       7-Partition 7         8-Partition 8       7-Partition 7                                                                                                    | 6-8 non utilisé       6-Partition 6         6-8 non utilisé       6-Partition 6         7-Partition 7       8-Partition 1         8-Partition 8       1-Partition 1         Module       1-Détecteur actif       1-Partition 1         3-Supervision Feu       3-Partition 3         4-Option 1       3-Partition 5         6-8 non utilisé       6-Partition 1         5-Option 2       3-Partition 5         6-8 non utilisé       6-Partition 7         8-Partition 8       8-Partition 8                                                                                                    | 6-8 non utilisé       6-Partition 6         6-8 non utilisé       6-Partition 6         7-Partition 7       8-Partition 1         8-Partition 8       9         Module       1-Détecteur actif         2-Supervision       3-Supervision Feu         4-Option 1       3-Partition 3         4-Option 1       3-Partition 5         6-8 non utilisé       6-Partition 7         8-Partition 8       8         9-Partition 9       9         6-8 non utilisé       6-Partition 7         8-Partition 8       9         9       9         9       9         9       9         9       9         9       9         9       9         9       9         9       9         9       9         9       9         9       9         9       9         9       9         9       9         9       9         9       9         9       9         9       9         9       9         9       9                                                                                                    |          | 5-Option 2                               | 5- Partition 50                           |
| Zone1-Détecteur actif<br>2-Supervision<br>3-Supervision Feu<br>4-Option 1<br>5-Option 2<br>6-8 non utilise1-Partition 1<br>2-Partition 2<br>3-Partition 3<br>4-Partition 4<br>5-Partition 5<br>6-Partition 6<br>7-Partition 7<br>8-Partition 8                                                                                                    | Zone 1-Détecteur actif<br>Module 1-Détecteur actif<br>2-Supervision Feu<br>4-Option 1<br>5-Option 2<br>6-8 non utilise<br>0<br>0<br>1-Partition 1<br>2-Partition 3<br>4-Partition 4<br>5-Option 2<br>6-8 non utilise<br>0<br>0<br>0<br>0<br>0<br>0<br>0<br>0<br>0<br>0<br>0<br>0<br>0                                                                                                    | Zone 1-Détecteur actif<br>Module 1-Détecteur actif<br>2-Supervision<br>3-Supervision Feu<br>4-Option 1<br>5-Option 2<br>6-8 non utilisée<br>0000<br>1-Partition 1<br>2-Partition 2<br>3-Partition 3<br>4-Partition 4<br>5-Partition 5<br>6-Partition 6<br>7-Partition 7<br>8-Partition 7<br>8-Partition 8                                                                                                    | Zone 1-Détecteur actif<br>Module 1-Détecteur actif<br>2-Supervision<br>3-Supervision Feu<br>4-Option 1<br>5-Option 2<br>6-8 non utilisée<br>000<br>1-Partition 1<br>2-Partition 3<br>4-Partition 4<br>5-Partition 5<br>6-Partition 5<br>6-Partition 7<br>8-Partition 7<br>8-Partition 8                                                                                                    |          | 6-8 non utilisé                          | 6- Partition 6                            |
| Zone1-Détecteur actif2-Supervision1-Partition 1Module3-Supervision Feu4-Option 13-Partition 34-Option 14-Partition 45-Option 26-8 non utilision6-8 non utilision6-Partition 78-Partition 8                                                                                                    | Zone       1-Détecteur actif         Module       1-Détecteur actif         3-Supervision       1-Partition 1         3-Supervision Feu       3-Partition 3         4-Option 1       3-Partition 4         5-Option 2       6-8 non utilise         6-8 non utilise       6-Partition 7         8-Partition 4       5-Partition 5         6-Partition 5       6-Partition 6         7-Partition 7       8-Partition 8                                                                                                    | Zone       1-Détecteur actif       1-Partition 1         Module       1-Détecteur actif       2-Partition 1         3-Supervision Feu       3-Partition 3         4-Option 1       3-Partition 4         5-Option 2       3-Partition 5         6-8 non utiliste       6-Partition 7         8-Partition 4       5-Partition 5         6-8 non utiliste       6-Partition 7         8-Partition 7       8-Partition 8                                                                                                    | Zone       1-Détecteur actif       1-Partition 1         Module       1-Détecteur actif       2-Partition 1         3-Supervision Feu       3-Partition 3         4-Option 1       3-Partition 3         5-Option 2       3-Partition 5         6-8 non utilise       6-Partition 7         8-Partition 5       6-Partition 7         8-Partition 7       8-Partition 7         8-Partition 8       8-Partition 5                                                                                                    |          |                                          | 7- Partition 7                            |
| Zone1-Détecteur actif1-detrition 12-Supervision2-Partition 2Module3-Supervision Feu<br>4-Option 13-Partition 34-Option 14-Partition 45-Option 25-Partition 56-8 non utilise6-Partition 78-Partition 8                                                                                                    | Zone 1-Détecteur actif<br>Module 3-Supervision Feu<br>4-Option 1<br>5-Option 2<br>6-8 non utilise<br>000<br>4- Partition 1<br>5- Partition 3<br>4- Partition 4<br>5- Partition 5<br>6- Partition 7<br>8- Partition 7<br>8- Partition 8                                                                                                    | Zone 1-Détecteur actif<br>2-Supervision 3<br>Module 3-Supervision Feu<br>4-Option 1<br>5-Option 2<br>6-8 non utilise<br>000<br>000<br>000<br>000<br>000<br>000<br>000<br>0                                                                                                    | Zone 1-Détecteur actif<br>2-Supervision<br>Module 3-Supervision Feu<br>4-Option 1<br>5-Option 2<br>6-8 non utilise<br>000<br>000<br>000<br>000<br>000<br>000<br>1-Bartition 1<br>2-Partition 3<br>4- Partition 4<br>5-Partition 5<br>6- Partition 6<br>7- Partition 7<br>8- Partition 8                                                                                                    |          |                                          | 8- Partition 8                            |
| Zone1-Détecteur actif1-dertition 1Module2-Supervision2-Partition 23-Supervision Feu3-Partition 34-Option 14-Partition 45-Option 25-Partition 56-8 non utilise6-Partition 78-Partition 8                                                                                                    | Zone<br>Module 1-Détecteur actif<br>2-Supervision & 1-Partition 1<br>2-Supervision Feu<br>4-Option 1<br>5-Option 2<br>6-8 non utilise<br>0<br>0<br>0<br>0<br>0<br>0<br>0<br>0<br>0<br>0<br>0<br>0<br>0<br>0<br>0<br>0<br>0<br>0<br>0                                                                                                    | Zone<br>Module 1-Détecteur actif<br>2-Supervision Feu<br>4-Option 1<br>5-Option 2<br>6-8 non utilise<br>000<br>000<br>000<br>000<br>000<br>000<br>1-Détrition 1<br>2-Partition 2<br>4- Partition 3<br>4- Partition 4<br>5- Partition 5<br>6- Partition 5<br>6- Partition 7<br>8- Partition 8                                                                                                    | Zone<br>Module 1-Détecteur actif<br>2-Supervision Feu<br>4-Option 1<br>5-Option 2<br>6-8 non utilise<br>000<br>000<br>000<br>000<br>000<br>000<br>000<br>0                                                                                                    |          |                                          | Le la la la la la la la la la la la la la |
| Module 2-Supervision 3<br>3-Supervision Feu 3- Partition 2<br>4-Option 1 5-Option 2 50<br>6-8 non utilise 6-8 non utilise 7<br>000 8-9 artition 5<br>6-9 artition 6<br>7- Partition 7<br>8- Partition 8                                                                                                    | Module 2-Supervision<br>3-Supervision Feu<br>4-Option 1<br>5-Option 2<br>6-8 non utilise<br>0 0 0 0 0 0 0 0 0 0 0 0 0 0 0 0 0 0 0                                                                                                     | Module 2-Supervision 3<br>3-Supervision Feu 3- Partition 2<br>4-Option 1 5-Option 2<br>6-8 non utilise 6<br>000 5<br>6-8 non utilise 7<br>8- Partition 7<br>8- Partition 7<br>8- Partition 8                                                                                                    | Module 2-Supervision 3<br>3-Supervision Feu<br>4-Option 1<br>5-Option 2<br>6-8 non utilise<br>00<br>1<br>1<br>2-Partition 2<br>3- Partition 3<br>4- Partition 4<br>5- Partition 5<br>6- Partition 6<br>7- Partition 7<br>8- Partition 8                                                                                                    | Zone     | 1-Détecteur actif                        | 1-Partition 1                             |
| Module 3-Supervision Feu3- Partition 3<br>4-Option 14- Partition 4<br>5-Option 24- Partition 5<br>6-8 non utilise<br>6-8 non utilise<br>6-9 non utilise<br>6-9 non utilise<br>6-9 non ut                                                                                                    | Module 3-Supervision Feu 3- Partition 3<br>4-Option 1 4- Partition 4<br>5-Option 2 6-8 non utiliser<br>6-8 non utiliser<br>6-8 non utiliser<br>8- Partition 7<br>8- Partition 8                                                                                                    | Module 3-Supervision Feu3- Partition 3<br>4-Option 14- Partition 4<br>5-Option 24- Partition 5<br>6-8 non utilised<br>6-8 non utilised<br>6-8 non utilised<br>6-8 non utilised<br>6-8 non utilised<br>6-8 non utilised<br>6-8 non utilised<br>6-8 non utilised<br>6-8 non utilised<br>6-8 non utilised<br>6-8 non utilised<br>6-8 non utilised<br>6-9 Partition 7<br>8- Partition 8                                                                                                    | Module 3-Supervision Feu 3- Partition 3<br>4-Option 1 4- Partition 4<br>5-Option 2 6-8 non utilise<br>6-8 non utilise<br>000 8<br>- Partition 7<br>8- Partition 7<br>8- Partition 8                                                                                                    |          | 2-Supervision                            | 2 Partition 2                             |
| 4-Option 1<br>5-Option 2<br>6-8 non utilisity<br>6-8 non utilisity<br>6-8 non utilisity<br>6-9 Partition 5<br>6-Partition 6<br>7-Partition 7<br>8-Partition 8                                                                                                    | 4-Option 1<br>5-Option 2<br>6-8 non utilise<br>00<br>00<br>00<br>00<br>00<br>00<br>00<br>00<br>00<br>0                                                                                                    | 4-Option 1<br>5-Option 2<br>6-8 non utilise<br>000<br>4- Partition 4<br>5- Partition 5<br>6- Partition 6<br>7- Partition 7<br>8- Partition 8<br>8- Partition 8                                                                                                    | 4-Option 1<br>5-Option 2<br>6-8 non utilise<br>000<br>100<br>100<br>100<br>100<br>100<br>100<br>10                                                                                                    | Module   | 3-Supervision Feu                        | <b>3</b> - Partition 3                    |
| 5-Option 2<br>6-8 non utilise<br>00<br>00<br>00<br>00<br>00<br>5- Partition 5<br>6- Partition 6<br>7- Partition 7<br>8- Partition 8                                                                                                    | 5-Option 2<br>6-8 non utilise<br>00<br>00<br>00<br>00<br>00<br>00<br>00<br>00<br>00<br>0                                                                                                    | 5-Option 2<br>6-8 non utilise<br>00<br>00<br>00<br>00<br>00<br>00<br>00<br>00<br>00<br>0                                                                                                    | 5-Option 2<br>6-8 non utilises<br>over the second second                                                                                                    |          | 4-Option 1                               | 4- Partition 4                            |
| 6-8 non utilise<br>6-8 non utilise<br>6- Partition 6<br>7- Partition 7<br>8- Partition 8                                                                                                    | 6-8 non utilise<br>6-8 non utilise<br>6- Partition 6<br>7- Partition 7<br>8- Partition 8                                                                                                    | 6-8 non utiliste<br>6-8 non utiliste<br>6- Partition 6<br>7- Partition 7<br>8- Partition 8<br>8- Partition 8                                                                                                    | 6-8 non utilise<br>6-8 non utilise<br>6- Partition 6<br>7- Partition 7<br>8- Partition 8<br>Partition 8                                                                                                    |          | 5-Option 2                               | 5- Partition 5                            |
| 7- Partition 7<br>8- Partition 8                                                                                                    | Partition 7<br>8- Partition 8                                                                                                    | Partition 7<br>8- Partition 8                                                                                                    | Juagence on net a logo the second second sec                                                                                                    |          | 6-8 non utilise                          | 6- Partition 6                            |
| 8- Partition 8                                                                                                    | B- Partition 8                                                                                                    | 8- Partition 8                                                                                                    | B- Partition 8                                                                                                    |          | 0 <sup>3</sup>                           | 7- Partition 7                            |
| No BOOM                                                                                                    | Solution of the second second                                                                                                    | Alle Connet a la la la la la la la la la la la la l                                                                                                    | Juagne connet a la la la la la la la la la la la la l                                                                                                    |          | 8                                        | 8- Partition 8                            |
|                                                                                                    | en en en en en en en en en en en en en e                                                                                                    | No. Official States                                                                                                    | Nagene. of the solution of the solution of the                                                                                                    |          | S. S. S. S. S. S. S. S. S. S. S. S. S. S | L                                         |
| Jugarne.                                                                                                    |                                                                                                    |                                                                                                    |                                                                                                    | <u>,</u> |                                          |                                           |

| Adresse   | Segment 1                                 | Segment 2              |
|-----------|-------------------------------------------|------------------------|
| Zone      | 1-Détecteur actif                         | 1- Partition 1         |
|           | 2-Supervision                             | 2- Partition 2         |
| Module    | <b>3</b> -Supervision Feu                 | 3- Partition 3         |
|           | 4-Option 1                                | 4- Partition 4         |
|           | 5-Option 2                                | 5- Partition 5         |
|           | o-o non utilise                           | <b>6</b> - Fartition 6 |
|           |                                           | Partition 8            |
|           | 2                                         |                        |
| Zone      | 1-Détecteur acti                          | 1-Partition 1          |
| · · ·     | 2-Supervision                             | <b>2</b> - Partition 2 |
| /Iodule   | 3-Supervision Feu                         | 3- Partition 3         |
|           | 4-Option                                  | 4- Partition 4         |
|           | 5-Option2                                 | <b>5</b> - Partition 5 |
|           | 6-8 non utilisé                           | <b>6-</b> Partition 6  |
|           | Ś                                         | 7- Partition 7         |
|           | J. S. S. S. S. S. S. S. S. S. S. S. S. S. | 8- Partition 8         |
| Zone 🖉    | 1-Détecteur actif                         | 1- Partition 1         |
|           | <b>2</b> -Supervision                     | <b>2</b> - Partition 2 |
| Module    | <b>3</b> -Supervision Feu                 | <b>3</b> - Partition 3 |
| 8         | 4-Option 1                                | 4- Partition 4         |
| . North   | 5-Option 2                                | 5- Partition 5         |
| EN.       | 6-8 non utilisé                           | 6- Partition 6         |
| <u>کر</u> |                                           | 7- Partition 7         |
|           |                                           | <b>8</b> - Partition 8 |
| Zone      | 1-Détecteur actif                         | 1-Partition 1          |
| ·         | 2-Supervision                             | 2- Partition 2         |
| Aodule    | 3-Supervision Feu                         | 3- Partition 3         |
|           | <b>4</b> -Option 1                        | 4- Partition 4         |
|           | 5-Option 2                                | <b>5</b> - Partition 5 |
|           | <b>6-8</b> non utilisé                    | <b>6</b> - Partition 6 |
|           |                                           | 7- Partition 7         |
|           |                                           | 8- Partition 8         |
| Zone      | 1-Détecteur actif                         | 1- Partition 1         |
|           | 2-Supervision                             | <b>2</b> - Partition 2 |
| Module    | <b>3</b> -Supervision Feu                 | <b>3</b> - Partition 3 |
|           | 4-Option 1                                | 4- Partition 4         |
|           | 5-Option 2                                | 5- Partition 5         |
|           | 6-8 non utilisé                           | 6- Partition 6         |
|           |                                           | 7- Partition 7         |
|           |                                           | 8- Partition 8         |
|           | 1                                         |                        |

| Adresse  | Segment 1                 | Segment 2                                        |
|----------|---------------------------|--------------------------------------------------|
| Zone     | 1-Détecteur actif         | 1- Partition 1                                   |
|          | 2-Supervision             | 2- Partition 20                                  |
| Module   | <b>3</b> -Supervision Feu | 3- Partition 3                                   |
|          | 4-Option 1                | 4- Partition 4                                   |
|          | 5-Option 2                | 5- Partition 5                                   |
|          | 6-8 non utilisé           | 6- Partition 6                                   |
|          |                           | 7- Partition 7                                   |
|          |                           | 87 Partition 8                                   |
|          |                           | 22                                               |
| Zone     | 1-Détecteur actif         | <b>1</b> - Partition 1                           |
|          | 2-Supervision             | <b>2</b> - Partition 2                           |
| Module   | 3-Supervision Feu         | <b>3</b> - Partition 3                           |
|          | 4-Option 1 📀              | <b>4</b> - Partition 4                           |
|          | 5-Option 2                | <b>5</b> - Partition 5                           |
|          | 6-8 non utilisé           | <b>6</b> - Partition 6                           |
|          | E.                        | 7- Partition 7                                   |
|          | No.                       | 8- Partition 8                                   |
| Zone     | Détecteur actif           | 1- Partition 1                                   |
|          | 2-Supervision             | 2- Partition 2                                   |
| Module 🛷 | <b>3</b> -Supervision Feu | <b>3</b> - Partition 3                           |
| No.      | 4-Option 1                | 4- Partition 4                                   |
| 8        | 5-Option 2                | 5- Partition 5                                   |
|          | 6-8 non utilisé           | 6- Partition 6                                   |
| ST.      |                           | 7- Partition 7                                   |
| 5        |                           | 8- Partition 8                                   |
| Zone     | 1-Détecteur actif         | 1- Partition 1                                   |
|          | 2-Supervision             | 2- Partition 2                                   |
| /Iodule  | 3-Supervision Feu         | <b>3-</b> Partition 3                            |
|          | 4-Option 1                | 4- Partition 4                                   |
|          | 5-Option 2                | <b>5</b> - Partition 5                           |
|          |                           | 1                                                |
|          | 6-8 non utilisé           | <b>6-</b> Partition 6                            |
|          | 6-8 non utilisé           | <b>6</b> - Partition 6<br><b>7</b> - Partition 7 |

| Adresse                                                                                                    | Segment 1                                                                                                    | Segment 2                                                                       |
|----------------------------------------------------------------------------------------------------|----------------------------------------------------------------------------------------------------|---------------------------------------------------------------------------------|
| 193                                                                                                    | 1- détection                                                                                                    | Aucun                                                                           |
| Option<br>récepteur<br>Par défaut<br>OFF                                                                                                    | brouillage<br>2 – incrément<br>auto de zone<br>3- N° utilisateur<br>télécommande<br>Off : rapport<br>sur utilisateur<br>99<br>On :<br>Télécommande<br>rapport comme<br>zone<br>4 – Auto<br>protection<br>antenne<br>5 – Auto<br>protection<br>boîtier |                                                                                 |
| 104                                                                                                    | 6-8 non utilisé                                                                                                    |                                                                                 |
| Paramétrage du<br>numéro de<br>départ de zone.<br>Par défaut<br>valeur 0. A<br>paramétrer<br>avant de<br>procéder à<br>l'auto<br>apprentissage<br>des capteurs. | 1 = 9 $2 = 17$ $3 = 25$ $4 = 33$ $5 = 41$ $6 = 49$ $7 = 57$ $8 = 65$ $9 = 73$ $10 = 81$ $11 = 89$ $12 = 97$ $13 = 105$ $14 = 113$ $15 = 121$ $16 = 129$ $17 = 137$ $18 = 145$                                                                         | 0.<br>0.<br>0.<br>0.<br>0.<br>0.<br>0.<br>0.<br>0.<br>0.<br>0.<br>0.<br>0.<br>0 |
|                                                                                                    | $   \begin{array}{r}     10 & 145 \\     19 = 153 & & \\     20 = 161 \\     \hline     22 = 125 \\     23 = 185 \\   \end{array} $                                                                                                    |                                                                                 |

| Adresse         | Segment 1                          | Segment 2         |
|-----------------|------------------------------------|-------------------|
| 195             | Supervision                        | Incendie 🕺        |
| Fenêtre de      | heures                             | heures            |
| supervision     |                                    | 8                 |
|                 | 0-255 heures                       | 0-255 heures      |
|                 | par défaut 24                      | par défaut 4      |
|                 | heures                             | heure             |
|                 | Nota : Ne pas changer le           |                   |
|                 | segment 3. Simplement valider      |                   |
|                 | la valeur par dé <b>fa</b> ut      |                   |
|                 | 6                                  | <b>)</b> ,        |
|                 | .S                                 |                   |
| 200             | Aucun 🔗                            | Aucun             |
| Information sur | La valeuroprésente à cette adresse |                   |
| la réception    | correspond au nombre de            |                   |
| d'un nouveau    | réception de signaux lors du       |                   |
| module          | deroier auto                       | apprentissage.    |
|                 | Permet de défir                    | nir la qualité de |
| transmission.   |                                    |                   |

### Programmation de la NX408I

Les étapes suivantes décrivent comment programmer le module de réception radio, charger les paramètres par défaut et intégrer les différents émetteurs radio du système

<u>Attention</u> : Ne pas programmer un détecteur radio sur une zone qui est définie également en filaire.

### Intégration des émetteurs

**1**■ Tapez [\*8], les 5 Leds de fonction clignotent.

2■ Tapez le code Technicien (par défaut 9713), la Led 'Service' clignote et les 5 Leds de fonction s'allument fixes

**3**■ Tapez le numéro du module défini par les Dipswitchs de la carte de réception [XX][#] (voir Page 3). La Led 'Armé' s'allume fixe indiquant que le système est en attente d'une commande.

4■ Lors d'une nouvelle installation, taper [910#] pour réinitialiser le module et revenir en programmation par défaut.

**5** Lors d'une nouvelle installation, il est important de paramétrer l'adresse 194 avant de commencer l'apprentissage.

6■ Taper [0#] pour entrer dans le menu d'apprentissage. La Led 'Prêt' s'allume et la Led 'Armé' s'éteint.

7■ Taper le numéro de la zone 1 – 192 sur lequel doit être programmé le détecteur [XXX] [\*]

lerd by

<u>Attention</u>: Trois bips au clavier indiquent un problème. Cela se produit si vous entrez un numéro de zone non compatible avec le module de réception ou si un détecteur est déjà enregistré sur la zone.

Si vous désirez sortir de ce menu, taper [0] [#] [0] [\*] puis redémarrer à l'étape 5

8■ Déclenchez l'émetteur souhaité (dans les 250 secondes) comme décrit dans le tableau 5. Dès que vous entendez le ding dong au clavier, cela signifie que l'émetteur est enregistré.

<u>Tableau 5</u> : Mode de déclenchement pour enregistrement détecteurs

| Emetteur              | Action                |
|-----------------------|-----------------------|
| NX450I :              | Déclencher AP         |
| Contact de porte      |                       |
| NX470I :              | Appuyer simultanément |
| Télécommande          | sur MES/MHS           |
| NX475I :              | Maintenir appuyer le  |
| Bouton panique        | bouton                |
| NX480I                | Déclencher AP         |
| Détecteur Infra rouge |                       |
| NX490I :              | Maintenir appuyer le  |
| Détecteur de fumée    | bouton test           |

8■Recommencer l'opération pour tous les émetteurs à partir de l'étape 5.

9■Sortez de programmation en tapant les touches [Absent][Absent]

### Programmation des paramètres des émetteurs et des affectations partitions

Cette partie vous permet de programmer l'ensemble des paramètres du tableau 3.

#### Changement de la période de supervision

<u>Attention</u> : Ne pas programmer le temps de supervision à 1 heure car cela provoque des perturbations sur les émetteurs programmés.

**1**■ Tapez [\*8], les 5 **P**eds de fonction clignotent.

2■ Tapez le code Fechnicien (par défaut 9713), la Led 'Service' clignote et les 5 Leds de fonction s'allument fixes

**3** Tapez te numéro du module défini par les Dipswitche de la carte de réception [XX][#] (voir Page 3), da Led 'Armé' s'allume fixe indiquant que le système est en attente d'une commande.

4■ Paper [195][#] pour programmer l'adresse 195 Segment 1 **5** Taper la période de supervision pour les émetteurs radio classiques (entre 0 et 255 heures).

Attention : Si vous choisissez 0, la période sera de 256 heures.

6■ Taper [\*] pour sauvegarder vos changements et passer au segment suivant (Adr.195 Seg. 2)

7■ Taper le temps de supervision des émetteurs radio incendie (entre 0 et 255 heures).

Attention : si vous choisissez 0, la période sera de 256 heures.

8■ Taper [\*] pour sauvegarder les changements. La centrale est alors en attente d'une nouvelle adresse.

Si vous tapez [#], la centrale sauvegarde les segments précédents mais pas le segment en cours.

9■ Taper [Absent][Absent] pour terminer la procédure.

#### Programmation desemetteurs

Chaque adresse de programmation correspond à un émetteur. Pour chaque adresse, le segment 1 contient l'ensemble des options spécifiées dans le tableau 3, tandis que le segment 2 permet de définir les partitions valides pour l'émetteur concerné.

**1**■ Taper [\*8], les 5 Leds de fonction clignotent.

**2** Tapez le code Technicien (par défaut 9713), la Led 'Service' clignote et les 5 Leds de fonction s'allument fixes

Tapez le numéro du module défini par les Dipswitchs de la carte de réception [XX][#] (voir Page 3). La Led 'Armé' s'allume fixe indiquant que le système est en attente d'une commande.

4■ Tapez le numéro de l'adresse correspondant au numéro de l'émetteur (exemple : [32#] pour l'émetteur n°32). Ceci permet de programmer le Segment 1 de l'adresse concernée.

5■ Appuyer sur les touches numériques du clavier correspondant à l'option désirée. Si la Led 1 est allumée, cela signifie que l'option 1 est validée. L'appui sur la touche 1 éteindra la Led 1, ce qui signifie que l'option est dévalidée. En appuyant une seconde fois, on revalidera l'option. Dès qu'un changement est intervenu, la Led 'Prêt' clignote

**6** Taper [\*] pour sauver les changements et passer au segment 2

<u>Attention</u>: Si vous tapez [#], la centrale sauvegarde les segments précédents mais pas le segment en cours.

7■ Appuyer sur les touches numériques du clavier pour choisir les partitions. Si la Led 1 est allumée, cela signifie que l'émetteur est valide sur cette partition (et inversement).

8■ Répéter les étapes 4 à 7 pour programmer d'autres émetteurs.

9■ Tapez [Absent][Absent] pour terminer la procédure.

#### Effacement des émetteurs

Les étapes suivantes décrivent la procédure pour effacer un émetteur radio du module de réception.

En fait, la procédure d'effacement est simplement une invalidation de l'émetteur, ce qui signifie que le code radio est toujours présent en mémoire. On peut alors réactiver l'émetteur plus tard ou faire l'apprentissage d'un autre détecteur.

1■ Tapez [\*8], les 5 Leds de fonction clignotent.

**2**■ Tapez le code Technicien (par défaut 9713), la 4Led 'Service' clignote et les 5 Leds de fonction s'allument fixes

**3**■ Tapez le numéro du module défini par les Dipswitchs de la carte de réception [XX][#] (voir Page 3). La Led 'Armé' s'allume fixe indiquant que le système est en attente d'une commande.

**4**■ Taper le numéro de la zone à effacer suivie de la touche # (ex. [32#])

5■ Changer l'option 1 du segment 1 (Détecteur actif). La Led 1 doit être éteinte. Appuyer sur la touche 1 pour éteindre la Led 1 pour désactiver l'émetteur. Si la Led 1 est déjà éteinte, alors l'émetteur est déjà désactivé. La Led 'Prêt' clignote pour indiquer qu'un changement est intervenu.

6■ Taper [\*][#]. La Led 'Prêt' arrête de clignoter indiquant que les nouveaux paramètres sont stockés en mémoire et le système est en attente d'une nouvelle commande.

7■ Répéter les étapes 4 à 6 pour désactiver d'autres émetteurs

Vous pouvez également taper [910#] pour effacer TOUS les émetteurs.

8■ Taper [Absent][Absent] pour terminer k procédure.

### Matériels compatibles

<u>NX450I</u> : Contact de porte blanc

NX4511 : Contact de porte marron

NX470I : Télécommande

NX475I : Télécommande Ranique

<u>NX480I</u> : Détecteur Infra Rouge (IRP)

NX490I : Détecteur de fumée

### Test des émetteurs radio

Pour vérifier que l'installation est correcte s'il est nécessaire de tester l'ensemble des détecteurs. Pour cela, procédez de la manière suivante :

- 1■ Déclencher l'émetteur à tester.
- **2** Tapez [\*8], les 5 Leds de fonction cognotent.

**3** Tapez le code Technicien (par défaut 9713), la Led 'Service' clignote et les 5 Leds de tonction s'allument fixes

**4**■ Tapez le numéro du module défini par les Dipswitchs de la carte de reception [XX][#] (voir Page 3). La Led 'Armé' s'allume fixe indiquant que le système est en attente d'une commande.

**5** Tapez le numéro de l'émetteur déclenché suivi de #.

6■ Si la Led 7 est allumée, alors le signal radio est correct. Si la Led est éteinte, cela signifie que le niveau de réception n'est pas satisfaisant et que des problèmes de transmission peuvent intervenir avec cet émetteur.

7■ Pour sostir de ce mode, taper [#][Absent][Absent].

#### Défautole transmission

Si tes transmissions radio de l'émetteur ne sont pas satisfaisantes, déplacez l'émetteur en différents endroits et recommencer les tests afin de trouver la position optimale.

Si la centrale ne reconnaît toujours pas l'émetteur, placez l'émetteur près du récepteur, et refaire les essais.

Si le problème persiste, contactez le Service Technique SYSTAL au 0 803 32 4000.

### Caractéristiques

A raccorder sur la NX8 uniquement.

Fréquence : 433 MHz

<u>Alimentation</u> : 12Vcc (fourni par la centrale)

Consommation : 20 mA maximum

<u>Température de fonctionnement</u> : -12° à 48 °C

Dimensions : 120 x 80 mm